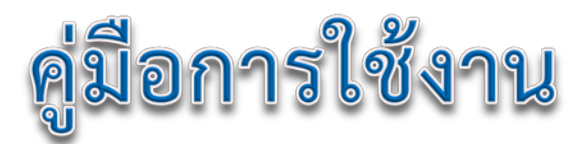

# ระบบงานบริการทางสังคม (รุ่นปรับปรุงใหม่)

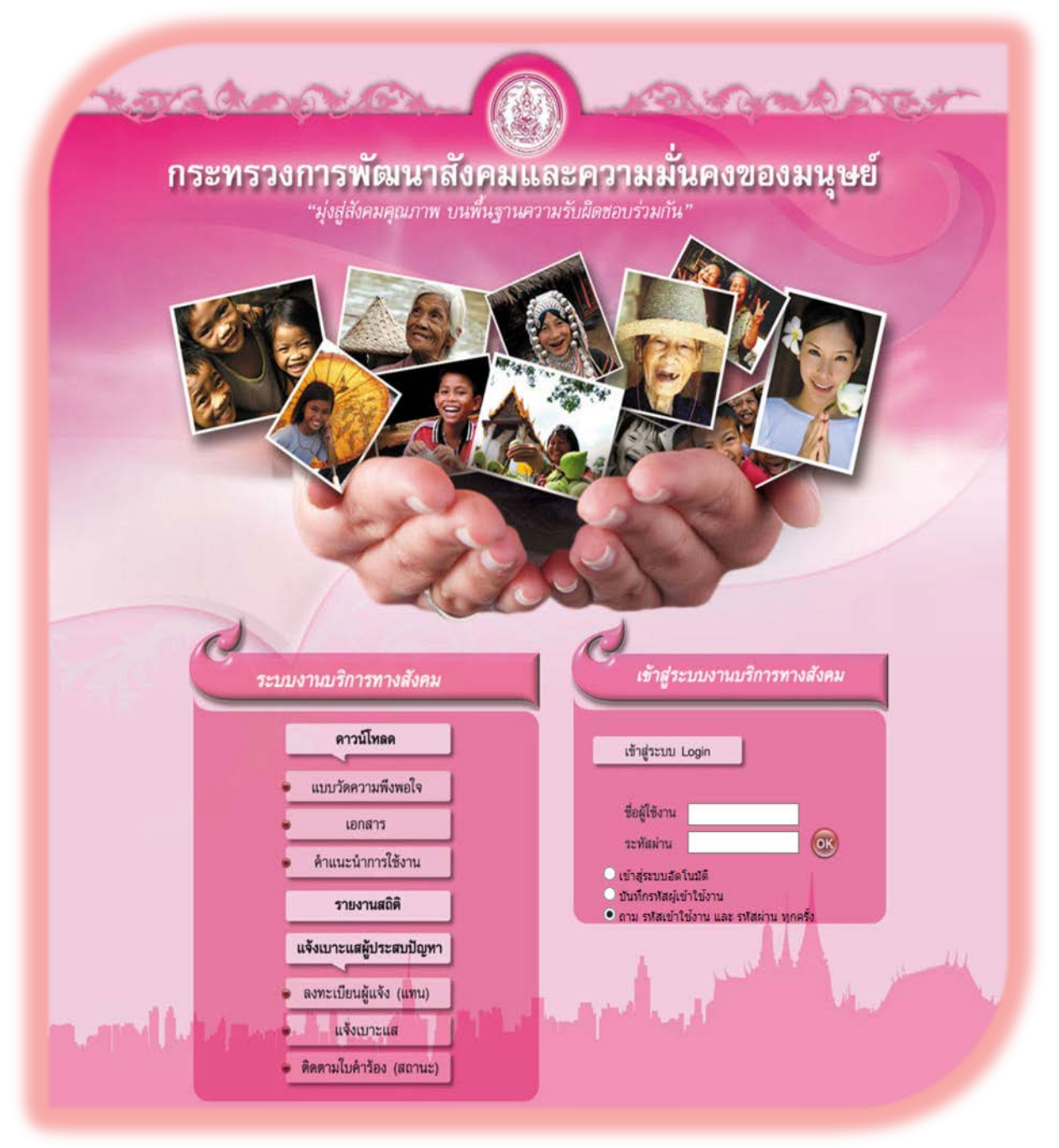

# สารบัญ

| 1 | คำนำ     |                                                                                | 1          |
|---|----------|--------------------------------------------------------------------------------|------------|
| 2 | การเข้าใ | ช้งานระบบ                                                                      | 1          |
| 3 | การทำง   | านของระบบ                                                                      | 2          |
|   | 3.1 กา   | รบันทึกข้อมูล                                                                  | 8          |
|   | 3.1.1    | บันทึกข้อมูลผู้ขอรับบริการ                                                     | 8          |
|   |          | การค้นหา                                                                       | 8          |
|   |          | การเพิ่มข้อมูล                                                                 | 9          |
|   |          | การดูข้อมูล                                                                    | 17         |
|   |          | การลบข้อมูล                                                                    | 26         |
|   | 3.1.2    | บันทึกเงินสงเคราะห์ต่อเนื่อง                                                   | 27         |
|   | 3.1.3    | การออกหนังสือขออนุมัติ                                                         |            |
|   | 3.2 กา   | รจัดสรรรายการ                                                                  | 32         |
|   | 3.2.1    | การจัดสรรรายการ                                                                | 32         |
|   | 3.2.2    | รายงานการจัดสรร                                                                | 33         |
|   | 3.2.3    | รายงานการส่งต่อ                                                                | 34         |
|   | 3.3 สืบ  | ค้นข้อมูล                                                                      | 35         |
|   | 3.4 รา   | ยงาน                                                                           | 36         |
|   | 3.4.1    | รายงานข้อมูลเชิงสถิติ จำแนกตามการเกิดขึ้นของข้อมูล                             |            |
|   | 3.4.2    | รายงานข้อมูลเชิงสถิติ เปรียบเทียบการเกิดขึ้นของข้อมูล สถานะการดำเนินการแล้วเสร | ໍ່າຈ 38    |
|   | 3.4.3    | รายงานข้อมูลเชิงสถิติ จำแนกตามสถานะการให้บริการ                                |            |
|   | 3.4.4    | รายงานข้อมูลเชิงสถิติ จำแนกตามสถานะการให้บริการ ประเภทผู้ขอรับบริการ สภาพข     | ไญหา<br>40 |
|   |          | ความเดอดรอน และชวงอายุ                                                         | 40         |
|   | 3.4.5    | รายงานขอมูลเช่งสถัติ จำแนกตามการให้บริการทิได้รับอนุมัติความช่วยเหลือแล้ว      | 41         |
|   | 3.4.6    | รายงานข้อมูลเชิงสถิติ จำแนกตามการจัดสวัสดิการที่ได้รับ และช่วงอายุ             | 42         |
|   | 3.4.7    | รายงานข้อมูลเชิงสถิติ จำแนกตามประเภทผู้ขอรับบริการ                             |            |

| 3.4.8  | รายงานข้อมูลเชิงสถิติ จำแนกตามกลุ่มปัญหาพิการ                                    |
|--------|----------------------------------------------------------------------------------|
| 3.4.9  | รายงานข้อมูลเชิงสถิติ จำแนกตามสภาพปัญหาความเดือดร้อน                             |
| 3.4.10 | รายงานข้อมูลเชิงสถิติ จำแนกตามสภาพปัญหาความเดือดร้อน (กลุ่มปัญหาพิการ)           |
| 3.4.11 | รายงานข้อมูลเชิงสถิติ จำแนกตามช่วยเหลือที่ต้องการ                                |
| 3.4.12 | รายงานข้อมูลเชิงสถิติ จำแนกตามประเภทผู้ขอรับบริการ และแหล่งเงินสนับสนุน          |
| 3.4.13 | รายงานส่วนบุคคล จำแนกตามประเภทการเกิดของข้อมูล และประเภทผู้ขอรับบริการ 49        |
| 3.4.14 | รายงานส่วนบุคคล จำแนกตามประเภทการเกิดขึ้นของข้อมูล และสภาพปัญหา<br>ความเดือดร้อน |
| 3.4.15 | รายงานส่วนบุคคล จำแนกตามประเภทการเกิดขึ้นของข้อมูล และความช่วยเหลือที่ต้องการ 51 |
| 3.4.16 | รายงานส่วนบุคคล จำแนกตามการจัดสวัสดิการ52                                        |
| 3.4.17 | รายงานส่วนบุคคล จำแนกตามรายบริการ53                                              |
| 3.4.18 | รายงานส่วนบุคคล จำแนกตามประเภทเงินที่ช่วยเหลือ                                   |

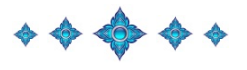

## คู่มือการใช้งานระบบงานบริการทางสังคม (รุ่นปรับปรุงใหม่) กระทรวงการพัฒนาสังคมและความมั่นคงของมนุษย์

## 1 คำนำ

ระบบงานบริการทางสังคม คือ ระบบการบริหารจัดการข้อมูลผู้ประสบปัญหา โดยผ่านเครือข่าย ของหน่วยงานต่าง ๆ ภายใต้กระทรวงการพัฒนาสังคมและความมั่นคงของมนุษย์ ที่มีอยู่ทั่วประเทศ เป็นผู้รวบรวมข้อมูลของผู้ประสบปัญหา และการจัดการเรื่องการให้ความช่วยเหลือแก่ผู้ประสบปัญหาต่าง ๆ การบริหารจัดการผ่านระบบที่มีประสิทธิภาพทำให้ได้มาซึ่งข้อมูลที่ถูกต้องและมีประโยชน์ในการวางแผน การทำงาน และการพัฒนาประเทศต่อไป

### 2 การเข้าใช้งานระบบ

การเข้าใช้งานระบบ ระบบงานบริการทางสังคมเปิดให้ประชาชนทั่วไป และ เจ้าหน้าที่ที่มีหน้าที่ ในการทำงานสามารถเข้าใช้งานได้สะดวกโดยผ่านทางเว็บไซต์ของระบบ โดยผู้ใช้งานต้องเชื่อมต่อคอมพิวเตอร์ เข้ากับอินเตอร์เน็ทจึงจะสามารถเข้าใช้งานได้โดยเข้าไปที่ http://ossprovince.m-society.go.th

โดยผู้ใช้งานที่เป็นประชาชนสามารถเข้าใช้งานได้ทันทีผ่านทางเมนูด้านซ้ายมือ ส่วนเจ้าหน้าที่ ที่จะเข้าใช้งานต้องใช้ ชื่อผู้ใช้งาน และ รหัสผ่าน ในการเข้าใช้งาน

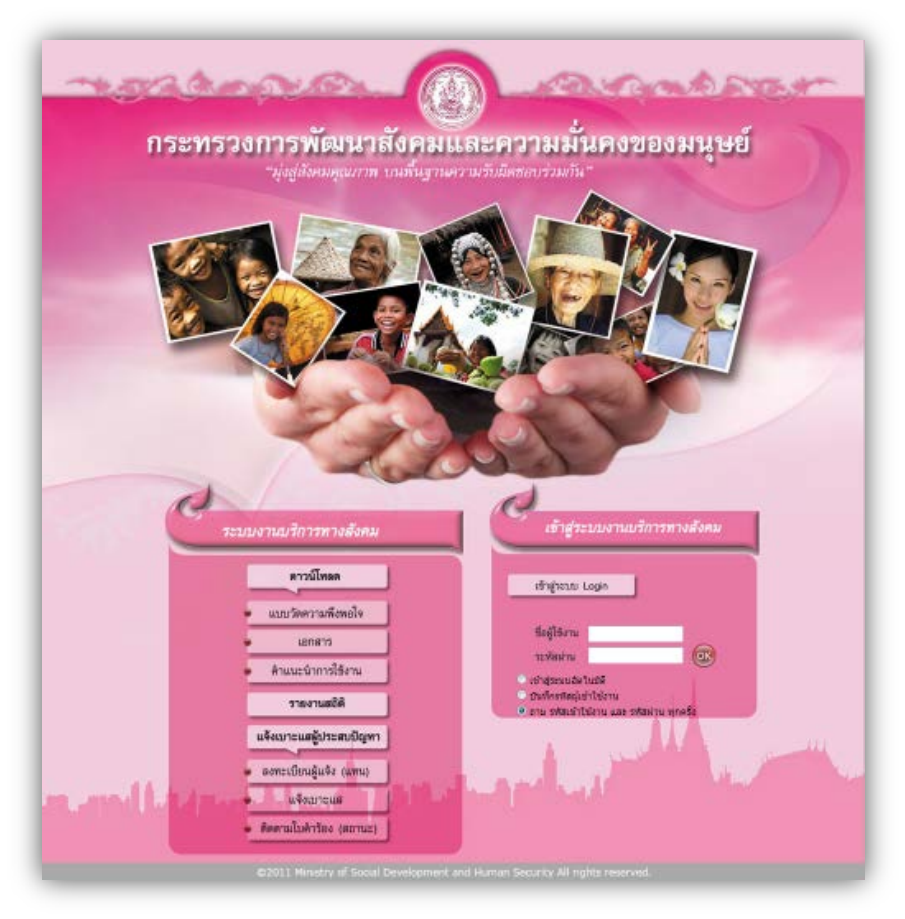

รูปแสดงหน้าหลักเว็บไซต์ระบบ

#### การทำงานของระบบ 3

เมื่อเจ้าหน้าที่เข้าสู่ระบบการทำงานแล้วหน้าแรกที่พบจะเป็นหน้าเตือนงานค้างของเฉพาะ หน่วยงาน (ขึ้นอยู่กับสิทธิ์การใช้งาน)

| กระบรา<br>ระบบงานบริการทางสังคม                                                                                            | งการพัฒนาสังคมและความมั่นคงของมนุษย์<br>ๆณการ บนที่บรานความวันดีตขอบร่วมกัน" |
|----------------------------------------------------------------------------------------------------|------------------------------------------------------------------------------|
| หน้าแรก                                                                                                    | ระบบงามบริการหางสังคม                                                        |
| บันทึกข้อมูล                                                                                                    |                                                                              |
| การจัดสรรรายการ                                                                                                    | เดือนงานค้าง: 12,595                                                         |
| สืบคันข้อมูล                                                                                                    |                                                                              |
| ข้อมูลผู้ใช้งาน                                                                                                    | งานที่ได้รับจากการส่งต่อ: 0                                                  |
| รายงานผู้เข้าใช้งาน                                                                                                    | งานใหม่ จาก E-Service: 0                                                     |
| ข้อมูลพื้นฐาน                                                                                                    |                                                                              |
| รายงาน                                                                                                    |                                                                              |
| ออกจากระบบ                                                                                                    |                                                                              |
| :: อินดีต้อนรับ ::<br>ดูณอภัคม แสงของ<br>หน่วยงาน : พอ.<br>สิทธิ์การไข้งาน : ผู้ดูแลระบบ<br>เรลาเข้าไข้งาน : 25 มี.ค. 2556 |                                                                              |

รูปแสดงหน้าแรกเมื่อเข้าสู่ระบบ

คือ งานที่ได้มีการบันทึกแล้วแต่ยังไม่ได้ทำการจัดสวัสดิการ

งานใหม่จาก E-Service

เตือนงานค้าง

2

- งานที่ได้รับจากการส่งต่อ คือ งานที่หน่วยงานอื่นส่งต่อมาให้
  - คือ ข้อมูลของผู้ประสบปัญหาที่ได้มีการแจ้งด้วยตัวเอง หรือ ผ่านผู้แจ้งแทน ผ่านทางหน้าเว็บไซต์ โดยไม่ได้ผ่านเจ้าหน้าที่

เมื่อคลิ๊กที่ตัวเลขแต่ละรายการ ระบบจะแสดงรายชื่อของผู้ประสบปัญหาในแต่ละหัวข้อ

| ามู่อยู่สังคม<br>ระบบมานเว็การทางสังคม                     | งการพัฒนาย<br>รุณภาพ บนที่มรูร<br>()) | สังคมแล<br>พลวามวับผ<br>ออจจ | C                   | ามมันคงขอ<br>รวมกับ<br>ว     | งมนุษย์                     |                   |               |                  |                    |                     |                   | 5             | 2 |   |
|------------------------------------------------------------|---------------------------------------|------------------------------|---------------------|------------------------------|-----------------------------|-------------------|---------------|------------------|--------------------|---------------------|-------------------|---------------|---|---|
| นบ้าแรก                                                    | ระบบงานบริการเ                        | างสังคม                      |                     |                              |                             |                   |               |                  |                    |                     |                   |               |   |   |
| บันพึกข้อมูล                                               | รายการข่อมูล; ปัน                     | ทึกข่อมูลผู้ขอร้             | บบริการ             | E)                           |                             |                   |               |                  |                    |                     |                   |               |   |   |
| การจัดสรรรายการ                                            | 🗏 คันหา                               |                              |                     | 20                           |                             |                   |               |                  |                    |                     |                   |               |   | _ |
|                                                            |                                       | 1)#5<br>514/                 | ประชาชร<br>อีสน/ทีม | 5a                           |                             |                   |               |                  |                    |                     |                   |               |   |   |
| สมคนขอมูล                                                  |                                       | ราโสประจำป้าน                |                     | 2                            |                             |                   |               |                  |                    |                     |                   |               |   |   |
| ส่อมูลผู้ใช้งาน                                            |                                       | \$3M                         | 5e                  |                              | == เสือกซ่อมุล ==           |                   |               |                  |                    |                     |                   |               |   |   |
| รายงานผู้เข้าใช้งาน                                        |                                       | ລ່າມ                         | 1a                  |                              | เลือกข้อมูล 💌               |                   |               |                  |                    |                     |                   |               |   |   |
| สัญญาพื้นสาม                                               |                                       | สาร<br>ข้า                   | 8                   |                              | == เลือกซ่อนูล == 💌         | -                 |               |                  |                    |                     |                   |               |   |   |
|                                                            |                                       | 112                          | ana                 |                              |                             |                   |               |                  |                    |                     |                   |               |   |   |
| รายงาน<br>ออกจากระบบ                                       |                                       | •                            | ศาทีต์องเ           | เพิ่มห<br>การ © ทั้งหมด © ศา | า (*) แสดงรังหมด<br>โค ๆ    |                   |               |                  |                    |                     |                   |               |   |   |
| Sec. 20 - 20                                               | มัครประชาชน (*)                       | ນີ້ລະນາແສຖລ (*)              | UNR (*              | ) ประเภทของรายการช่อ         | ญล (*) สถานธการช่วยเหลือ (* | ) วันที่รับเรื่อง | วันที่อนุธัติ | วีน/ເคລັນ/ປີເກີດ | (*) มหัสประสารว่าน | สังหรือ             | สาเกล             | ศาษล          |   |   |
| :: ยันดีต่อนรับ ::                                         | 1111111111111                         | สรสดี มีเงิน                 | ชาย                 | การสาชวจ                     | อนมัติการช่วยเหลือ          | 03/04/2550        | 20/06/2556    |                  | 23                 | สราพร               | เมืองรอเพร        | RIN           | 9 | 1 |
| แน่วยงาน : พม.                                             | 11111111111111                        | ส้ม พินิยการ                 | หญิง                | คารสำรวจ                     | ລນຸມັສັກາະນ່ວຍເກລືອ         | 30/01/2555        | 16/02/2555    | 01/01/2481       |                    | สมุทรศาสร           | เมือง<br>สมายสาคร | มาง<br>ปาร์ต  | 9 | 2 |
| ถิทธิการใช่งาน : เjquas:บบ<br>วลาเข้าใช้งาน : 15 ก.ค. 2556 | 1111111111111                         | วิโตรัตน์ กองบุบ<br>ดา       | મહ્યુવ              | Walk in                      | อนุมัติการช่วยเหลือ         | 18/01/2555        | 26/01/2555    | 14/04/2529       |                    | พระนครศรี<br>อยุธยา | บหาราช            | พืด<br>เพื่อน | 9 | 1 |
|                                                            | 1111111111111                         | nhogible ochu                | าหญิง               | การสำรวจ                     | อนุมัติการช่วยเหลือ         | 10/01/2555        | 20/01/2555    | 01/01/2499       |                    | อ่างหอง             | าราย              | หรื<br>ณรงค์  | 9 | 2 |
|                                                            |                                       |                              |                     |                              |                             |                   |               |                  |                    |                     |                   |               |   |   |

รูปแสดงรายการผู้ประสบปัญหา

ในหน้าการทำงานประกอบด้วยส่วนประกอบ 4 ส่วนคือ

|                                                                              | าวทัศมุมาหังคม<br>เทศ มหัญานราย<br>1 |
|------------------------------------------------------------------------------|--------------------------------------|
| usiveen                                                                      | เมษามาการางส์งคม                     |
| ulunin singa<br>an 16                                                        | เพื่อแตรมหร้าง : 12,595              |
| _ 2 -                                                                        | งานที่ได้วิบาทกการส่งต่อ : 0         |
| รายงานคู่เข้าใช่งาน<br>วัฒนาที่เราน                                          | งามใหม่ าาก E-Service: 0             |
| รายสาว                                                                       | 3                                    |
| BARSTIN                                                                      | Ľ                                    |
| і анавияся ії<br>спаліти насток<br>знітокти : ни.<br>Анбохірісти : сістатоми |                                      |
| navaštkimu : 25 d.a. 2556                                                    |                                      |
|                                                                              | many har all have harden             |
| Q2011 Ministry of Social Development are                                     | Hursel Starty All offer Interviel.   |

รูปแสดงส่วนประกอบของหน้า

1. ส่วนหัว

จะแสดง Logo กระทรวงฯ ชื่อกระทรวง และ Graphic แสดงความเป็นระบบ

2. ส่วนเมนู

ประกอบ<sup>ู้</sup>ด้วย เมนูการทำงานต่าง ๆ ซึ่งขึ้นอยู่กับสิทธิ์ในการเข้าใช้งานเมนูที่แสดงก็จะแสดงไม่เท่ากัน ส่วนล่างสุดของเมนูจะแสดงชื่อผู้ Login เข้าใช้งาน หน่วยงาน สิทธิ์ ที่เข้าใช้งาน และ วันที่เข้าใช้งาน ดังรูป

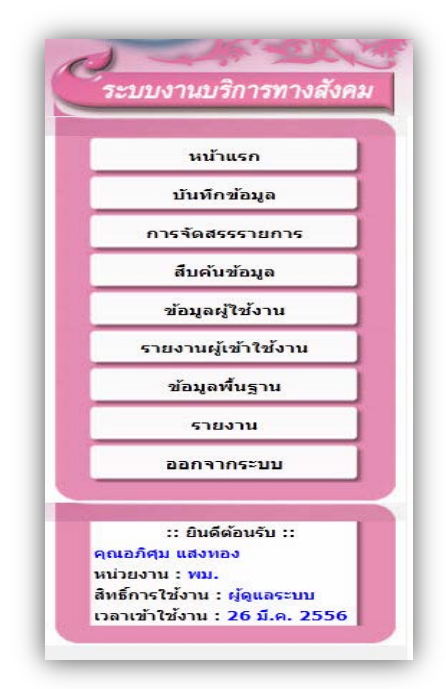

รูปแสดงเมนู

3. ส่วนพื้นที่ทำงาน

คือส่วนที่ผู้ใช้งานจะทำงานต่าง ๆ ตามเมนูที่เลือก ในการนำเสนอ วิธีการใช้งานหลัก ๆ ของพื้นที่ทำงานจะมีดังนี้

- การพิมพ์ หรือ การนำข้อมูลออก หากในหน้านั้นที่ส่วนหัวปรากฏสัญลักษณ์ต่าง ๆ ที่ด้านบน ของหน้าด้งนี้ *จิ* 📧 < 🗟 เสดงว่าข้อมูลที่ปรากฏในหน้านั้นสามารถที่จะทำการ สั่งพิมพ์ หรือ นำออกข้อมูล ไปในรูปแบบ (format) ต่าง ๆ ได้ ดังนี้
  - ๑ ๑ การสั่งพิมพ์
  - o 📓 การนำข้อมูลออกในรูปแบบของ Microsoft Excel ไฟล์ฟอร์แมท
  - O 🔗 การนำข้อมูลออกในรูปแบบของ XML ไฟล์ฟอร์แมท
  - O 🗟 การนำข้อมูลออกในรูปแบบของ CSV ไฟล์ฟอร์แมท
  - O 🖻 การนำข้อมูลออกในรูปแบบของ Microsoft Word ไฟล์ฟอร์แมท

วิธีการโดยการทำงาน (เช่นการค้นหา หรือ กดเลือกเงื่อนไขให้แสดงรายงาน) ให้หน้านั้น ให้แสดงข้อมูลที่ต้องการซึ่งข้อมูลส่วนใหญ่จะเป็นตารางข้อมูลก่อน จากนั้นจึงคลิ๊ก ที่สัญลักษณ์ต่าง ๆ ที่อธิบายข้างต้นเพื่อทำงาน

การค้นหา หากหน้านั้นสามารถค้นหาข้อมูลได้ จะปรากฏกรอบของการค้นหา ดังรูป

| บัตรประชาชน      |                       |
|------------------|-----------------------|
| วัน/เดือน/ปีเกิด |                       |
| รพัสประจำบ้าน    |                       |
| จังหวัด          | == เลือกข้อมูล == 💌   |
| อำเภอ            | == เลือกข้อมูล == 💌   |
| ตำบล             | == เลือกข้อมูล == 💌   |
| ชื่อ             |                       |
| นามสกุล          |                       |
|                  | คับหา (*) แสดงทั้งหมด |

#### รูปแสดงส่วนการค้นหา

- ผู้ใช้งานสามารถกรอกข้อมูลตามเงื่อนไขการค้น หา บางส่วน หรือ ทั้งหมด จากนั้นคลิ๊กที่ ป่ม (พุ่มาง)
- ผู้ใช้งานสามารถซ่อนส่วนค้นหาได้โดยคลิ๊กที่ อิงงาน หน้าคำ "ค้นหา" ระบบจะซ่อนส่วน ค้นหา ดังรูป

และคลิ๊กที่เดิมอีกครั้งส่วนค้นหาจะกลับมาแสดงเหมือนเดิม

 ผู้ใช้งานสามารถค้นหาข้อมูลทั้งหมดของหน้าข้อมูลนั้นได้ จากคำใด ๆ ที่ต้องการโดยไม่ ต้องกรอกตรงเงื่อนไข แต่สามารถกรอกในกล่องข้อความก่อน ปุ่ม
 ได้โดยตรง

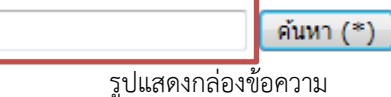

โดยคำใด ๆ ที่ต้องการค้นหา จะไปค้นหาข้อมูลในทุก ๆ ข้อมูลที่ปรากฏ "(\*)" ที่ หัวตาราง ดังรูป

| ⊟_ด้นหา         |                            |                                |                            |       |
|-----------------|----------------------------|--------------------------------|----------------------------|-------|
|                 | รหัสตำแหน่ง                |                                | ]                          |       |
|                 | ตำแหน่ง                    |                                | ]                          |       |
|                 |                            | ค้นหา (*) แสดงทั้งหมด          |                            |       |
|                 | 🖲 คำที่ต้องการ 🔘 ทั้งหมด 🔘 | 🛛 ค่าใด ๆ                      |                            |       |
|                 |                            |                                |                            |       |
| รหัสตำแหน่ง (*) | ตำแหน่ง (*)                |                                | POSITION PP (*)            |       |
| 001             | สังคมอร้างหมายความ         | and the contract of the second |                            | 🕥 👌 🔊 |
|                 |                            | ຕາ ໄປ ແລະ ກະຄິດຫລາວ ກະດີດກ     | <u>ເຕັບຕັ້ນພາດດ</u> ິດໃດ ຫ |       |

รูปแสดงหัวตารางสำหรับค้นหาคำใด ๆ

จากรูปตัวอย่างหากเราใส่คำว่า "ทดสอบ" ในกล่องข้อความหน้าค้นหา แล้วกดปุ่มค้นหา ระบบจะนำคำว่า "ทดสอบ" ไปค้นหาในข้อมูล รหัสตำแหน่ง, ตำแหน่ง และ Position PP ให้พร้อมกันในคราวเดียว

- ผู้ใช้งานสามารถยกเลือกเงื่อนไขที่ใช้ในการค้นหาได้โดยการคลิ๊กที่ "แสดงทั้งหมด" ระบบจะแสดงข้อมูลทั้งหมดโดยไม่นำเงื่อนไขใด ๆ ไปค้นหา
- การเลือกข้อมูลจาก กล่องชุดข้อมูล (Drop Down List) หากในหน้านั้นมีส่วนที่เป็นชุดข้อมูล ที่แน่นอนไม่มีการเปลี่ยนแปลง เช่น จังหวัด ระบบจะแสดงเป็น กล่องชุดข้อมูลให้ผู้ใช้งาน เลือกโดยไม่ต้องคีย์เองเพื่อความสะดวกในการใช้งาน และลดความผิดพลาด สามารถทำได้

โดยการคลิ๊กที == เลือกข่อมูล == 💽 ระบบจะแสดงชุดข้อมูลมาให้เลือก

 การเลือกปฏิทิน หากในหน้าทำงานนั้นมีส่วนที่เป็น วัน เดือน ปี ระบบจะปรากฏรูปที่เป็น ปฏิทิน ข้างกล่องข้อมูลเสมอผู้ใช้งานสามารถ คลิ๊ก ที่รูปเพื่อเรียก ปฏิทินขึ้นมาใช้งานได้

| วัน/เดือน/ปีเกิด     |               |                     |   |                  |     |        |        |       |      |    |    |
|----------------------|---------------|---------------------|---|------------------|-----|--------|--------|-------|------|----|----|
| รหัสประสาบไวน        |               |                     |   | ?                |     | มี     | นาคม   | , 255 | 6    |    | ×  |
| 2010 D 200 9 1 D 1 a |               |                     | Ł | - « <sub>+</sub> | <   |        | Too    | lay   |      | >  | >  |
| จังหวัด              |               | == เลือกข้อมูล == 🔹 |   | wk               | an. | а.     | а.     | ₩.    | ພຄຸ. | ศ. | a. |
| อำเภอ                |               | == เลือกข้อมูล ==   | t | 8                |     |        |        |       |      | 1  | 2  |
| ต่านอ                |               | == เลือกข้อมูล == - | t | 9                | 3   | - 4    | 5      | 6     | 7    | 8  | 9  |
|                      |               |                     | ŧ | 10               | 10  | 11     | 12     | 13    | 14   | 15 | 16 |
| ชื่อ                 |               |                     | L | 11               | 17  | 18     | 19     | 20    | 21   | 22 | 23 |
| นามสกุล              |               |                     | t | 12               | 24  | 25     | 26     | 27    | 28   | 29 | 30 |
|                      |               |                     | ľ | 13               | 31  |        |        |       |      |    |    |
|                      | ) แสดงทั้งหมด |                     |   |                  |     | Select | : date |       |      |    |    |
|                      | ۵. ۵          |                     | 1 |                  |     |        |        |       |      |    |    |

รูปแสดงการทำงานของปฏิทิน

 การเลื่อนหน้าข้อมูล ข้อมูลที่อยู่ในตารางข้อมูลหากมีมากว่า 20 รายการ ระบบจะจัดแสดง แบ่งออกเป็นหน้า ๆ และแสดง ข้อมูลจำนวนหน้า และ จำนวนรายการของข้อมูลที่ท้าย ตารางดังรูป

รูปแสดงการแสดงข้อมูลหน้า

จากรูปหมายความว่า ปัจจุบันอยูที่หน้าที่ 1 จากทั้งหมด 4 หน้า จำนวนรายการในหน้านี้ คือ รายการที่ 1 ถึงรายการที่ 20 จากทั้งหมด 77 รายการ

ผู้ใช้งานสามารถเลื่อนหน้าเพื่อไปดูข้อมูลหน้าอื่น ๆ ได้โดยคลิ๊กที่ปุ่มเลื่อนหน้าดังนี้

- 🕟 🕟 เลื่อนไปหน้าถัดไป 1 หน้า
- 🛛 เลื่อนไปหน้าสุดท้าย

6

- 🛛 เลื่อนย้อนกลับไป 1 หน้า
- 🔣 เลื่อนย้อนกลับไปหน้าแรก
- การสั่งเรียงข้อมูล ในส่วนข้อมูลที่เป็นตารางผู้ใช้งานสามารถสั่งให้ข้อมูลเรียงข้อมูลจากมากไป น้อย หรือ จากน้อยไปมาก ได้ตามต้องการโดยการคลิ๊กที่หัวตาราง และ คลิกที่หัวตารางเดิม อีกครั้งจะเป็นการสลับการเรียงจากน้อยไปมาก หรือ จากมากไปน้อย ดังรูป รูปแรกคือรูปที่ ไม่มีการสั่งเรียงข้อมูล

| จังหวัด | รหัสจังหวัด (*) | ชื่อจังหวัด (*)  | POLITICOID MSO (*) |       |
|---------|-----------------|------------------|--------------------|-------|
| 71      | 71              | กาญจนบุรี        | 710000             | Q 🛃 🎽 |
| 70      | 70              | ราชบุรี          | 700000             | Q 🛃 😹 |
| 58      | 58              | แม่ฮ่องสอน       | 580000             | Q 🛃 🎘 |
| 64      | 64              | สุโขทัย          | 640000             | Q 🛃 😹 |
| 65      | 65              | พิษณุโลก         | 650000             | Q 🛃 🎽 |
| 77      | 77              | ประจวบคีรีขันธ์  | 770000             | Q 🛃 🥂 |
| 80      | 80              | นครศรีธรรมราช    | 800000             | Q 🖉 😹 |
| 72      | 72              | สุพรรณบุรี       | 720000             | Q 🛃 😹 |
| 46      | 46              | กาฬสินธุ์        | 460000             | Q 🛃 😹 |
| 52      | 52              | สำปาง            | 520000             | Q 🛃 😹 |
| 57      | 57              | เชียงราย         | 570000             | Q 🛃 🎽 |
| 62      | 62              | กำแพงเพชร        | 620000             | Q 🛃 🥂 |
| 63      | 63              | ตาก              | 630000             | Q 🛃 🦉 |
| 56      | 56              | พะเยา            | 560000             | Q 🛃 🦉 |
| 60      | 60              | นครสวรรค์        | 600000             | Q 🛃 🎽 |
| 47      | 47              | สกลนคร           | 470000             | Q 🛃 😹 |
| 53      | 53              | ឯពទតិពត៍         | 530000             | Q 🛃 🈹 |
| 61      | 61              | <b>อุทัยธานี</b> | 610000             | Q 🛃 😹 |
| 55      | 55              | น่าน             | 550000             | Q 🛃 😹 |
| 51      | 51              | สำหูน            | 510000             | Q 🗶 😹 |

รูปแสดงก่อนการสั่งเรียงข้อมูล

# คลิ๊กที่หัวตาราง "ชื่อจังหวัด (\*)" จะเป็นการสั่งเรียงจากน้อยไปมาก ดังรูป

| จังหวัด                  | รหัสจังหวัด (*)               | ชื่อจังหวัด (*) | <sup>A</sup> POLITICOID MSO (*) |                                         |
|--------------------------|-------------------------------|-----------------|---------------------------------|-----------------------------------------|
| 81                       | 81                            | กระบี           | 810000                          | 🔍 🛃 😣                                   |
| 10                       | 10                            | กรุงเทพมหานคร   | 100000                          | 🔍 🛃 😹 😒                                 |
| 71                       | 71                            | กาญจนบุรี       | 710000                          | 🔍 👌 🌌 😣                                 |
| 46                       | 46                            | กาพ์สินธุ์      | 460000                          | 🔍 🛃 🐼                                   |
| 62                       | 62                            | กำแพงเพชร       | 620000                          | ) 🖉 🖉 🚳                                 |
| 40                       | 40                            | ขอนแก่น         | 400000                          | Q 🛃 😹 😣                                 |
| 22                       | 22                            | จันทบุรี        | 220000                          | ) 🔍 🧷 😹 😵                               |
| 24                       | 24                            | ฉะเชิงเทรา      | 240000                          | ) 🔍 🧷 🈹 😣                               |
| 20                       | 20                            | ชลบุรี          | 200000                          | ) 🖉 🎽 🚳                                 |
| 18                       | 18                            | ชัยนาท          | 180000                          | 🔍 🛃 😹 🔞                                 |
| 36                       | 36                            | ชัยภูมิ         | 360000                          | ) 🖉 🎽 🚳                                 |
| 86                       | 86                            | ชุมพร           | 860000                          | 🔍 🧷 🈹 😣                                 |
| 57                       | 57                            | เชียงราย        | 570000                          | San San San San San San San San San San |
| 50                       | 50                            | เชียงใหม่       | 500000                          | 🔍 🧷 😹 😣                                 |
| 92                       | 92                            | ตรัง            | 920000                          | ) 🔍 🧷 😹 😵                               |
| 23                       | 23                            | ตราด            | 230000                          | 🔍 🧷 😹 😵                                 |
| 63                       | 63                            | ตาก             | 630000                          | ) 🔍 🧷 😹 😵                               |
| 26                       | 26                            | นครนายก         | 260000                          | Q 🛃 😹 😵                                 |
| 73                       | 73                            | นครปฐม          | 730000                          | ) 🔍 🛃 😣 😣                               |
| 48                       | 48                            | นครพบม          | 480000                          | 🔍 🧷 🈹 😵                                 |
| หบ้า <u>№ 4</u> 1<br>••• | ▶ 🕅 จาก 4 จำนวนรายการ 1 ถึง 2 | 0 จาก 77        |                                 |                                         |

รูปแสดงการเรียงข้อมูลจากน้อยไปมาก

# คลิ๊กที่หัวตารางเดิม จะเป็นการสลับการเรียงเป็นจากมากไปน้อย ดังรูป

| จังหวัด    | รหัสจังหวัด (*)                         | ชื่อจังหวัด (*) | POLITICOID MSO (*) |   |   |    |   |
|------------|-----------------------------------------|-----------------|--------------------|---|---|----|---|
| 34         | 34                                      | อุบลราชธานี     | 340000             | Q | 2 | ×  | 8 |
| 61         | 61                                      | อุทัยธานี       | 610000             |   | 2 | X  | 3 |
| 53         | 53                                      | ລຸດຣດີດຄ໌       | 530000             | Q | 2 | Z  | 8 |
| 41         | 41                                      | อุดรธานี        | 410000             | Q | 2 | X  | 3 |
| 37         | 37                                      | อำนาจเจริญ      | 370000             | Q | / | X  | 8 |
| 15         | 15                                      | อ่างทอง         | 150000             | Q | / | X  | 8 |
| 39         | 39                                      | หนองบัวสำภู     | 390000             | 0 | / | X  | 8 |
| 43         | 43                                      | หนองคาย         | 430000             |   | / | X  | 3 |
| 32         | 32                                      | สุรินทร์        | 320000             | Q | / | ×. | 8 |
| 84         | 84                                      | สราษฎร์ธานี     | 840000             | Q | 2 | X  | • |
| 72         | 72                                      | สพรรณบุรี       | 720000             | 0 | / | ×. | 8 |
| 64         | 64                                      | สุโขทัย         | 640000             |   | 2 | X  | 8 |
| 17         | 17                                      | สิงห์บุรี       | 170000             | Q | 2 | X  | 8 |
| 19         | 19                                      |                 | 190000             | Q | 2 | X  | 8 |
| 27         | 27                                      | สระแก้ว         | 270000             | 0 | 2 | X  | 8 |
| 74         | 74                                      | สมุทรสาคร       | 740000             | Q | 2 | X  | 8 |
| 75         | 75                                      | สมุทรสงคราม     | 750000             | 0 | / | X  | 8 |
| 11         | 11                                      | สมุทรปราการ     | 110000             | Q | 2 | X  | 8 |
| 91         | 91                                      | สตูล            | 910000             | 0 | / | X  | 8 |
| 90         | 90                                      | สงขลา           | 900000             |   | / | X  | • |
| หน้า 🕅 🐴 1 | 🕨 🕅 จาก 4 🛛 จำนวนรายการ 1 ถึง 20 จาก 77 |                 |                    |   |   |    |   |

### รูปแสดงจากมากไปน้อย

ในส่วนวิธีการทำงานของคู่มือนี้จะแสดงเฉพาะในส่วนของพื้นที่ทำงาน จะตัดส่วน หัว เมนู และ ส่วนท้ายออก

4. ส่วนล่างแสดงลิขสิทธิ์ (Footer)

### 3.1 การบันทึกข้อมูล

### 3.1.1 บันทึกข้อมูลผู้ขอรับบริการ

เมื่อมีผู้ประสบปัญหา หรือ ผู้ขอรับบริการมาใช้บริการการเพิ่มข้อมูลทำได้โดยการเข้าไปที่เมนู "บันทึกข้อมูล" และ "บันทึกข้อมูลผู้ขอรับบริการ" ระบบจะแสดงหน้าบันทึกข้อมูลผู้ขอรับ บริการดังรูป

| นหา |                            |                       |  |
|-----|----------------------------|-----------------------|--|
|     | บัตรประชาชน                |                       |  |
|     | วัน/เดือน/ปีเกิด           |                       |  |
|     | รพัสประจำป่าน              |                       |  |
|     | จงหวัด                     | == เลือกข้อมูล == 💌   |  |
|     | อำเภอ                      | == เลือกข้อมูล == 💌   |  |
|     | สาบล                       | == เลือกข้อมูล == 💌   |  |
|     | ชื่อ                       |                       |  |
|     | นามสกุล                    |                       |  |
|     |                            | คับหา (*) แสดงทั้งหมด |  |
|     | 🦉 ส่วนี้ต่องกอร 🔿 เริ่มแหล | Oddan                 |  |

รูปแสดงเมนูบันทึกข้อมูลผู้ขอรับบริการ

#### <u>การค้นหา</u>

หน้าบันทึกข้อมูลผู้ขอรับบริการ สามารถทำการค้นหาผู้ขอรับบริการได้โดยสามารถค้นหาได้จาก

- เลขที่บัตรประชาชน
- วัน เดือน ปี เกิด ของผู้รับบริการ
- รหัสประจำบ้าน
- จังหวัด
- อำเภอ
- ตำบล
- ชื่อ นามสกุล
- คำค้นอื่น ๆ

จากนั้นกดปุ่ม ค้นหา ระบบจะแสดงข้อมูลดังรูป

| 1988 Unenion                                                 | งการพัฒนาส        | สังคมแล                                  | 2013    | ามมันคง        | มของมน      | មេម                |                   |            | 2 55             |                  |                    | -                |              | 2    | Ľ |
|--------------------------------------------------------------|-------------------|------------------------------------------|---------|----------------|-------------|--------------------|-------------------|------------|------------------|------------------|--------------------|------------------|--------------|------|---|
| нодасни                                                      | คุณภาพ บนตันรู    |                                          |         |                |             |                    |                   | Pro-       |                  |                  | ÷.                 | $\sum_{i=1}^{n}$ | $\mathbf{V}$ | .3   | 5 |
| - 10 M                                                       | Charles 1         | 0.5                                      | -       | and the second |             |                    |                   | LA         |                  | 120              | N/                 |                  | /            |      |   |
|                                                              | Car and           | 600                                      | 2       |                |             |                    |                   | -          |                  |                  | New                | -                | 1.0          |      |   |
| ระบบงานบรการทางสงคม                                          |                   |                                          |         |                |             |                    |                   |            |                  |                  |                    |                  | ic -         |      |   |
| 100000                                                       | ระบบงานบริการเ    | กางสังคม                                 |         |                |             |                    |                   |            |                  |                  |                    |                  |              |      |   |
| Sheleslaus                                                   | รายการช่อมุล; มัน | รายการข่อมูล; มันทึกข่อมูลคู่ขอรับบริการ |         |                |             |                    |                   |            |                  |                  |                    |                  |              |      |   |
| u u u u u u u u u u u u u u u u u u u                        | ≅ elsen           |                                          |         |                |             |                    |                   |            |                  |                  |                    |                  |              |      |   |
| 03540855530035                                               |                   | Det                                      | ประชาชา |                | 11          | 11111111111        |                   |            |                  |                  |                    |                  |              |      |   |
| สืบดันข้อมูล                                                 |                   | วัน/เคียน/ปีเกิด                         |         |                |             | 5                  |                   |            |                  |                  |                    |                  |              |      |   |
| ข้อมูลผู้ใช้งาน                                              |                   | 6.77                                     | 50      |                | -           | 💌 == agairnaíte =  |                   |            |                  |                  |                    |                  |              |      |   |
| รายงานผู้เข้าใช้งาน                                          |                   | dha                                      | na      |                | 8           | - daniaya 💌        |                   |            |                  |                  |                    |                  |              |      |   |
| สังนองขึ้นสาม                                                |                   | สาร<br>สาร                               | 8       |                | -           | = ulandaya == 💌    |                   |            |                  |                  |                    |                  |              |      |   |
|                                                              |                   | 112                                      | #1A     |                |             |                    |                   |            |                  |                  |                    |                  |              |      |   |
| รายงาน                                                       |                   |                                          |         |                | Aum (*)     | แสดงประเทศ         |                   |            |                  |                  |                    |                  |              |      |   |
| ออกจากระบบ                                                   |                   | *                                        | ศาทิศลง | nns ©słowaw    | O ente n    |                    |                   |            |                  |                  |                    |                  |              |      |   |
|                                                              | สตระทักราการณ (*) | ชื่อ-นามสาวล (*)                         | and (*  | ") thatmason   | ormiaus (*) | ammoniumia (*      | ) วันที่รับเรื่อง | ว่ากักเปล  | วิน/เลือน/ปีเกิด | "nfashstning (*) | 4avda              | ana -            | dista.       |      |   |
| :: ບັນທີ່ທ່ອນຈັນ ::                                          | 11111111111111    | atel Situ                                | ชาย     | ecentaria      |             | อนมีสึการปอยเหลือ  | 03/04/2550        | 20/06/2556 |                  | aa               | spors              | decares          | #10 (        | Q. 1 | 1 |
| גווינאווא: אוינאווא                                          | 11111111111111    | da Alanna                                | nga     | rearban        |             | อนุสสิการช่วยเพลือ | 30/01/2555        | 16/02/2555 | 01/01/2481       |                  | 44,7547.05         | เมือง            | 213          | 9    | 1 |
| สิทธิการใช่งาน : ผู้คุณระบบ<br>เวลาเข้าไข้งาน : 15 ก.ค. 2556 | 1111111111111     | Stated namu                              | неро    | Walk in        |             | ลนมัติการช่วยเหลือ | 18/01/2555        | 26/01/2555 | 14/04/2529       |                  | พระมะระชิ<br>20501 |                  | พ่อ          | 9    | , |
|                                                              | 111111111111111   | rhoshiz ochu                             | ncho    | ecerbarn       |             | alkoociernittus    | 10/01/2555        | 20/01/2555 | 01/01/2499       |                  | énement            | tote             | #1 (         | 0    | , |
|                                                              |                   |                                          |         |                |             |                    |                   |            |                  |                  |                    |                  | 100000       |      |   |

รูปแสดงการค้นหาหน้าบันทึกข้อมูลผู้ขอรับบริการ

### <u>การเพิ่มข้อมูล</u>

เมื่อต้องการเพิ่มข้อมูลผู้รับบริการใหม่ให้คลิกที่ 💷ระบบจะแสดงหน้าเพิ่มข้อมูลดังรูป

| จ้มข้อมูล รายการข้อมูล      | จ: ข้อมูลผู้ขอรับบริการ                |                           |                                |                |                   |          |
|-----------------------------|----------------------------------------|---------------------------|--------------------------------|----------------|-------------------|----------|
| 0                           |                                        |                           |                                |                |                   |          |
| ประวัติส่วนบุคคล สภ         | ทรบัญหา ความช่วยเหลือที่ต้องการ ผู้แจ้ | เล่นหน่ สถาปีกับสายเมตวิว | าารครวจเยื่อมบ้าน จัดสวัสดีการ |                |                   |          |
| และที่ในสาร์อง              |                                        |                           |                                |                |                   |          |
| แหล่งถึงการสงร้อยส.*        | == ifantiaua ==                        |                           | ระเรียนร้อง*                   |                |                   |          |
| ชื่อผู้สารวจ/สอบข้อเพ็จจริง |                                        |                           | สำแหน่งผู้สำรวจ/สอบ*           |                |                   | -        |
| สำนำหน้าชื่อ*               | เลือกข้อมูล 💌                          |                           |                                |                |                   |          |
| ชื่อ - มามสกุด*             |                                        |                           |                                |                | ~                 |          |
| รทัสบัตรประจำตัวประชาชน     | ukantiaya 💌                            |                           |                                |                | (-)               |          |
| wa*                         | == ušantiaua == 💌                      |                           |                                |                | 1.2               |          |
| Juiñe*                      |                                        |                           |                                |                | \•/               |          |
| เชื้อชาติ*                  | ušantiaja 💌                            |                           |                                |                | 25                |          |
| ศณชาติ*                     | ayabneau                               |                           |                                |                | 0000000000        |          |
| ศาสนา*                      | และกร่อมูล 💌                           |                           |                                |                | -                 |          |
| สถานรภาพ*                   | ikensiewa 💌                            |                           |                                |                |                   | าหล่ะรูป |
| ที่อยู่ดามทะเมียนบ้าน :     |                                        |                           |                                |                |                   |          |
| ชื่อสถานพี/ชื่อหมู่บ้าน     |                                        |                           | รพัสประจำบ้าน                  |                |                   |          |
| บ้านเลขที                   |                                        |                           | MI                             |                |                   |          |
| 8520                        |                                        |                           | osiz                           |                |                   |          |
| 0111                        |                                        |                           | \$0070 *                       | 15:            | ensiaya == 💌      |          |
| อำเภอ*                      | == usantiaya == 💌                      |                           | สามล*                          | == 1.5.        | อกซ่อมูล == 💌     |          |
| รพัสไประเมือ                |                                        |                           |                                |                |                   |          |
| เนอร์โทรศัพวร์              |                                        |                           | เบอร์โทรสาร                    |                |                   |          |
| ที่อยู่ปัจจบัน : 🔲 เป็นที่  | ไอย่เคียวกับที่อย่คามาระเบียนบ้าน      |                           |                                |                |                   |          |
| ประเภทที่อยู่               | == เลือกข้อมูล == 💌                    |                           |                                |                |                   |          |
| ชื่อสถานที/ชื่อหมู่บ้าน     |                                        |                           | กไส                            | ประจำป้าน      |                   |          |
| บำนเลขที                    |                                        |                           | 142)                           |                |                   |          |
| esan                        |                                        |                           | 491                            |                |                   |          |
| อามาร                       |                                        |                           | 4av                            | te*            | == idansiaya == 💌 |          |
| สำเภอ*                      | == išaniaga == 💌                       |                           | สาย                            | a*             | isaniaya 💌        |          |
| อบค./เทศบาล                 |                                        |                           | sta                            | บระณ์ก่        |                   |          |
| เนอร์โทรศัพท์               |                                        |                           | 133                            | ถึงเรสาร       |                   |          |
| ป้องได้ดห่อ                 |                                        |                           | 199                            | ก็การอุ้ติดต่อ |                   |          |
| การศึกษา*                   | == iBenzieza ==                        |                           |                                |                |                   |          |
| อาชีพ*                      | alandaya                               |                           |                                |                |                   |          |
| รายได้เฉลียต่อเคือน         | == ikanieya == 💌                       |                           |                                |                |                   |          |
| แหล่งที่มาของรายได้         | == สุรธิกรัฐมุล ==                     |                           |                                |                |                   |          |

รูปแสดงหน้าประวัติส่วนบุคคล

หน้าข้อมูลผู้ขอรับบริการจะประกอบไปด้วยหน้าข้อมูล 7 หน้า ดังนี้

- หน้าประวัติส่วนบุคคล
- หน้าสภาพปัญหา
- หน้าความช่วยเหลือที่ต้องการ
- หน้าผู้แจ้งแทน
- หน้าสมาชิกในครอบครัว
- หน้าตรวจเยี่ยมบ้าน
- หน้าจัดสวัสดิการ

10

<u>\*\*\* การเพิ่มข้อมูล ผู้ใช้งานสามารถ(ควรจะ)เพิ่มข้อมูลไปทุกหน้า หรือ หน้าที่ต้องการ ให้หมดเสียก่อนจึง</u> จะมาทำการกดปุ่ม เล้วกดปุ่มเพิ่มที่ละหน้า จนครบทุกหน้า การกรอกข้อมูลที่ละหน้าสลับกับการกดบันทึกจะทำให้เสียเวลา มากกว่า)

การเพิ่มข้อมูลจะต้องกรอกข้อมูลที่ระบบต้องการ (ที่มีเครื่องหมาย \* สีแดง) ทั้งหมดระบบจึงยอมให้สามารถ บันทึกข้อมูลได้ โดยในเบื้องต้นหน้าข้อมูลผู้ขอรับบริการ จะบังคับให้กรอกข้อมูล 3 หน้าคือ หน้าประวัติส่วน บุคคล, หน้าสภาพปัญหา และ หน้าความช่วยเหลือที่ต้องการ หากผู้ใช้งานกรอกข้อมูลไม่ครบระบบจะแจ้ง รายการที่ระบบต้องการ มาที่ท้ายหน้า หลังปุ่มบันทึก ดังรูป

| desilify appears at                                                                                                    | การปัญหา สารแข่งของสือที่ต่องการ ผู้อ                                                                                                    | tion destrictments | ารอาจเป็นเป็าน จังสวัสอิการ     |                 |               |             |
|----------------------------------------------------------------------------------------------------|----------------------------------------------------------------------------------------------------|--------------------|---------------------------------|-----------------|---------------|-------------|
| ดหรีโบสหลอง                                                                                                    |                                                                                                    |                    |                                 |                 |               |             |
| พล่อที่มาของขอมูล*                                                                                                    | darsizya 💌                                                                                                    |                    | tufftidee*                      |                 |               |             |
| ใสมัสารวจ/สองพ่อเก่าจริ                                                                                                    | *                                                                                                    |                    | สำแหร่อญัสารรร/สอบ <sup>∎</sup> |                 |               |             |
| เหราะเหมือ"                                                                                                    | ulardaya 💌                                                                                                    |                    |                                 |                 |               |             |
| * antaru - si                                                                                                    |                                                                                                    |                    |                                 |                 | -             |             |
| กระบังสมใจสายการก                                                                                                    | * ufarelays *                                                                                                    |                    |                                 |                 | (-)           |             |
| au*                                                                                                    | Jardeya                                                                                                    |                    |                                 |                 | 2             |             |
| tute*                                                                                                    |                                                                                                    |                    |                                 |                 | \•/           |             |
| ซึ่งชา <b>ด</b> *                                                                                                    | ufarsizya 💌                                                                                                    |                    |                                 |                 | 25            |             |
| tçısnā•                                                                                                    | == ulardaya == 💌                                                                                                    |                    |                                 |                 | *******       |             |
| nnn*                                                                                                    | ufaroleys 💌                                                                                                    |                    |                                 |                 |               | (forestern) |
| 10/1540/11#*                                                                                                    | ularsizus 💌                                                                                                    |                    |                                 |                 |               | ())         |
| รือมู่ตามกาะเมือนน้ำน                                                                                                    |                                                                                                    |                    |                                 |                 |               |             |
| ข้อสถางที/ช้องอุ่บ่าน                                                                                                    |                                                                                                    |                    | กสัสร์สรรรรษ                    |                 |               |             |
| บ้านเลขที                                                                                                    |                                                                                                    |                    | maj                             |                 |               |             |
| eran                                                                                                    |                                                                                                    |                    | 920                             |                 |               |             |
| 0.575                                                                                                    |                                                                                                    |                    | 40M 20 *                        | 4               | ensiega 💌     |             |
| duna.                                                                                                    | == ularnizgs == 💌                                                                                                    |                    | etroie.*                        | == (6)          | ensizya == 💌  |             |
| statutedd                                                                                                    |                                                                                                    |                    |                                 |                 |               |             |
| เฉลร์โทรศัพท์                                                                                                    |                                                                                                    |                    | เมลร์โพรสาร                     |                 |               |             |
| ประเทศไอร์<br>ชื่อสถางที่/ชื่อหนุ่ประ<br>ประเทศ<br>ดรอก                                                                                                    | daniega 💌                                                                                                    |                    | 90<br>10<br>10                  | tadorintru<br>V |               |             |
| atata.                                                                                                    |                                                                                                    |                    | 4                               | INTR*           | iftersteige 💌 | 1           |
| dhata*                                                                                                    | sfardaga 💌                                                                                                    |                    |                                 | sa*             | ifarriage 🖉   | 1           |
| and other and                                                                                                    | 0.0                                                                                                    |                    |                                 | on contracts    |               |             |
| Entrain                                                                                                    |                                                                                                    |                    | 10                              | Annellein       |               |             |
| and a second                                                                                                    |                                                                                                    |                    | 1                               | an indexes      |               |             |
| 1154021                                                                                                    | Warseya                                                                                                    |                    |                                 |                 |               |             |
| noteladoriadore                                                                                                    | dardas [+]                                                                                                    |                    |                                 |                 |               |             |
| ana da mana ta mana ta mana ta mana ta mana ta mana ta mana ta mana ta mana ta mana ta mana ta mana ta mana ta                                                                                                    | dartizys *                                                                                                    |                    |                                 |                 |               |             |
|                                                                                                    |                                                                                                    |                    |                                 |                 |               |             |
| и позводени и или били на<br>практики у кололи били на<br>практики у собязовани у<br>практики и собязовани<br>практики и собязовани<br>практики и собязовани<br>практики и собязовани<br>практики и<br>практики и<br>практики<br>практики и<br>практики и<br>практики<br>практики и<br>практики и<br>практи | disua<br>15<br>Is<br>Is<br>Is<br>Isonofanithi<br>Isonofanithi |                    |                                 |                 |               |             |

รูปแสดงการแจ้งเตือนการข้อมูลที่ต้องการ

### **หน้าประวัติส่วนบุคคล** ประกอบด้วยข้อมูลต่าง ๆ ดังนี้

- ข้อมูลใบคำร้อง
- ข้อมูลทั่วไป และ รูปภาพ \_

<u>การ์เพิ่มรูปภาพ</u> ท้ำได้โดยการคลิ๊กที่ปุ่ม โหลย จากหน้าระบบจะแสดงหน้า Upload รูปภาพมาให้ดังรูป

| เลือกรูปภาพที่ต้องการ |        | Browse |
|-----------------------|--------|--------|
|                       | Submit |        |

### รูปแสดงหน้าเลือกรูป

คลิ๊กที่ปุ่ม Browse... เพื่อเลือกรูปที่เครื่องคอมพิวเตอร์ของผู้ใช้งาน ดังรูป

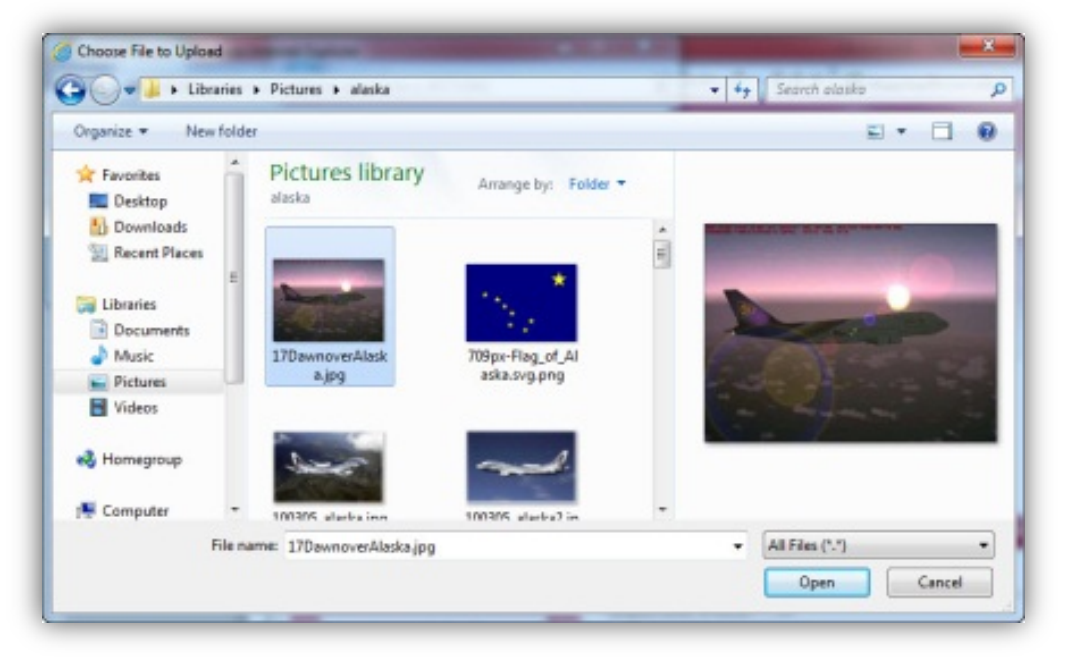

รูปแสดงหน้าเลือกรูป

จากนั้นกดปุ่ม Open และ Submit ตามลำดับ

- ข้อมูลที่อยู่ตามทะเบียนบ้าน \_
- ข้อมูลที่อยู่ปัจจุบัน

<u>\*\*\*\* ทำเครื่องหมาย 🗹 เป็นทีอยู่เดียวกับทีอยู่ตามทะเบียนบ้าน เพื่อทำการคัดลอกข้อมูลที่อยู่ตาม</u> <u>ทะเบียนบ้านมายังข้อมูลที่อยูปัจจุบัน กรณีที่เป็นที่อยู่เดียวกัน</u>

### หน้าสภาพปัญหา

| ······                                                                                                    |                                                                                                    |                            |                          |                       |
|----------------------------------------------------------------------------------------------------|----------------------------------------------------------------------------------------------------|----------------------------|--------------------------|-----------------------|
| าเขรายการขอมูล: ขอมูลผู                                                                                                    | ขอรบบรการ                                                                                                    |                            |                          |                       |
|                                                                                                    |                                                                                                    |                            |                          |                       |
| ประวัติส่วนบุคคล สถาพปัญห                                                                                                    | า ความช่วยเหลือที่ต้องการ ผู้แจ้ง                                                                                                    | มแทน สมาชิกในครอบครัว การต | วจเขียมบ้าน จัดสวัสดีการ |                       |
|                                                                                                    |                                                                                                    |                            |                          |                       |
| มปญหา≭<br>พื่อวรหว!แอเเ                                                                                                    | พการ                                                                                                    |                            |                          |                       |
| an is value<br>Промициони                                                                                                    |                                                                                                    |                            | ระดับความพิการ           |                       |
|                                                                                                    |                                                                                                    |                            | 001 - 102512362 10251    |                       |
| นทสงพะเบยน                                                                                                    |                                                                                                    |                            | 🔽 001, พิศารทางสายตา     |                       |
| ันที่หมดอายุ                                                                                                    |                                                                                                    |                            | 🗐 003, พิการทางการพูด/   | การหง                 |
| สาหวัดที่องทะเบียน                                                                                                    | == ເລືອກາໂອນອ ==                                                                                                    |                            | 🔲 004, พิการทางสติบัญญ   | ก/การเรียนรู้         |
|                                                                                                    |                                                                                                    |                            | 📃 005, พิการทางจิตใจ/พ   | ฤติกรรม               |
|                                                                                                    |                                                                                                    |                            | 🛄 006, พิการชาช้อน       |                       |
|                                                                                                    |                                                                                                    |                            | 🖾 007, พการอนๆ           |                       |
| 2205, ไม่มีเครื่องช่วย<br>2206, ครอมครัวหรือธุ<br>2207, ไม่มีโอกาสซีบ<br>2209, ไม่ได้รับการศึก<br>2209, ไม่มีเงิหานช่วย<br>2210, มีรายใสไม่เชื่อ<br>2211, มีรายใสไม่เชื่อ<br>2212, มีรายใส่ไม่เชื่อ<br>2213, ไม่เสียมการศึก<br>2213, ไม่เสียมการศึก<br>2214, ไม่หรอบารศึกร<br>2215, เว็บส์ยู่และโหน | งานที่สาร<br>อุปการปรัฐรามขากจน<br>มหางสิงคิ<br>อาชิพ<br>คอบอาชิพ<br>พรณะการสรรมชีพ<br>ได้อุปการสรรมชีพ<br>ได้อุปการสรรมชีพ<br>ปฏิปฏิติคนที่อิการพื้นฟูสมรรณาพ<br>ปฏิปฏิติคนที่อิการปรัมสำหัญนารสม<br>อยสางวัน ปฏิญลต์องออกไปทำงานาย | เอกบ้าน                    |                          |                       |
|                                                                                                    |                                                                                                    |                            |                          | ปรับปรุงข้อมูลสภาพบึง |
| สำดับ                                                                                                    | ประเภทผู้ขอรับบริเ                                                                                                    | าร                         | ปัญหา                    | วันที่ขอความช่วยเหลือ |
|                                                                                                    |                                                                                                    | ร์สื่อตัว                  | ขอว่อยไว้ม               | 02/10/2554            |
| 1 พิการ                                                                                                    |                                                                                                    | Sectore:                   | DUA MARIN                | 03/10/2334            |
| 1 พิการ<br>2 พิการ                                                                                                    |                                                                                                    | ใม่มีที่อ<br>ไม่มีที่อ     | ข่อาศัย                  | 03/10/2554            |

รูปแสดงหน้าสภาพปัญหา

ประกอบด้วยข้อมูลต่าง ๆ ดังนี้

- กลุ่มปัญหา
- ข้อมูลผู้พิการ จะสามารถกรอกข้อมูลได้ก็ต่อเมื่อเลือกกลุ่มปัญหาเป็น "พิการ"
- ข้อมูลสภาพปัญหาความเดือดร้อนที่ต้องการ ข้อมูลจะเปลี่ยนแปลงไปตาม "กลุ่มปัญหา"
   ที่เลือกทำเครื่องหมาย "ถูก" ที่หน้ารายการสภาพปัญหาที่ต้องการจากนั้นกดปุ่ม
   ปรบปรงข้อมุลสภาพบัญหา
   ข้อมูลที่เลือกจะแสดงในตาราง ดังรูป

|        |       |                      |                       | ปรับปรุงข้อมูลสภาพบั  |
|--------|-------|----------------------|-----------------------|-----------------------|
| ล่าดับ |       | ประเภทผู้ขอรับบริการ | ปัญหา                 | วันที่ขอความช่วยเหลือ |
| 1      | พิการ |                      | รู้สึกต้อยกว่าผู้อื่น | 03/10/2554            |
| 2      | พิการ |                      | ไม่มีที่อยู่อาศัย     | 03/10/2554            |
| 3      | พิการ |                      | ไม่มีรายได้           | 03/10/2554            |

#### รูปแสดงข้อมูลสภาพปัญหา

<u>\*\*\* การแก้ไขรายการสภาพปัญหาสามารถทำได้โดยการ เลือกรายการสภาพปัญหา</u> ความเดือดร้อนที่ต้องการใหม่ จากนั้นกดปุ่ม <sup>ปรบปรุงขอ</sup>มุลสภาพบัญหา อีกครั้ง

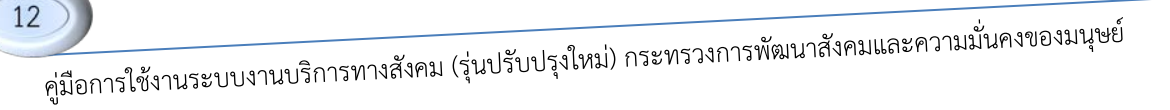

### หน้าความช่วยเหลือที่ต้องการ

| เรายการข้อมอง ข้อ                                  | ของไขอรับบริการ                                                                             |                                                |                                                                                          |                        |                   |
|----------------------------------------------------|---------------------------------------------------------------------------------------------|------------------------------------------------|------------------------------------------------------------------------------------------|------------------------|-------------------|
| งาอการของูล, ขอ                                    | 9999DDDDD0110                                                                               |                                                |                                                                                          |                        |                   |
|                                                    |                                                                                             |                                                |                                                                                          |                        |                   |
|                                                    |                                                                                             |                                                |                                                                                          |                        |                   |
| and the second second second                       |                                                                                             |                                                |                                                                                          |                        |                   |
| ะวัติส่วนบุคคล สภาพ                                | เปัญหา ความช่วยเหลือที่ต้องการ                                                              | ผู้แจ้งแทบ สมาชิกในคร                          | รอบครัว การตรวจเยียมบ้าน จัดสวัสดิก                                                      | 15                     |                   |
| ะวัติส่วนบุคคล สภาพ<br>สำดับความต้องการ            | เป็ญหา ความช่วยเหลือที่ค้องการ<br>กลุ่มความช่วยเ                                            | ผู้แจ้งแทน สมาชิกในคร<br>หลือที่ต้องการ        | รอบครัว การตรวจเยี่ยมบ้าน จัดสวัสดีก<br>ความช่วยเหลี                                     | ้อที่ต้องการ           | ระบุความช่วยเหลือ |
| ระวัติส่วนบุคคล สภาพ<br>สำดับความต้องการ<br>1      | เป็ญหา ความช่วยเหลือที่ค้องการ<br>กลุ่มความช่วยเ<br>ความช่วยเหลืออื่นๆ                      | ผู้แจ้งแทน สมาชิกไนคร<br>หลือที่ต้องการ<br>▼ * | รอบครัว การตรวจเยี่ยมบ้าน จัดสวัสดีก<br>ความช่วยเหล่<br>จัดหาอาชีพ                       | าร<br>้อที่ต้องการ     | ระบุความช่วยเหลือ |
| ระวัติส่วนบุคคล สภาพ<br>สำคับความต้องการ<br>1<br>2 | ทปัญหา ความช่วยเหลือที่ค้องการ<br>กลุ่มความช่วยเ<br>ความช่วยเหลืออื่นๆ<br>== เลือกข้อมูล == | ผู้แจ้งแทน สมาชิกไนคร<br>หลือที่ต้องการ        | รอบครัว การตรวจเอียมบ้าน จัดสวัสดีก<br>ความช่วยเหล่<br>จัดหาอาบีพ<br>== เลือกข้อมูล == ▼ | าร<br>อที่ต้องการ<br>* | ระบุความช่วยเหลือ |

รูปแสดงหน้าความช่วยเหลือที่ต้องการ

ประกอบด้วยข้อมูลต่าง ๆ ดังนี้

- ข้อมูลความช่วยเหลือที่ต้องการ

### หน้าผู้แจ้งแทน

| ะบบงานบริการทางสังคม             |                                      |                                   |                |        |
|----------------------------------|--------------------------------------|-----------------------------------|----------------|--------|
| .ก่ไข รายการข้อมูล; ข้อมูลผู้ข   | ขอรับบริการ                          |                                   |                |        |
| 3                                |                                      |                                   |                |        |
| ประวัติส่วนบุคคล สภาพปัญห        | า ความช่วยเหลือที่ต้องการ ผู้แจ้งแทบ | สมาชิกในครอบครัว การตรวจเยี่ยมบ้า | น จัดสวัสดีการ |        |
| ป็นผู้แจ้งแทนผู้ขอรับบริการ      |                                      |                                   |                |        |
| จวามสัมพันธ์                     | wia                                  | •                                 |                |        |
| ำนำหน้าชื่อ*                     | นาย                                  | •                                 |                |        |
| ชื่อ - นามสกุล*                  | аа                                   | аа                                |                |        |
| ฬสบัตรประจำตัวประชาชน≭           | มีบัตรประชาชน                        | ▼ 1-1111-11122-22-2               |                |        |
| ข้อมูลที่อยู่ผู้แจ้งแทน : 🔲 เป็า | เพื่อยู่เดียวกับผู้ขอรับบริการ       |                                   |                |        |
| ชื่อสถานที/ชื่อหมู่บ้าน          | aa                                   |                                   | รหัสประจำบ้าน  | aa     |
| บ้านเลขที่                       | 444                                  |                                   | หมู่           | 1      |
| ตรอก                             | aa                                   |                                   | ซอย            | аа     |
| ถนน                              | aa                                   |                                   | จังหวัด*       | ชุมพร  |
| ตำบล*                            | เมืองชุมพร 💌                         |                                   | อำเภอ*         | ตากแดด |
| รหัสไปรษณีย์                     | aa                                   |                                   |                |        |
| เมอร์โทรศัพท์                    | aa aa                                |                                   | เบอร์โทรสาร    | aa     |

### รูปแสดงหน้าผู้แจ้งแทน

### ประกอบด้วยข้อมูลต่าง ๆ ดังนี้

- ข้อมูลทั่วไปผู้แจ้งแทน
- ข้อมูลที่อยู่ผู้แจ้งแทน

### หน้าสมาชิกในครอบครัว

|                                                              | บริการทางสังคม                                                                                          |                                                                                                    |                                                                         |                                                                                  |                                                        |                                                                 |                                                                         |
|--------------------------------------------------------------|----------------------------------------------------------------------------------------------------|----------------------------------------------------------------------------------------------------|-------------------------------------------------------------------------|----------------------------------------------------------------------------------|--------------------------------------------------------|-----------------------------------------------------------------|-------------------------------------------------------------------------|
| ใข รายก                                                      | การข้อมูล: ข้อมูลผู้ขอรับบ                                                                              | มริการ                                                                                                    |                                                                         |                                                                                  |                                                        |                                                                 |                                                                         |
| l.                                                           |                                                                                                    |                                                                                                    |                                                                         |                                                                                  |                                                        |                                                                 |                                                                         |
| ประวัติส่                                                    | ่วนบุคคล สภาพปัญหา คว                                                                                   | ามช่วยเหลือที่ต้องการ ผู้แจ้งแทน                                                                               | สมาชิกในครอบครัว การตรวจ                                                | เยี่ยมบ้าน จัดสวัสดิการ                                                          |                                                        |                                                                 |                                                                         |
| ข้อมูลสม                                                     | มาชิกในครอบครัว                                                                                         | den Reserved and Anna Anna Anna Anna Anna Anna Anna                                                            |                                                                         |                                                                                  |                                                        |                                                                 |                                                                         |
| สานาหน้า                                                     | ชื่อ*                                                                                                   | == เลือกข้อมูล == 💌                                                                                            | ชื่อ-นามสกุล*                                                           |                                                                                  |                                                        |                                                                 |                                                                         |
| .พศ*                                                         |                                                                                                    | == เลือกข้อมูล == 💌                                                                                            | วันเกิด                                                                 |                                                                                  |                                                        |                                                                 |                                                                         |
| รหัสบัตรป                                                    | lระจำด้วประชาชน <b>*</b>                                                                                | == เลือกข้อมูล == 💌                                                                                            |                                                                         |                                                                                  |                                                        |                                                                 |                                                                         |
| ลวามสัมพั                                                    | <i>ใ</i> นธ์                                                                                            | == เลือกข้อมูล ==                                                                                              |                                                                         |                                                                                  |                                                        |                                                                 |                                                                         |
| รายได้เฉลี่                                                  | ลี่ยต่อเดือน                                                                                            | == เลือกข้อมูล == 💌                                                                                            |                                                                         |                                                                                  |                                                        |                                                                 |                                                                         |
| าวสังเ                                                       |                                                                                                    |                                                                                                    | -                                                                       |                                                                                  |                                                        |                                                                 |                                                                         |
| 9104                                                         |                                                                                                    | == เลอกขอมูล ==                                                                                                |                                                                         |                                                                                  |                                                        |                                                                 |                                                                         |
| ขายศ<br>สุขภาพ                                               |                                                                                                    | == เลือกข้อมูล ==<br>== เลือกข้อมูล == 	▼                                                                      | ]                                                                       |                                                                                  |                                                        |                                                                 | มที่อ ยอเลือ                                                            |
| รายศ<br>สุขภาพ                                               |                                                                                                    | == เลือกข้อมูล == 💌                                                                                            |                                                                         |                                                                                  |                                                        | <u></u>                                                         | ันทึกยกเลิก                                                             |
| สำดับ                                                        | ชื่อ-นามสกุล บัตรประ                                                                                    | == เลือกข้อมูล ==<br>== เลือกข้อมูล == ▼<br>ช้าชน วัน/เดือน/ปีเกิด                                             | เพศ เกี่ยวข้องเป็น                                                      | อาชีพ                                                                            | รายได้                                                 | สุขภาพ                                                          | นทึก ยกเลิ <i>r</i><br>จัดการ                                           |
| สุขภาพ<br>สุขภาพ<br>สำดับ<br>1                               | ชื่อ-นามสกุล บัตรประ<br>ออ ออ - 1212121212121                                                           | == เสอกขอมูล ==<br>== เลือกขอมูล == ▼<br>ชาชน 01/10/2553<br>21 01/10/2553                                      | เพศ เกียวข้องเป็น<br>ชาย ห่อ                                            | อาชีพ<br>ในมีอาชีพ<br>พังคือการก็จังการ                                          | รายได้<br>น้อยกว่า 1,500                               | มี<br>สุขภาพ<br>เข็งแรง                                         | ันทึก ยกเลิศ<br>จัดการ<br>ชัง                                           |
| สุขภาพ<br>สาดับ<br>1<br>2<br>3                               | รือ-บามสกุล ปัตรประ<br>aa aa - 12121212121<br>bb bb - 13131313131<br>cc cc - 141414141414               | == เสอกขอมูล ==<br>== เลือกขอมูล == ▼<br>ชาชน 01/10/2553<br>31 02/10/2553<br>1 03/10/2553                      | เพศ ( เกียวข้องเป็น<br>ชาย พ่อ<br>ชาย พี<br>หญิง น้อง                   | อาชีพ<br>ใบ่มีอาชีพ<br>นักเรียน,นักศึกษา<br>ศ้าขาย/ธุรกิจส่วนด้ว                 | รายได้<br>น้อยกว่า 1,500<br>1,500-2,000<br>2,001-3,000 | ชุขภาพ<br>แข็งแรง<br>เจ็บปวยช่วยเหลือตัวเองไม่ได้<br>อื่นๆ      | ນາກົ ຍາເລີກ<br>ຈັດກາຣ<br>ເຮັ<br>ເຮັ<br>ເຮັ                              |
| สับดับ<br>1<br>2<br>3                                        | รือ-บามสกุล ปัตรประ<br>aa aa - 12121212121<br>bb bb - 13131313131<br>cc cc - 141414141414               | == เสอกขอมูล ==<br>== เลือกขอมูล ==<br>ชาชน 21/(เคือน/ปีเกิด<br>21 01/10/2553<br>31 02/10/2553<br>1 03/10/2553 | เพศ ที่ยวข้องเป็น<br>ชาย พ่อ<br>ชาย พี<br>หญิง น้อง                     | อาชีพ<br>ใม่มีอาชีพ<br>นักเรียน,นักศึกษา<br>ค้าขาย/ธุรกิจส่วนตัว                 | รายได้<br>น้อยกว่า 1,500<br>1,500-2,000<br>2,001-3,000 | ป<br>สุขภาพ<br>แข็งแรง<br>เจ็บปวยช่วยเหลือตัวเองใม่ได้<br>อื่นๆ | นท์ก ) ยกเลิ <i>ท</i><br>จัดการ<br>ชิง<br>ชิง<br>ชิง                    |
| (ขภาพ<br>สำดับ<br>1<br>2<br>3                                | <mark>ชื่อ-บามสกุล ปัตรประ</mark><br>aa aa - 12121212121<br>bb bb - 13131313131<br>cc cc - 141414141414 | == เสอกขอมูล ==<br>== เลือกขอมูล ==<br>ขาชน<br>21 01/10/2553<br>31 02/10/2553<br>1 03/10/2553                  | เพศ เกียวข้องเป็น<br>ชาย พ่อ<br>ชาย พี<br>หญิง น้อง<br>"ไม่มี           | อาชีพ<br>ใบ่มีอาชีพ<br>บักเรียน,บักศึกษา<br>คำขาย/ธุรกิจส่วนศิว<br>© มี          | ราชได้<br>น้อยกว่า 1,500<br>1,500-2,000<br>2,001-3,000 | ป<br>สุขภาพ<br>แข็งแรง<br>เจ็บปวยช่วยเหลือตัวเองไม่ได้<br>อันๆ  | ນນາິກ ບາດລິກ<br>ຈັດກາງ<br>ເຊິ<br>ເຊິ<br>ເຊິ<br>ເຊິ<br>ເຊິ<br>ເຊິ<br>ເຊິ |
| เมศ<br>(ขภาพ<br>1<br>2<br>3<br>มีหนีสิน<br>เป็นนีสินในระ<br> | ชื่อ-บามสกุล บัตรประ<br>ออ ออ - 12121212121<br>bb bb - 13131313131<br>cc cc - 141414141414              | == เสอกขอมูล ==<br>== เลือกขอมูล ==<br>ขาชน<br>21 01/10/2553<br>31 02/10/2553<br>1 03/10/2553                  | เพศ เกียวข้องเป็น<br>ชาย พ่อ<br>ชาย พี<br>หญิง น้อง<br>ไม่มี<br>เศ็กร่า | อาชีพ<br>ใม่มีอาชีพ<br>นักเรียน,นักศึกษา<br>คำขาย/ธุรกิจส่วนศิว<br>© มี<br>1,000 | รายได้<br>น้อยกว่า 1,500<br>1,500-2,000<br>2,001-3,000 | ป<br>สุขภาพ<br>แข็งแรง<br>เจ็บปวยช่วยเหลือตัวเองใม่ได้<br>อันๆ  | ນນາົກ ຍາເລີາ<br>ຈັດກາງ<br>ເວີ<br>ເວີ<br>ເວີ<br>ເວີ<br>ເວີ               |

รูปแสดงหน้าสมาชิกในครอบครัว

ประกอบด้วยข้อมูลต่าง ๆ ดังนี้

- ข้อมูลทั่วไปสมาชิกในครอบครัว

<u>การบันทึกข้อมูลสมาชิกในครอบครัว</u>ทำได้โดยกรอกข้อมูลที่ต้องการจากนั้นกดปุ่ม <u>พ</u>พิ หรือหากต้องการยกเลิกข้อมูลที่กรอกให้กดปุ่ม <u>พ</u>พิ หากทำการบันทึก ข้อมูลที่กรอกจะแสดงเป็นตารางด้านล่างดังรูป

| ล่าดับ | ชื่อ-นามสกุล บัตรประชาชน | วัน/เดือน/ปีเกิด | LINR | เกี่ยวข้องเป็น | อาชีพ                | รายใด้         | สุขภาพ                        | จัดการ |
|--------|--------------------------|------------------|------|----------------|----------------------|----------------|-------------------------------|--------|
| 1      | aa aa - 1212121212121    | 01/10/2553       | ชาย  | พ่อ            | ใม่มีอาชีพ           | น้อยกว่า 1,500 | แข็งแรง                       | 8      |
| 2      | bb bb - 1313131313131    | 02/10/2553       | ช่าย | พี             | นักเรียน,นักศึกษา    | 1,500-2,000    | เจ็บป่วยช่วยเหลือด้วเองไม่ได้ | 8      |
| 3      | cc cc - 1414141414141    | 03/10/2553       | หญิง | น้อง           | ค้าขาย/ธุรกิจส่วนด้ว | 2,001-3,000    | อื่นๆ                         | 8      |

รูปแสดงรายการสมาชิกในครอบครัว

<u>การลบข้อมูล</u>ในตาราง ทำได้โดยการ คลิ๊กที่ 🥺 ท้ายรายการที่ต้องการลบ <u>การแก้ไขข้อมูล</u>ในตาราง ทำได้โดยการ ลบข้อมูลที่ต้องการแก้ไขออกแล้วทำการกรอก ข้อมูลใหม่

- ข้อมูลหนี้สิน

### หน้าตรวจเยี่ยมบ้าน

| ระบบงานบริการทาง         | สังคม                          |                                           |                     |                  |   |
|--------------------------|--------------------------------|-------------------------------------------|---------------------|------------------|---|
| แก้ไข รายการข้อมูล:      | ข้อมูลผู้ขอรับบริการ           |                                           |                     |                  |   |
| 0                        |                                |                                           |                     |                  |   |
| ·                        |                                |                                           |                     |                  |   |
| ประวัติส่วนบุคคล ส.      | ภาพปัญหา ความช่วยเหลือที่ต้องก | าร ผู้แจ้งแทบ สมาชิกในครอบครัว การตรวจเลื | ขมบ้าน จัดสวัสดิการ |                  |   |
| ตรวจเยี่ยมบ้านวันที่     | 01/10/2554                     | 1                                         |                     |                  |   |
| ชื่อผู้ออกเยี่ยม-นามสกุล | аа                             | bb                                        | ตำแหน่ง             | cc               |   |
| กลุ่มหน่วยงาน            | == เลือกข้อมูล ==              | •                                         | หน่วยงาน            | พมจ.ชุมพร        | • |
|                          |                                |                                           | อบต./เทศบาล         | กมลา             |   |
| ข้อมูลการตรวจเยียมบ้     | ้าน                            | 1                                         |                     |                  |   |
| สถานที่พักอาศัย          |                                | aa                                        |                     |                  |   |
|                          |                                | bb                                        |                     | A                |   |
| สถานที่ตรวจเยี่ยม        |                                |                                           |                     |                  |   |
|                          |                                |                                           |                     | -                |   |
|                          |                                | cc                                        |                     | *                |   |
| สภาพบัญหาความเดือดร่     | ร้อน                           |                                           |                     |                  |   |
|                          |                                |                                           |                     | -                |   |
| รปภาพ 1                  |                                | rz a.ing                                  | โหลดรป              | 951              |   |
| gloom 2                  |                                | ra d ing                                  | โมวอรป              |                  |   |
| 3011W 2                  |                                | 12_0.jpg                                  | <u>гиен3</u><br>1   |                  |   |
| รูปภาพ 3                 |                                |                                           | ไหลดรูป             | <u>କ୍ଟୋ</u>      |   |
| รูปภาพ 4                 |                                |                                           | โหลดรูป             | ดรูป             |   |
| รูปภาพ 5                 |                                |                                           | โหลดรูป             | କ୍ଷ <u>ହ</u> ମ୍ମ |   |
|                          |                                | dd                                        |                     | ~                |   |
| ความคิดเห็นของนักสังค    | มสงเคราะห์ *                   |                                           |                     |                  |   |
|                          |                                |                                           |                     | -                |   |

รูปแสดงหน้าตรวจเยี่ยมบ้าน

ประกอบด้วยข้อมูลต่าง ๆ ดังนี้

- ข้อมูลการตรวจเยี่ยมบ้าน

<u>การบันทึกรูปภาพ</u> ทำได้โดยการคลิ๊กที่ปุ่ม **โหลดป** จากหน้าระบบจะแสดงหน้า Upload รูปภาพมาให้ดังรูป

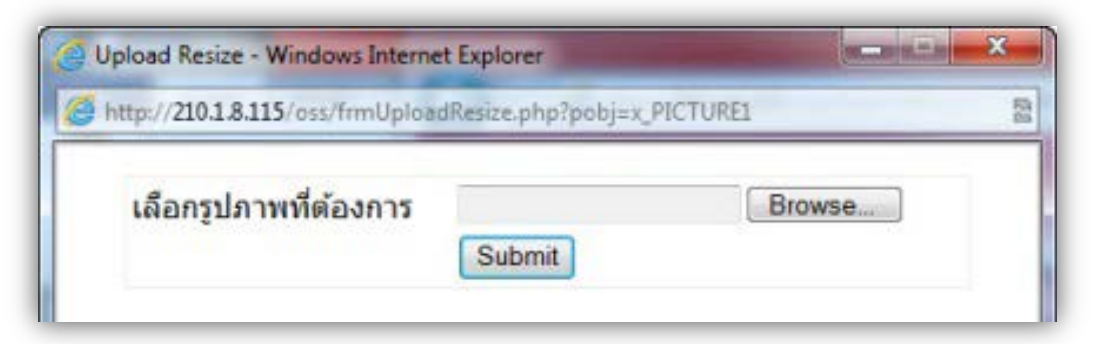

รูปแสดงหน้าเลือกรูป

| Organize * New fol | der                      |                                  |     | E *   |   |
|--------------------|--------------------------|----------------------------------|-----|-------|---|
| 🔶 Favorites        | Pictures library         | Arrange by: Folder -             |     |       |   |
| Downloads          |                          | _                                | -   |       | ę |
| Documents          |                          | 14                               |     | Local | > |
| Pictures           | 17DawnoverAlask<br>a.jpg | 709px-Flag_of_Al<br>aska.svg.png |     |       |   |
| Videos             |                          |                                  |     |       |   |
| Nomegroup          | Same                     | ~                                | 1.1 |       |   |
| Computer -         | 100305 alarka inn        | 100305 alastra2 in               | -   |       |   |

คลิ๊กที่ปุ่ม Browse... เพื่อเลือกรูปที่เครื่องคอมพิวเตอร์ของผู้ใช้งาน ดังรูป

รูปแสดงหน้าเลือกรูป จากนั้นกดปุ่ม Open และ Submit ตามลำดับ <u>การดูรูป</u> คลิ๊กที่ปุ่ม 💷 ที่ท้ายรายชื่อรูปที่ต้องการดู

หน้าจัดสวัสดิการ

16

| ระบบงานบริการทาง          | งสังคม                                   |                           |                             |                     |           |            |
|---------------------------|------------------------------------------|---------------------------|-----------------------------|---------------------|-----------|------------|
| เก้ไข รายการข้อมูล;       | ข้อมูลผู้ขอรับบริการ                     |                           |                             |                     |           |            |
| 9                         |                                          |                           |                             |                     |           |            |
| ประวัติส่วนบุคคล          | สภาพปัญหา ความช่วยเหลือที่ต้องการ ผู้แจ้ | แทบ สมาชิกในครอบครัว การเ | จรวจเยี่ยมบ้าน จัดสวัสดิการ |                     |           |            |
| เรื่องที่ขอความช่วยเหลือ  | == เลือกข้อมูล ==                        |                           |                             |                     |           |            |
| วันที่อนุมัติความช่วยเหลื | a 16/02/2555                             |                           |                             |                     |           |            |
| ผลการช่วยเหลือ            | == เลือกข้อมูล == 💌                      |                           | หมายเหตุ                    |                     |           |            |
| ผู้พิจารณาจัดสวัสดิการ    | == เลือกข้อมูล ==                        |                           |                             |                     |           |            |
| รื่องที่จัดสวัสดิการ      | == เลือกข้อมูล == 💌                      |                           |                             |                     |           |            |
| ส่งต่อไปที่จังหวัด        | == เลือกข้อมูล == 💌                      |                           | หน่วยงาน                    | == เลือกข้อมูล ==   |           | -          |
| สวัสดิการที่ได้รับ        | == เลือกข้อมูล ==                        |                           | <ul> <li>ระบุ</li> </ul>    |                     |           |            |
|                           | 🔘 เงินจากหน่วยงาน                        |                           | 🔘 เงินจากกองทุน             |                     |           |            |
|                           | dauauriku                                | 1010                      | == เลือกข้อมูล == 💌         |                     |           |            |
|                           |                                          | U IVI                     | สานวนเงิน                   |                     | บาท       |            |
|                           | แหล่งเง่น == เสอกขอมูล == 💌              |                           | แหล่งที่มาของเงินกองทุน     | == เลือกข้อมูล == 💌 |           |            |
|                           | 16/02/2555                               |                           |                             |                     |           |            |
|                           |                                          |                           |                             |                     | บันเ      | กึก ยกเลิก |
| สำดับ                     | วันที่อนุมัติความช่วยเหลือ               |                           | สวัสดิการที่ได้รับ          |                     | สำนวนเงิน | ลบ         |
| 1                         | 16/02/2555                               | เงินอดหนุ่มคนเปราะบาง     | กรณีฉกเฉิน (ครั้งที่ 1)     |                     | 2         | 000        |

รูปแสดงหน้าจัดสวัสดิการ

ประกอบด้วยข้อมูลต่าง ๆ ดังนี้

ข้อมูลการจัดสวัสดิการ

<u>การบันทึกข้อมูลจัดสวัสดิการ</u> ทำได้โดยกรอกข้อมูลที่ต้องการจากนั้นกดปุ่ม 💷 หรือหากต้องการยกเลิกข้อมูลที่กรอกให้กดปุ่ม 💷 หากทำการบันทึกข้อมูลที่กรอก จะแสดงเป็นตารางด้านล่างดังรูป

| สำดับ | วันที่อนุมัติความช่วยเหลือ | สวัสดิการที่ใดรับ                             | ສຳນວນເຈັນ | ิลบ |
|-------|----------------------------|-----------------------------------------------|-----------|-----|
| 1     | 16/02/2555                 | เงินอุดหนุนคนเปราะบางกรณีฉุกเฉิน (ครั้งที่ 1) | 2,000     | 8   |

#### รูปแสดงตารางข้อมูลจัดสวัสดิการ

<u>การลบข้อมูล</u>ในตาราง ทำได้โดยการ คลิ๊กที่ 🥺 ท้ายรายการที่ต้องการลบ <u>การแก้ไขข้อมูล</u>ในตาราง ทำได้โดยการ ลบข้อมูลที่ต้องการแก้ไขออกแล้วทำการกรอก ข้อมูลใหม่

<u>\*\*\* ข้อมูลจัดสวัสดิการเกิดได้จากการบันทึกข้อมูลที่หน้านี้ และ ยังสามารถเกิดได้</u> จากการทำงานที่หน้า "การบันทึกเงินสงเคราะห์ต่อเนื่อง" และ หน้า "การจัดสรร รายการ"

### <u>การดูข้อมูล</u>

เมื่อดูข้อมูลผู้รับบริการใหม่ให้คลิกที่ 🔍 ที่รายการที่ต้องการดูระบบจะแสดงข้อมูลผู้ใช้บริการดังรูป

|                                                                                                    | กระทรวงการทัศม<br>รุงสูสังสมสุดมาท เมลิ         | มาสังคมและความมั่นคงขะ<br>มาแกรมกับคลแบรมกับ<br>สถาญสาท                                                                                                    | เงมนุษ    | Ú       |                                                                                                    |                      |                        |                              |
|----------------------------------------------------------------------------------------------------|-------------------------------------------------|----------------------------------------------------------------------------------------------------|-----------|---------|----------------------------------------------------------------------------------------------------|----------------------|------------------------|------------------------------|
| ระบบงาง                                                                                                    | นบริการทางสังคม                                 |                                                                                                    |           |         |                                                                                                    |                      |                        |                              |
| View ST                                                                                                    | ยการข้อมูล; ข้อมูลผู้ขอรับบริการ                |                                                                                                    |           |         |                                                                                                    |                      |                        |                              |
| 00                                                                                                    | 2 # 0                                           |                                                                                                    |           |         |                                                                                                    |                      |                        |                              |
|                                                                                                    |                                                 |                                                                                                    |           |         | ข้อมูลของผู้ประสบบ                                                                                                    | โญหา                 |                        |                              |
| เลขที่ในส                                                                                                    | กร้อง 2n010 แหล่งที่มาของข้อมอ กา               | เข้ารวจ ชื่อผู้สำรวจ/สอบข้อเพ็จจรัง รมก                                                                                                    | revernae  | สาแหม่  | มไสำรวจ/สอน sy position วันพื                                                                                                    | รับเรื่อง 03/04/2007 |                        |                              |
| หม่วยงาา                                                                                                    | A MUR, FUME                                     |                                                                                                    |           |         |                                                                                                    |                      |                        |                              |
| าล์กาเกริ่ม                                                                                                    | รามากงะก็ไระสมบัญหา                             |                                                                                                    |           |         |                                                                                                    |                      |                        |                              |
| 10 - 10                                                                                                    | ด นาย สวสด์ มีเว็น                              |                                                                                                    |           |         |                                                                                                    |                      |                        |                              |
| simins                                                                                                    | lendadalemente titttittittitti                  |                                                                                                    |           |         |                                                                                                    |                      |                        |                              |
| INSTANCES IN                                                                                                    | 3060                                            |                                                                                                    |           |         |                                                                                                    |                      |                        |                              |
| เพื่องกล์                                                                                                    | โพร สัญหาติ โพร สาสมา พระ                       |                                                                                                    |           |         |                                                                                                    |                      |                        |                              |
| 000 000                                                                                                    | NEW YOR THE PARTY OF                            |                                                                                                    |           |         |                                                                                                    |                      |                        |                              |
| อาสีพ ไม่                                                                                                    | เรือวรีพ การสังหา ไม่ได้รับการสังหา             |                                                                                                    |           |         |                                                                                                    |                      |                        |                              |
| รายได้เอ                                                                                                    | ลียต่อเดือน ข้อยกว่า 1,500 แพล่งพี่หว           | หลายวที่ได้ ตัวของแลง                                                                                                    |           |         |                                                                                                    |                      |                        |                              |
| Jaciman                                                                                                    | and make a service show an about                | and 444 mi 1 area as size as pro-                                                                                                    |           |         | and a line of the second of a second                                                                                                    |                      |                        |                              |
| davidaa                                                                                                    | in manual and a second ddd                      |                                                                                                    |           |         | anar elalizadai an                                                                                                    |                      |                        |                              |
| nagu 11                                                                                                    | nu volokente de de natiente 444                 | ing I stat as bec as but as wis in                                                                                                    | 177 B.LED | 194713  | The state of the second second s |                      |                        |                              |
| acajuan                                                                                                    | initelini.                                      | envelopera                                                                                                    | _         | -       |                                                                                                    |                      | สถามปัญญา / การมนก็จก  | čau .                        |
| Arres                                                                                                    |                                                 | index on the second second sec |           |         | A. Court                                                                                                    |                      | enteringen i / without | 1010                         |
| MILID                                                                                                    |                                                 |                                                                                                    |           |         | Calays ID CH                                                                                                    | <b>.</b>             |                        |                              |
| nnia                                                                                                    |                                                 |                                                                                                    |           |         | particularity inj                                                                                                    | eu                   |                        |                              |
| HANS                                                                                                    |                                                 |                                                                                                    | _         | _       | integertuur.                                                                                                    | 3                    |                        |                              |
| BODINAL                                                                                                    | urb international of the                        | กล่างการหล่างหน สึกษ์เกิด เกาะ                                                                                                    | _         |         |                                                                                                    |                      | สารามสระบบเรือมีต่องคว |                              |
| And in the                                                                                                    |                                                 | ngan i ma munan masari n                                                                                                    | _         | -       |                                                                                                    |                      | WITE BIDGEBONGON I     | •                            |
| do not                                                                                                    |                                                 |                                                                                                    | -         | -       |                                                                                                    |                      |                        |                              |
| no - anie                                                                                                    | e una da da<br>Jeste Peleentetu                 |                                                                                                    |           |         |                                                                                                    |                      |                        |                              |
| SHRDWSL                                                                                                    | 050 T 10 2050 B 101                             |                                                                                                    |           |         |                                                                                                    |                      |                        |                              |
| dariona                                                                                                    | unit se se universitation and an alter          | unto se usia se nota i in bbb fun                                                                                                    |           |         | a manuer a source esteriaire d'al a a                                                                                                    |                      |                        |                              |
| наци шт                                                                                                    | N-CODO NO NO INCIDENTE NO 88 88 111             | radii 444 ME 1 Main da beb da bas                                                                                                    | 00 8.8 71 | NN 6.12 | екаты кататы зия саздего да                                                                                                    |                      |                        |                              |
| Jauant                                                                                                    | and huge anoth                                  |                                                                                                    |           |         |                                                                                                    |                      |                        |                              |
| DEAlean                                                                                                    | A                                               |                                                                                                    |           |         |                                                                                                    |                      |                        |                              |
| สำสับ                                                                                                    | ນຄະນີອະດີການສາງສ<br>ແລະເນື່ອງນີ້ອະນີອະດີການສາງສ | ວັນເຄື່ອນນີ້ເກີດ                                                                                                    | INF       |         | เกี่ยวข้องกับผู้เพื่อตร้อน                                                                                                    | อานีพ                | ข่วงรายได้ด่อเดือน     | สุขภาพ                       |
| 1                                                                                                    | aa aa - 1212121212121                           | 01/10/2010                                                                                                    | 100       | Na      |                                                                                                    | ไม่มีอาชีพ           | ฟละกว่า 1,500          | แต้งแรง                      |
| 2                                                                                                    | bb bb - 131313131313131                         | 02/10/2010                                                                                                    | 10        | ñ       |                                                                                                    | นักเรียน นักศึกษา    | 1.500-2.000            | เริ่มปวยปวยเหลือส่วเสงไม่ได้ |
| 3                                                                                                    | CC CC - 1414141414141                           | 03/10/2010                                                                                                    | MOLA      | Jaz     |                                                                                                    | ค่าขาย/ธรกิจส่วนค้า  | 2,001-3,000            | สีนา                         |
| Janar                                                                                                    | nim Care                                        |                                                                                                    | 11.5      |         |                                                                                                    |                      |                        | 1000 Ma                      |
| al and a state of the state of the state of | ndua case                                       |                                                                                                    |           |         |                                                                                                    |                      |                        |                              |
| Duda 7                                                                                                    | Maranám 01/10/2011                              |                                                                                                    |           |         |                                                                                                    |                      |                        |                              |
| Amind                                                                                                    | and normal as bb                                |                                                                                                    |           |         |                                                                                                    |                      |                        |                              |
| union in                                                                                                    | 197                                             |                                                                                                    |           |         |                                                                                                    |                      |                        |                              |
| na man                                                                                                    | 6 127<br>(anadu an                              |                                                                                                    |           |         |                                                                                                    |                      |                        |                              |
| an num                                                                                                    |                                                 |                                                                                                    |           |         |                                                                                                    |                      |                        |                              |
| an runa                                                                                                    | 11000 00                                        |                                                                                                    |           |         |                                                                                                    |                      |                        |                              |
| สบาพยุปป                                                                                                    | IN IN I III ABAGBU CC                           |                                                                                                    |           |         |                                                                                                    |                      |                        |                              |
| annut                                                                                                    | ACT IN THE REPORT OF LUCIDA                     |                                                                                                    |           |         |                                                                                                    |                      |                        |                              |
| ความคัดเ                                                                                                    |                                                 |                                                                                                    |           |         |                                                                                                    | No.                  |                        |                              |

รูปแสดงหน้าแสดงข้อมูลผู้ขอรับบริการ

### <u>การแก้ไขข้อมูล</u>

เมื่อต้องการแก้ไขข้อมูลผู้รับบริการใหม่ให้คลิกที่ 🏼 ระบบจะแสดงหน้าแก้ไขข้อมูล ดังรูป

| .ก่ไข รายการข้อมูล: ชั่ง                 | อมุลผู้ขอรับบริการ                |                |                    |                   |                |                  |                                                                                                    |         |
|------------------------------------------|-----------------------------------|----------------|--------------------|-------------------|----------------|------------------|----------------------------------------------------------------------------------------------------|---------|
| 9                                        |                                   |                |                    |                   |                |                  |                                                                                                    |         |
| ประวัติส่วนบุคคล สภา                     | พบัญหา ความช่วยเหลือที่ต้อ        | เการ ผู้แจ้งแท | ม สมาชิกในครอบครัว | การตรวจเอี่ยมบ้าน | ัดสวัสดิการ    |                  |                                                                                                    |         |
| เลขที่ไปศำร้อง                           | zn010                             |                |                    |                   |                |                  |                                                                                                    |         |
| แหล่งที่มาของข้อมูล*                     | การสำรวจ                          |                |                    | วันที่รับ         | เรื่อง*        |                  | 03/04/2550                                                                                                    |         |
| ชื่อผู้สำรวจ/สอบข้อเท็จจริง <sup>ง</sup> | surveyernae                       |                |                    | สาแห              | งผู้สำรวจ∕สอบ* |                  | sv position                                                                                                    |         |
| สำนำหน้าชื่อ*                            | มาย                               |                |                    |                   |                |                  | terrer and the second second se |         |
| ชื่อ - นามสกุล*                          | สวัสดี                            |                | มีเงิน             |                   |                |                  | manat                                                                                                    |         |
| รพัสบัครประจำด้วประชาชน <sup>4</sup>     | มีบัตรประชาชน                     | • 1-11         | 1-11111-11-1       |                   |                |                  | 1                                                                                                    |         |
| .wa*                                     | ข่าย                              |                |                    |                   |                |                  | 61                                                                                                    | 1       |
| วันเกิด*                                 |                                   |                |                    |                   |                |                  | A                                                                                                    |         |
| ข้อชาติ*                                 | ไทย                               |                |                    |                   |                |                  |                                                                                                    | ~h      |
| สัญชาติ*                                 | ไทย                               |                |                    |                   |                |                  | 4                                                                                                    |         |
| ศาสนา*                                   | พุทธ                              |                |                    |                   |                |                  |                                                                                                    | Susan   |
| สถานะภาพ*                                | โสด                               |                |                    |                   |                |                  | 12_003/40_1.jpg                                                                                                    | เหลลรูบ |
| ที่อยู่ตามทะเบียนบ้าน :                  |                                   |                |                    |                   |                |                  |                                                                                                    |         |
| ชื่อสถานที่/ชื่อหมู่บ้าน                 | аа                                |                |                    |                   | รหัสประจำบ้าน  | aa               |                                                                                                    |         |
| บ้านเลขที                                | 444                               |                |                    |                   | หมู่           | 1                |                                                                                                    |         |
| ตรอก                                     | aa                                |                |                    |                   | ช่อย           | aa               |                                                                                                    |         |
| ถมน                                      | аа                                |                |                    |                   | รังหวัด*       | ปุมพร            |                                                                                                    |         |
| สำเภอ*                                   | เมืองชุมพร                        | •              |                    |                   | ตำบล*          | ดากแต            | in 💌                                                                                                    |         |
| รหัสไปรษณีย์                             | aa                                |                |                    |                   |                |                  |                                                                                                    |         |
| เบอร์โทรศัพท์                            | аа                                | aa             |                    |                   | เบอร์โทรสาร    | аа               |                                                                                                    |         |
| ที่อยู่ปัจจุบัน : 🗹 เป็นที่              | อยู่เดียวกับที่อยู่ตามทะเบียนบ้าง |                |                    |                   |                |                  |                                                                                                    |         |
| ประเภทที่อยู่                            | ป้านเข่า                          |                |                    |                   |                |                  |                                                                                                    |         |
| ชื่อสถานที/ชื่อหมู่บ้าน                  | аа                                |                |                    |                   |                | รหัสประจำบ้าน    | aa                                                                                                    |         |
| บ้านเลขที่                               | 444                               |                |                    |                   |                | หมู่             |                                                                                                    |         |
| ตรอก                                     | aa                                |                |                    |                   |                | ชอย              | aa                                                                                                    |         |
| ถามน                                     | aa                                |                |                    |                   |                | จังหวัด*         | 101345                                                                                                    |         |
| สำเภอ*                                   | เมืองชุมพร 💌                      |                |                    |                   |                | สาบล*            | ตากแคล                                                                                                    |         |
| อบค./เทศบาล                              | ขุนกระทิง                         |                |                    |                   |                | รหัสไปรษณีย์     | aa                                                                                                    |         |
| เบอร์โทรศัพท์                            | aa                                |                | aa                 |                   |                | เบอร์โทรสาร      | aa                                                                                                    |         |
| ชื่อผู้ติดต่อ                            | 99                                |                |                    |                   |                | เบอร์โทรญ์ติดต่อ | aa                                                                                                    | 99      |
| าารศึกษา*                                | ใม่ได้รับการศึกษ                  | n              | *                  |                   |                |                  |                                                                                                    |         |
| อาชีพ*                                   | ไม่มีอาชีพ                        |                |                    |                   |                |                  |                                                                                                    |         |
| รายได้เฉลียต่อเดือน                      | น้อยกว่า 1,500                    |                |                    |                   |                |                  |                                                                                                    |         |
| แหล่งที่มาของรายใด้                      | ด้วยตนเอง                         |                |                    |                   |                |                  |                                                                                                    |         |

รูปแสดงหน้าแก้ไขข้อมูล

หน้าข้อมูลผู้ขอรับบริการจะประกอบไปด้วยหน้าข้อมูล 7 หน้า ดังนี้

- หน้าประวัติส่วนบุคคล
- หน้าสภาพปัญหา
- หน้าความช่วยเหลือที่ต้องการ
- หน้าผู้แจ้งแทน
- หน้าสมาชิกในครอบครัว
- หน้าตรวจเยี่ยมบ้าน
- หน้าจัดสวัสดิการ

18

<u>\*\*\* การแก้ไขข้อมูล ผู้ใช้งานสามารถ(ควรจะ)แก้ไขข้อมูลไปทุกหน้า หรือ หน้าที่ต้องการ ให้หมดเสียก่อน</u> <u>จึงจะมาทำการกดปุ่ม</u> <u>ที่ด้านล่างสุดของหน้าครั้งสุดท้ายเพียงครั้งเดียว (ไม่ต้องแก้ไขข้อมูล</u> ทีละหน้า แล้วกดปุ่มแก้ไขที่ละหน้า จนครบทุกหน้า การแก้ไขข้อมูลที่ละหน้าสลับกับการกดบันทึกจะทำให้ เสียเวลามากกว่า) การแก้ไขข้อมูลจะต้องกรอกข้อมูลที่ระบบต้องการ (ที่มีเครื่องหมาย \* สีแดง) ทั้งหมดระบบจึงยอมให้สามารถ บันทึกข้อมูลได้ โดยในเบื้องต้นหน้าข้อมูลผู้ขอรับบริการ จะบังคับให้กรอกข้อมูล 3 หน้าคือ หน้าประวัติ ส่วนบุคคล, หน้าสภาพปัญหา และ หน้าความช่วยเหลือที่ต้องการ หากผู้ใช้งานกรอกข้อมูลไม่ครบระบบจะแจ้ง รายการที่ระบบต้องการ มาที่ท้ายหน้า หลังปุ่มบันทึก ดังรูป

| ะบบงานบริการทางสังคม                                                                                                    |                                   |                              |                                                         |                                                                                |                                          |         |
|----------------------------------------------------------------------------------------------------|-----------------------------------|------------------------------|---------------------------------------------------------|--------------------------------------------------------------------------------|------------------------------------------|---------|
| พิ่มข้อมูล รายการข้อมูล: ข้อมูล                                                                                                    | ผู้ขอรับบริการ                    |                              |                                                         |                                                                                |                                          |         |
| 9                                                                                                    |                                   |                              |                                                         |                                                                                |                                          |         |
| ประวัติส่วนบุคคล สภาพปัญหา                                                                                                    | ความช่วยเหลือที่ต้องการ ผู้แจ้งแา | กน สมาชิกในครอบครัว การตรวจเ | ยี่ยมบ้าน จัดสวัสดิการ                                  |                                                                                |                                          |         |
| auđitudača s                                                                                                    | 3                                 |                              |                                                         |                                                                                |                                          |         |
| ณชทเบคารอง<br>เพล่าที่มวยเว หร้ามล <b>ร</b> ั                                                                                                    | == ເຊັ່ວດອັລນອ ==                 |                              | สายนี้สายสีวาง                                          |                                                                                |                                          |         |
| รกลงกมาของขอมูล**                                                                                                    | เพยายยมูพ •                       |                              | ร่านพรษณ์สาราจ/สอบ*                                     |                                                                                |                                          |         |
|                                                                                                    |                                   |                              | a lanada 1334 ann                                       |                                                                                |                                          |         |
| ำนำหน้าชื่อ*                                                                                                    | == เลือกข้อมูล == 💌               |                              |                                                         |                                                                                |                                          |         |
| ไอ-นามสกุล≭                                                                                                    |                                   |                              |                                                         |                                                                                | $\bigcap$                                |         |
| ฬสบัตรประจำตัวประชาชน≭                                                                                                    | == เลือกข้อมูล == 💌               |                              |                                                         |                                                                                | 0                                        |         |
| พศ*                                                                                                    | == เลือกข้อมูล == 💌               | a                            |                                                         |                                                                                | (1)                                      |         |
| ทันเกิด <b>≭</b>                                                                                                    |                                   |                              |                                                         |                                                                                | 1 2                                      |         |
| ชอชาติ <sup>≭</sup>                                                                                                    | == เลือกข่อมูล == 💌               |                              |                                                         | 0                                                                              | 0000000000                               | -       |
| หมูบเต≖<br>ถาสบา≭                                                                                                    | เดยกขอมูด == ▼                    |                              |                                                         |                                                                                |                                          |         |
| สถานะภาพ*                                                                                                    | == เลือกข้อมูล == 💌               |                              |                                                         |                                                                                |                                          | โหลดรูป |
|                                                                                                    |                                   |                              |                                                         |                                                                                |                                          |         |
| ที่อยู่ตามทะเบียนบ้าน :                                                                                                    |                                   |                              | a                                                       |                                                                                |                                          | _       |
| ชอสถานที/ชอหมู่บ้าน<br>                                                                                                    |                                   |                              | รหัสประจำบ้าน                                           |                                                                                |                                          |         |
| บานเลขที                                                                                                    |                                   |                              | หมู                                                     |                                                                                |                                          |         |
| ตรอก                                                                                                    |                                   |                              | ซอย                                                     | . <b>#</b> <sup>x</sup>                                                        |                                          |         |
| ถนน                                                                                                    | ເລັວດະັວນອ                        |                              | รงหวด*                                                  | == เลือกขอมู                                                                   |                                          |         |
| อ แมอ<br>รหัสไปรษณีย์                                                                                                    | เพยายยมูพ                         |                              | N LDN.                                                  | เพยายยลุ                                                                       | u                                        |         |
| เมอร์โทรศัพท์                                                                                                    |                                   |                              | เบอร์โทรสาร                                             |                                                                                |                                          |         |
|                                                                                                    |                                   |                              |                                                         |                                                                                |                                          |         |
| ชื่อสถามที/ชื่อหมู่บ้าน<br>บ้านเลขที่<br>ดรอก<br>ถนน<br>อำเภอ* == เลื่<br>อบด./เทศบาล ▼<br>เมอร์โทรศัพท์<br>ชื่อผู้ดิดต่อ                                                                                                    | อกข้อมูล == 💌                     |                              | কার<br>সেয়া<br>খত:<br>বঁওস<br>লাম<br>কার<br>যেত<br>যেত | เประจำบ้าน<br>เว้ด* ==<br>เว้ด* ==<br>เป็ปรษณีย์<br>ร์โทรสาร<br>ร์โทรสู่ดิดต่อ | = เลือกข่อมูล == 💌<br>= เลือกข่อมูล == 💌 |         |
| ารศึกษา*                                                                                                    | == เลือกข้อมูล ==                 | •                            |                                                         |                                                                                |                                          |         |
| าชีพ*                                                                                                    | == เลือกข้อมูล ==                 |                              |                                                         |                                                                                |                                          |         |
| ายได้เฉลี่ยต่อเดือน                                                                                                    | == เลือกข้อมูล == 💌               |                              |                                                         |                                                                                |                                          |         |
| เหล่งที่มาของรายได้                                                                                                    | == เลือกข้อมูล == 💌               |                              |                                                         |                                                                                |                                          |         |
| นักษรรัดสีงบนุคคล<br>กรุณารรม แหล่งทีมาของข้อมูล<br>กรุณารรม นาหล่งทีมาของข้อมูล<br>กรุณารรม ข้อเรื่อง<br>กรุณารรม ข้อเรื่อง<br>กรุณารรม ข้อเรื่อง<br>กรุณารรม ข้อ<br>กรุณารรม ข้อ<br>กรุณารรม ข้อ<br>กรุณารรม ประเภทเหตุลลการมีปัตรปร<br>กรุณารรม ประเภทเหตุลลการมีปัตรปร<br>กรุณารรม ประเภท<br>กรุณารรม ประเภท<br>กรุณารรม กรุณารม<br>บาลสามารม | ะจำตัวประชาชน<br>าน<br>น          |                              |                                                         |                                                                                |                                          |         |

รูปแสดงการแจ้งเตือนข้อมูลที่ต้องการ

หน้าประวัติส่วนบุคคล ประกอบด้วยข้อมูลต่าง ๆ ดังนี้

- ข้อมูลใบคำร้อง
- ข้อมูลทั่วไป และ รูปภาพ

<u>การเพิ่มรูปภาพ</u> ทำได้โดยการคลิ๊กที่ปุ่ม <sup>โหลดป</sup> จากหน้าระบบจะแสดงหน้า Upload รูปภาพมาให้ดังรูป

| Upload Resize - Windows Interne | t Explorer               |        |
|---------------------------------|--------------------------|--------|
| http://210.1.8.115/oss/frmUploa | dResize.php?pobj=x_PICTU | RE1    |
| เลือกรูปภาพที่ต้องการ           |                          | Browse |

รูปแสดงหน้าเลือกรูป

คลิ๊กที่ปุ่ม Browse.... เพื่อเลือกรูปที่เครื่องคอมพิวเตอร์ของผู้ใช้งาน ดังรูป

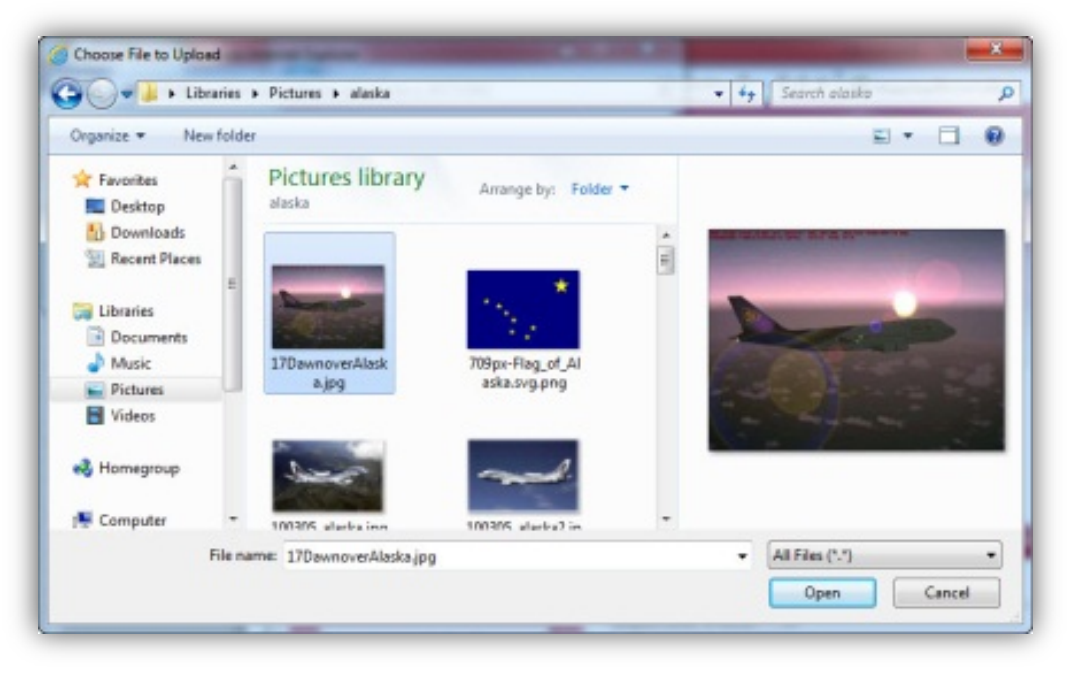

รูปแสดงหน้าเลือกรูป

จากนั้นกดปุ่ม Open และ Submit ตามลำดับ

- ข้อมูลที่อยู่ตามทะเบียนบ้าน
- ข้อมูลที่อยู่ปัจจุบัน

20

<u>\*\*\*้ ทำเครื่องหมาย ®เป็นท์อยุเดียวกับท้อยุตามทะเบียนบ้าน</u> เพื่อทำการคัดลอกข้อมูลที่อยู่ตาม ทะเบียนบ้านมายังข้อมูลที่อยูปัจจุบัน กรณีที่เป็นที่อยู่เดียวกัน

### หน้าสภาพปัญหา

| ไข รายการข้อมูล: ข้                                                                                                    | อมูลผู้ขอรับบริการ                                                                                                    |                                                                                                    |                                     |                       |
|----------------------------------------------------------------------------------------------------|----------------------------------------------------------------------------------------------------|----------------------------------------------------------------------------------------------------|-------------------------------------|-----------------------|
|                                                                                                    |                                                                                                    |                                                                                                    |                                     |                       |
|                                                                                                    |                                                                                                    |                                                                                                    |                                     |                       |
| ประวัติส่วนบุคคล <mark>สภ</mark> า                                                                                                    | พบัญหา ความช่วยเหลือที่ต้องการ ผู้แจ้งแท                                                                                                    | เน สมาชิกในครอบครัว การตรวจเยื่อมบ้าน                                                                          | จัดสวัสติการ                        |                       |
| มบัญหา*                                                                                                    | พิการ                                                                                                    | •                                                                                                    |                                     |                       |
| พิการ value : :                                                                                                    |                                                                                                    |                                                                                                    |                                     |                       |
| 🗏 จดทะเบียนคนพิการแล                                                                                                    | ň                                                                                                    |                                                                                                    | ระดับความพิการ                      |                       |
| นที่ลงทะเบียน                                                                                                    |                                                                                                    |                                                                                                    | 🗐 001, พิการทางร่างกาย              |                       |
|                                                                                                    |                                                                                                    |                                                                                                    | 🗹 002, พิการทางสายตา                |                       |
| นที่หมดอายุ                                                                                                    |                                                                                                    |                                                                                                    | 🔲 003, พิการทางการพูด/การพึง        |                       |
| ังหวัดที่ลงทะเบียน                                                                                                    | == เลือกข้อมูล == 💌                                                                                                    | 1                                                                                                    | 🔲 004, พิการทางสติปัญญา/การเรียนรู้ |                       |
|                                                                                                    |                                                                                                    | 4:                                                                                                    | 🔲 005, พิการทางจิตใจ/พฤติกรรม       |                       |
|                                                                                                    |                                                                                                    |                                                                                                    | 🛄 006, พิการซ้ำซ้อน                 |                       |
|                                                                                                    |                                                                                                    |                                                                                                    | 🛄 007, พิการอื่นๆ                   |                       |
| <ul> <li>2205, ไม่มีเล่</li> <li>2207, ไม่มีเล</li> <li>2208, ไม่มีเล</li> <li>2209, ไม่มีเล</li> <li>2209, ไม่มีเล</li> <li>2210, มีรายได</li> <li>2211, มีรายได</li> <li>2212, มีเลลาม</li> <li>2213, ไม่ได้ม</li> <li>2214, ไม่ทราม</li> <li>2215, ไม่มีผู้</li> <li>2216, เดินไม่ท</li> </ul> | องช่วยความพิการ<br>รับซึ่งสู้อยู่การมีฐานะยากจน<br>เทศเพ็กอาชิพ<br>พบเปรลกอนอาชิพ<br>ทั่ง ใม่มีสู่อุปการแล้ยงอุ<br>หว่านกเมืออลกนอกบ้าน<br>มการรักษาพยาบาลหรือการพื้นฟูสมรรถภาพ<br>วรีซึกราปฏิมัติตนหรือการปรับสวที่เหมาะสม<br>แต่ในจำย | บ้าน                                                                                                    |                                     |                       |
| C 333, 244                                                                                                    |                                                                                                    |                                                                                                    |                                     | ปรับปรุงข้อมูลสภาพบัญ |
| สำดับ                                                                                                    | ประเภทผู้ขอรับบริการ                                                                                                    |                                                                                                    | ปัญหา                               | วันที่ขอความช่วยเหลือ |
| 1                                                                                                    | พิการ                                                                                                    | รู้สึกด้อยกว่าผู้อื่น                                                                                          |                                     | 03/10/2554            |
|                                                                                                    |                                                                                                    | and a second second second second second second second second second second second second second second second |                                     | 00/10/0554            |
| 2                                                                                                    | พิการ                                                                                                    | ใม่มีที่อยู่อาศัย                                                                                              |                                     | 03/10/2554            |

รูปแสดงหน้าสภาพปัญหา

ประกอบด้วยข้อมูลต่าง ๆ ดังนี้

- กลุ่มปัญหา \_
- ข้อมูลผู้พิการ จะสามารถกรอกข้อมูลได้ก็ต่อเมื่อเลือกกลุ่มปัญหาเป็น "พิการ"
- ข้อมูลสภาพปัญหาความเดือดร้อนที่ต้องการ ข้อมูลจะเปลี่ยนแปลงไปตาม "กลุ่มปัญหา" ที่เลือกทำเครื่องหมาย "ถูก" ที่หน้ารายการสภาพปัญหาที่ต้องการจากนั้นกดปุ่ม ประปรงข้อมุลสภาพขัญหา ข้อมูลที่เลือกจะแสดงในตาราง ดังรูป

|       |       |                      |                       | ปรับปรุงข้อมูลสภาพบี  |
|-------|-------|----------------------|-----------------------|-----------------------|
| ลำดับ |       | ประเภทผู้ขอรับบริการ | ปัญหา                 | วันที่ขอความช่วยเหลือ |
| 1     | พิการ |                      | รู้สึกด้อยกว่าผู้อื่น | 03/10/2554            |
| 2     | พิการ |                      | ไม่มีที่อยู่อาศัย     | 03/10/2554            |
| 3     | พิการ |                      | ไม่มีรายใด้           | 03/10/2554            |

รูปแสดงตารางข้อมูลสภาพปัญหา

<u>\*\*\* การแก้ไขรายการสภาพปัญหาสามารถทำได้โดยการ เลือกรายการสภาพปัญหา</u> <u>ความเดือดร้อนที่ต้องการใหม่ จากนั้นกดปุ่ม ปรบปรงข้อมุลสภาพบัญหา อีกครั้ง</u>

### หน้าความช่วยเหลือที่ต้องการ

| ม รายการข้อมูล : ข้อม | <u>มูลผู้ขอรับบริการ</u>      |                      |                                       |             |                   |
|-----------------------|-------------------------------|----------------------|---------------------------------------|-------------|-------------------|
| A-30                  |                               |                      |                                       |             |                   |
|                       |                               |                      |                                       |             |                   |
| ระวัติส่วนบุคคล สภาพ  | ปัญหา ความช่วยเหลือที่ต้องการ | ผู้แจ้งแทน สมาชิกในค | รอบครัว การตรวจเยี่ยมบ้าน จัดสวัสดิกา | 5           |                   |
|                       |                               |                      |                                       |             |                   |
| สำดับความต้องการ      | กลุ่มความช่วย                 | แหลือที่ต้องการ      | ความช่วยเหลือ                         | อที่ต้องการ | ระบุความช่วยเหลือ |
| 1                     | ความช่วยเหลืออื่นๆ            | *                    | จัดหาอาชีพ                            | *           |                   |
|                       |                               |                      | == เลือกข้อมล == 💌                    |             |                   |
| 2                     | == เลือกข้อมูล ==             |                      |                                       |             |                   |
| 1                     | ความช่วยเหลืออื่นๆ            | *                    | จัดหาอาชีพ<br>== เลือกท้อมล == ▼      | *           |                   |

รูปแสดงหน้าความช่วยเหลือที่ต้องการ

ประกอบด้วยข้อมูลต่าง ๆ ดังนี้

- ข้อมูลความช่วยเหลือที่ต้องการ

### หน้าผู้แจ้งแทน

| ไข รายการข้อมละ ข้อมะ       | มผ้ขอรับบริการ                    |            |                  |                   |                  |         |
|-----------------------------|-----------------------------------|------------|------------------|-------------------|------------------|---------|
| •                           |                                   |            |                  |                   |                  |         |
| ประวัติส่วนบุคคล สภาพปั     | ญหา ความช่วยเหลือที่ต้องการ       | ผู้แจ้งแทบ | สมาชิกในครอบครัว | การตรวจเยื่อมบ้าน | จัดสวัสดิการ     |         |
| ป็นผู้แจ้งแทนผู้ขอรับบริการ |                                   |            |                  |                   |                  |         |
| จวามสัมพันธ์                | ма                                |            |                  | -                 |                  |         |
| สำนำหน้าชื่อ≭               | นาย                               |            | •                |                   |                  |         |
| ชื่อ - นามสกุล*             | аа                                |            |                  | аа                |                  |         |
| รหัสบัตรประจำตัวประชาชน*    | มีบัตร                            | ประชาชน    | • 1-1111-111     | 22-22-2           |                  |         |
| ข้อมูลที่อยู่ผู้แจ้งแทน : 🔲 | เป็นที่อยู่เดียวกับผู้ขอรับบริการ |            |                  |                   |                  |         |
| ชื่อสถานที่/ชื่อหมู่บ้าน    | aa                                |            |                  |                   | รหัสประจำบ้าน    | аа      |
| บ้านเลขที่                  | 444                               |            |                  |                   | หมู่             | 1       |
| ตรอก                        | aa                                |            |                  |                   | ชอบ              | аа      |
| ถนน                         | aa                                |            |                  |                   | จังหวัด <b>*</b> | ชุมพร 💌 |
| ตำบล*                       | เมืองชุมพร                        | •          |                  |                   | อำเภอ*           | ตากแดด  |
| รหัสไปรษณีย์                | aa                                |            |                  |                   |                  |         |
|                             |                                   | 1          |                  |                   |                  | (m)     |

รูปแสดงหน้าผู้แจ้งแทน

ประกอบด้วยข้อมูลต่าง ๆ ดังนี้

- ข้อมูลทั่วไปผู้แจ้งแทน
- ข้อมูลที่อยู่ผู้แจ้งแทน

### หน้าสมาชิกในครอบครัว

| ไข รายการข้อมูล: ข้อ:                                                                                 | มูลผู้ขอรับบริการ                                                                                                    |                                                                                          |                                      |                                |                                                                                                    |                                                        |                                                             |                                                             |
|----------------------------------------------------------------------------------------------------|----------------------------------------------------------------------------------------------------|------------------------------------------------------------------------------------------|--------------------------------------|--------------------------------|----------------------------------------------------------------------------------------------------|--------------------------------------------------------|-------------------------------------------------------------|-------------------------------------------------------------|
| 1                                                                                                    |                                                                                                    |                                                                                          |                                      |                                |                                                                                                    |                                                        |                                                             |                                                             |
| ประวัติส่วนบุคคล สภาพ                                                                                 | เบื้อหา ความช่วยเหลือ                                                                                                    | เที่ต้องการ ผู้แจ้งแทน                                                                   | สมาชิกในคระ                          | บนครัว การ                     | ตรวจเยี่ยมบ้าน จัดสวัสดิการ                                                                          |                                                        |                                                             |                                                             |
| ข้อมูลสมาชิกในครอบครั                                                                                 |                                                                                                    |                                                                                          |                                      |                                |                                                                                                    |                                                        |                                                             |                                                             |
| สำนำหน้าชื่อ*                                                                                         | == เลือ                                                                                                    | กข้อมูล == 💌                                                                             | ชื่อ-นามสกุ                          | a*                             |                                                                                                    |                                                        |                                                             |                                                             |
| .พศ*                                                                                                  | == เลือ                                                                                                    | กข้อมูล == 💌                                                                             | วันเกิด                              | [                              |                                                                                                    |                                                        |                                                             |                                                             |
| รหัสบัตรประจำตัวประชาชน <sup>3</sup>                                                                  | * == เลือ                                                                                                    | กข้อมูล == 💌                                                                             |                                      |                                |                                                                                                    |                                                        |                                                             |                                                             |
| ความสัมพันธ์                                                                                          | == เลือ                                                                                                    | กข้อมูล ==                                                                               |                                      | •                              |                                                                                                    |                                                        |                                                             |                                                             |
|                                                                                                    |                                                                                                    | *                                                                                        |                                      |                                |                                                                                                    |                                                        |                                                             |                                                             |
| กยได้เฉลียต่อเดือน                                                                                    | == เลือ                                                                                                    | กขอมูล == 💌                                                                              |                                      |                                |                                                                                                    |                                                        |                                                             |                                                             |
| รายได่เฉลียต่อเดือน<br>งาชีพ                                                                          | == เลือ<br>== เลือ                                                                                                    | กขอมูล == 💌                                                                              | •                                    |                                |                                                                                                    |                                                        |                                                             |                                                             |
| รายได่เฉลียต่อเดือน<br>อาชีพ<br>สุขภาพ                                                                | == เลือ<br>== เลือ<br>== เลือ                                                                                                    | กข้อมูล = ■<br>กข้อมูล = =<br>กข้อมูล = ■                                                | •                                    |                                |                                                                                                    |                                                        |                                                             | บันทึก ยกเลิ                                                |
| ถายได้เฉลียต่อเดือน<br>อาชีพ<br>สุขภาพ<br>สำค้าเ <b>ก</b> ือ-บาพ                                      | == เลือ<br>== เลือ<br>== เลือ                                                                                                    | าขอมูล == ▼<br>กข้อมูล ==<br>กข้อมูล == ▼<br>วัน/เดื่อน/1/ีแก๊ด                          | LWA                                  | เอียวขั                        | องเป็น อาซีพ                                                                                         | รายได้                                                 | สขุญาพ                                                      | บันทึก ยกเลิง<br>ชัดการ                                     |
| ายใดเฉลียดอเดือน<br>งาชีพ<br>รุขภาพ<br>สำคับ <mark>ชื่อ-บา</mark> ม<br>1 ออ ออ - 1211                 | = เลือ<br>== เลือ<br>== เลือ<br>สกุล บัครประชาชน<br>2121212121                                                                                             | กขอมูล == ▼<br>กข้อมูล == ▼<br>วัน/เดือน/ปีเกิด<br>01/10/2553                            | ะพศ<br>ราย                           | เกี่ยวขัง<br>พ้อ               | งเป็น อาชีพ<br>ในมีอาชีพ                                                                             | รายได้<br>น้อยกว่า 1.500                               | สุขภาพ<br>แข็งแรง                                           | บันทึก ) ยกเลิเ<br>จัดการ<br>X                              |
| ายได้เฉลียดอเดือน<br>มาขีพ<br>เขภาพ<br>สำคับ <mark>ชื่อ-นาม</mark><br>1 ออ ออ - 121:<br>2 bb bb - 131 | == เลือ<br>== เลือ<br>สกุล บัครประชาชน<br>2121212121<br>3131313131                                                                                         | ກະລມູຊ == ▼<br>ກະລມູຊ ==<br>ກະລມູຊ == ▼<br>ຈຳນ/ເຄື່ອນ/ປີເຄືດ<br>01/10/2553<br>02/10/2553 | ■ เพศ<br>ขาย<br>ขาย<br>ขาย           | เกี่ยวขัง<br>พ่อ<br>พี         | งเป็น อาชีพ<br>ในมีอาชีพ<br>ปัณชือน,บักศึกษา                                                         | รายใต้<br>น้อยกว่า 1,500<br>1,500-2,000                | สุขภาพ<br>แข็งแรง<br>เจ็บป่วยช่วยเหลือตัวเองไม่ได้          | ມັນທຶກ )ີ ຍກເລົາ<br>ຈັດກາຮ<br>ເ⊗<br>ເ⊗                      |
| ายโดเฉลียดอเดือน<br>อาชีพ<br>(ขภาพ<br>1 ออ ออ - 121)<br>2 bb bb - 131<br>3 cc cc - 1414               | == เสือ<br>== เสือ<br>สกุล มีครประชาชน<br>2121212121<br>313131313<br>1141414141                                                                            | າຍລມູລ == ♥<br>ກຢ້ລມູລ ==<br>ກຢ້ລມູລ == ♥<br>01/10/2553<br>02/10/2553<br>03/10/2553      | เพศ<br>ชาย<br>ชาย<br>พญิง            | เกี่ยวขัง<br>พ่อ<br>พี<br>น้อง | องเป็น<br>ไม่มีอาชีพ<br>นักเรียน,นักศึกษา<br>คำขาย/ชุรกิจส่วนตัว                                     | รายได้<br>น้อยกว่า 1,500<br>1,500-2,000<br>2,001-3,000 | สุขภาพ<br>แข็งแรง<br>เจ็มป่วยหลือดัวเองใม่ได้<br>อันๆ       | ມັນທຶກ (ຍາເລີຍ<br>ຈັດກາງ<br>ເວີ<br>ເວີ<br>ເວີ<br>ເວີ<br>ເວີ |
| ายโดเฉลียดอเดือน<br>อาชีพ<br>(ขภาพ<br>1 ออ ออ - 121)<br>2 bb bb - 131<br>3 cc cc - 1414               | <ul> <li>= เสือ</li> <li>= เสือ</li> <li>= เสือ</li> <li>= เสือ</li> <li>2121212121</li> <li>2121212121</li> <li>3131313131</li> <li>1141414141</li> </ul> | ກະລມູລ = = ♥<br>ກະໂລມູລ = =<br>ກະໂລມູລ = ■<br>01/10/2553<br>02/10/2553<br>03/10/2553     | ิ <b>เพศ</b><br>ช่าย<br>ช่าย<br>หญิง | เกียวขัง<br>พ่อ<br>พี<br>น้อง  | องเป็น อาชีพ<br>ใม่มีอาชีพ<br>นักเรียน,นักศึกษา<br>ค้าขาย/ชุรกิจส่วนศัว                              | รายได้<br>น้อยกว่า 1,500<br>1,500-2,000<br>2,001-3,000 | สุขภาพ<br>แข็งแรง<br>เจ็บป่วยข่วยเหลือตัวเองไม่ได้<br>อื่นๆ | ມັນທົກ ບາເລີຍ<br>ຈັດກາງ<br>ຈີ<br>ຈີ<br>ຈີ<br>ຈີ             |
| าขาดเฉลียดอเดือน<br>เวาซีพ<br>(ขภาพ<br>1 ออ ออ - 121)<br>2 bb bb - 131<br>3 cc cc - 1414<br>(หนีสัน   | <ul> <li>= เสือ</li> <li>= เสือ</li> <li>= เสือ</li> <li>= เสือ</li> <li>14121212121</li> <li>3131313131</li> <li>1141414141</li> </ul>                    | ານັລມູລ == ♥<br>ກນ້ອມູລ ==<br>ກນ້ອມູລ == ♥<br>01/10/2553<br>02/10/2553<br>03/10/2553     | เพศ<br>ชาย<br>ชาย<br>หญิง            | เกียวชั<br>พ่อ<br>พี<br>น้อง   | จงเป็น อาชีพ<br>ใม่มีอาชีพ<br>นักเรียน,นักดึกชา<br>ด้ายาย/ชุรกิจส่วนตัว<br>ในไม้ © มี<br>อาช่ว 1.000 | รายได้<br>น้อยกว่า 1,500<br>1,500-2,000<br>2,001-3,000 | สุขภาพ<br>แข็งแรง<br>เจ็บป่วยข่วยเหลือตัวเองไม่ได้<br>อื่นๆ | มันทึก ( ยกเลื<br>จัลการ<br>จัง<br>จัง<br>จัง               |

#### รูปแสดงหน้าสมาชิกในครอบครัว

ประกอบด้วยข้อมูลต่าง ๆ ดังนี้

- ข้อมูลทั่วไปสมาชิกในครอบครัว

<u>การ<sup>5</sup>บันทึกข้อมูลสมาชิกในครอบครัว</u> ทำได้โดยกรอกข้อมูลที่ต้องการจากนั้นกดปุ่ม ขมที่ หรือหากต้องการยกเลิกข้อมูลที่กรอกให้กดปุ่ม ที่หากทำการบันทึก ข้อมูลที่กรอกจะแสดงเป็นตารางด้านล่างดังรูป

| ล่าดับ | ชื่อ-นามสกุล บัตรประชาชน | วัน/ເดือน/ปีเกิด | เพศ  | เกี่ยวข้องเป็น | อาชีพ                | รายได้         | สุขภาพ                        | จัดการ |
|--------|--------------------------|------------------|------|----------------|----------------------|----------------|-------------------------------|--------|
| 1      | aa aa - 1212121212121    | 01/10/2553       | ชาย  | พ่อ            | ใม่มีอาชีพ           | น้อยกว่า 1,500 | แข็งแรง                       | 8      |
| 2      | bb bb - 1313131313131    | 02/10/2553       | ช่าย | พี             | นักเรียน,นักศึกษา    | 1,500-2,000    | เจ็บป่วยช่วยเหลือตัวเองไม่ได้ | 8      |
| 3      | cc cc - 1414141414141    | 03/10/2553       | หญิง | น้อง           | ค้าขาย/ธุรกิจส่วนด้ว | 2,001-3,000    | อื่นๆ                         | 8      |

รูปแสดงตารางข้อมูลสมาชิกในครอบครัว

<u>การลบข้อมูล</u>ในตาราง ทำได้โดยการ คลิ๊กที่ 🥯 ท้ายรายการที่ต้องการลบ <u>การแก้ไขข้อมูล</u>ในตาราง ทำได้โดยการ ลบข้อมูลที่ต้องการแก้ไขออกแล้วทำการกรอก ข้อมูลใหม่

23

- ข้อมูลหนี้สิน

### หน้าตรวจเยี่ยมบ้าน

| опранизи 130 ра         | 100 PT64                                                                                                    |                                         |             |           |   |
|-------------------------|----------------------------------------------------------------------------------------------------|-----------------------------------------|-------------|-----------|---|
| เก้ไข รายการข้อมูล :    | ข้อมูลผู้ขอรับบริการ                                                                                                    |                                         |             |           |   |
| 9                       |                                                                                                    |                                         |             |           |   |
|                         |                                                                                                    |                                         | 4           |           |   |
| บระวทสวนบุคคล ส         | มาาพบญหา ความขวอเหลอทหอ                                                                                                    | งการ พื้นสงสมุก ชุม เอนากษรยาษรร นายหร. |             |           |   |
| ตรวจเยี่ยมบ้านวันที่    | 01/10/2554                                                                                                    |                                         |             |           |   |
| ชื่อผู้ออกเขียม-นามสกุล | aa                                                                                                    | bb                                      | ตำแหน่ง     | cc        |   |
| กลุ่มหน่วยงาน           | == เลือกข้อมูล ==                                                                                                    | •                                       | หน่วยงาน    | พมจ.ชุมพร | • |
|                         |                                                                                                    |                                         | อบต./เทศบาล | กมลา      |   |
| ข้อมูลการตรวจเยียมบ้    | ม่าน                                                                                                    |                                         |             |           |   |
| สถานทพกอาคย             |                                                                                                    | aa                                      |             |           |   |
|                         |                                                                                                    | DB                                      |             | ^         |   |
| สถานที่ตรวจเยี่ยม       |                                                                                                    |                                         |             |           |   |
|                         |                                                                                                    |                                         |             | -         |   |
|                         |                                                                                                    | сс                                      |             | *         |   |
| สภาพบัญหาความเดือด      | ร้อน                                                                                                    |                                         |             |           |   |
|                         |                                                                                                    |                                         |             | -         |   |
| รูปภาพ 1                |                                                                                                    | rz_a.jpg                                | โหลดรูป     | ดุรูป     |   |
| รปภาพ 2                 |                                                                                                    |                                         | โหลดรป      | est       |   |
| caloone 2               |                                                                                                    |                                         |             |           |   |
| 1011N 3                 |                                                                                                    |                                         | (กละกา      |           |   |
| 3D1111 4                |                                                                                                    |                                         | เหตุตรุบ    | 6/21      |   |
| รูปภาพ 5                |                                                                                                    |                                         | โหลดรูป     | ର୍ମ୍ଯ     |   |
|                         |                                                                                                    | dd                                      |             | *         |   |
|                         | and the second second se |                                         |             |           |   |

รูปแสดงหน้าตรวจเยี่ยมบ้าน

ประกอบด้วยข้อมูลต่าง ๆ ดังนี้

24

- ข้อมูลการตรวจเยี่ยมบ้าน

<u>การบั้นทึกรูปภาพ</u> ทำได้โดยการคลิ๊กที่ปุ่ม โหลดป จากหน้าระบบจะแสดงหน้า Upload รูปภาพมาให้ดังรูป

| ttp://210.1.8.115/oss/frmUploa | dResize.php?pobj=x_PIC | TUREI  |  |
|--------------------------------|------------------------|--------|--|
| เลือกรูปภาพที่ต้องการ          |                        | Browse |  |

#### รูปแสดงหน้าเลือกรูป

คลิ๊กที่ปุ่ม Browse... เพื่อเลือกรูปที่เครื่องคอมพิวเตอร์ของผู้ใช้งาน ดังรูป

| Organize * New fol | der               |                      |   | E +   |   |
|--------------------|-------------------|----------------------|---|-------|---|
| 🚖 Favorites        | Pictures library  | Arrange by: Folder - |   |       |   |
| Downloads          | -                 |                      | Ê |       |   |
| Documents          | 17DawnoverAlterk  | There East of Al     |   | and a | - |
| Pictures           | a.jpg             | aska.svg.png         |   |       |   |
| Videos             |                   |                      |   |       |   |
| Nomegroup          | See               | ~                    |   | + 1   |   |
| Computer -         | 101305 alarka ing | 100305 alarka2 in    | - |       |   |

รูปแสดงหน้าเลือกรูป

จากนั้นกดปุ่ม Open และ Submit ตามลำดับ <u>การดูรูป</u> คลิ๊กที่ปุ่ม 💷 ที่ท้ายรายชื่อรูปที่ต้องการดู

หน้าจัดสวัสดิการ

| ระบบงานบริการทาง           | <b>มสังคม</b>                                |                  |                       |                  |                     |           |               |
|----------------------------|----------------------------------------------|------------------|-----------------------|------------------|---------------------|-----------|---------------|
| แก้ไข รายการข้อมูล:        | ข้อมูลผู้ขอรับบริการ                         |                  |                       |                  |                     |           |               |
| 9                          |                                              |                  |                       |                  |                     |           |               |
| ประวัติส่วนบุคคล ส         | หภาพปัญหา ความช่วยเหลือที่ต้องการ ผู้แจ้งแทน | สมาชิกในครอบครัว | การตรวจเยี่ยมบ้าน     | จัดสวัสดิการ     |                     |           |               |
| เรื่องที่ขอความช่วยเหลือ   | == เลือกข้อมูล == 💌                          |                  |                       |                  |                     |           |               |
| วันที่อนุมัติความช่วยเหลือ | 20/06/2556                                   |                  |                       |                  |                     |           |               |
| ผลการช่วยเหลือ             | == เลือกข้อมูล == 💌                          |                  |                       | หมายเหตุ         |                     |           |               |
| ผู้พิจารณาจัดสวัสดิการ     | ปาหนัน บัวล่าม 💌                             |                  |                       |                  |                     |           |               |
| เรื่องที่จัดสวัสดิการ      | == เลือกข้อมูล == 💌                          |                  |                       |                  |                     |           |               |
| ส่งต่อไปที่จังหวัด         | == เลือกข้อมูล == 💌                          |                  |                       | หน่วยงาน         | == เลือกข้อมูล ==   |           | -             |
| สวัสดีการที่ได้รับ         | == เลือกข้อมูล ==                            |                  | •                     | ระบุ             |                     |           |               |
| (                          | 🗩 เงินจากหน่วยงาน                            |                  | 🔘 เงินจาก             | กองทุน           |                     |           |               |
| -                          | สำนวนเงิน                                    | บาท              |                       |                  |                     |           |               |
|                            | เหล่งเงิน == เลือกข้อมูล == 💌                |                  | == เลือก              | ข้อมูล == 💌      |                     |           |               |
| 8                          | งลผลิต == เลือกข้อมูล == ▼                   |                  | สานวนเงิน             |                  |                     | บาท       |               |
| 1                          | าจกรรมหลัก 😑 เลือกข้อมูล == 💌                |                  | แหล่งที่มา            | ของเงินกองทุน    | == เลือกข้อมูล == 💌 |           |               |
| f                          | าจกรรมย่อย == เลือกข้อมูล == 💌               |                  |                       |                  |                     |           |               |
| วันที่ให้เงินสงเคราะห์     | 20/06/2556                                   |                  |                       |                  |                     |           |               |
|                            |                                              |                  |                       |                  |                     |           | บันทึก ยกเลิก |
| สำดับ                      | วันที่อนุมัติความช่วยเหลือ                   |                  |                       | สวัสดิการที่ได้ร | รับ                 | สำนวนเงิน | ລນ            |
| 1                          | 20/06/2556                                   | ເຈົ              | แทนประกอบอาชีพ        |                  |                     | 12        | ,000 🔞        |
| 2                          | 20/06/2556                                   | 131              | แต่วเดินทางกลับกบิสาเ | un .             |                     |           | 120           |

รูปแสดงหน้าจัดสวัสดิการ

ประกอบด้วยข้อมูลต่าง ๆ ดังนี้

- ข้อมูลการจัดสวัสดิการ

<u>การบั้นทึกข้อมูลจัดสวัสดิการ</u> ทำได้โดยกรอกข้อมูลที่ต้องการจากนั้นกดปุ่ม <u>บันทึก</u> หรือหาก ต้องการยกเลิกข้อมูลที่กรอกให้กดปุ่ม <u>แกล์ก</u> หากทำการบันทึกข้อมูลที่กรอกจะแสดงเป็นตาราง ด้านล่างดังรูป

| สำดับ | วันที่อนุมัติความช่วยเหลือ | สวัสดิการที่ใด่รับ                            | สานวนเงิน | ิลบ |
|-------|----------------------------|-----------------------------------------------|-----------|-----|
| 1     | 16/02/2555                 | เงินอุดหนุนคนเปราะบางกรณีฉุกเฉิน (ครั้งที่ 1) | 2,000     | •   |

#### รูปแสดงตารางข้อมูลจัดสวัสดิการ

<u>การลบข้อมูล</u>ในตาราง ทำได้โดยการ คลิ๊กที่ 🥯 ท้ายรายการที่ต้องการลบ <u>การแก้ไขข้อมูล</u>ในตาราง ทำได้โดยการ ลบข้อมูลที่ต้องการแก้ไขออกแล้วทำการกรอก ข้อมูลใหม่

<u>\*\*\* ข้อมูลจัดสวัสดิการเกิดได้จากการบันทึกข้อมูลที่หน้านี้ และ ยังสามารถเกิดได้</u> จากการทำงานที่หน้า "การบันทึกเงินสงเคราะห์ต่อเนื่อง" และ หน้า "การจัดสรร รายการ"

### <u>การลบข้อมูล</u>

26

เมื่อต้องการลบข้อมูลผู้รับบริการใหม่ให้คลิกที่ 🥺 ระบบจะแสดงหน้ายืนยันการลบข้อมูลดังรูป

| ลบข้อมูล รายการข้อมูล | : ข้อมูลผู้ขอรับบริการ |                   |            |       |                           |                         |        |         |     |
|-----------------------|------------------------|-------------------|------------|-------|---------------------------|-------------------------|--------|---------|-----|
| 9                     |                        |                   |            |       |                           |                         |        |         |     |
|                       | แหล่งที่มาของข้อมูล    | จ วันที่รับเรื่อง | กลุ่มปัญหา | สถานะ | วันที่พิจารณาจัดสวัสดิการ | รหัสบัตรประจำตัวประชาชน | ชื่อ   | นามสกุล | LWP |
|                       | การสำรวจ               | 03/04/2007        | พิการ      | 1     |                           | 1111111111111           | สวัสดี | มีเงิน  | ชาย |

รูปแสดงหน้ายืนยันการลบข้อมูล

จากนั้นคลิ๊กที่ปุ่ม โมนท์จะลมข่อมุล ข้อมูลผู้ขอรับบริการจะถูกลบออกจากระบบ

#### บันทึกเงินสงเคราะห์ต่อเนื่อง 3.1.2

้คือการบันทึกการจัดสวัสดิการที่ต้องบันทึกเป็นรายเดือด ทุก ๆ เดือน สามารถมาใช้หน้านี้ เพื่อบันทึกได้

| จันหา |                 |                               | ด้มหวรโอน         | อยู่ประสบข้อยาว : |   |  |  |
|-------|-----------------|-------------------------------|-------------------|-------------------|---|--|--|
|       | เงิน            | [                             | == เลือกข้อมูล == | สพุมระสมมญทา.     | • |  |  |
|       | วันที่อนุมัติ   | ระหว่าง                       |                   | 🛄 และ             |   |  |  |
|       | ๏ ศาทีต้องการ ⊚ | ค้นหา (*)<br>ทั้งหมด ◯ คำใด ๆ | แสดงทั้งหมด       |                   |   |  |  |

รูปแสดงหน้าบันทึกเงินสงเคราะห์ต่อเนื่อง

### การบันทึกเงินสงเคราะห์ต่อเนื่อง

เมื่อเข้ามาที่หน้าบันทึกเงินสงเคราะห์ต่อเนื่อง ระบบจะให้เลือกเงื่อนไขในการกรองผู้ขอรับบริการที่เรา ต้องการบันทึกเงินสงเคราะห์ต่อเนื่องโดยมีเงื่อนไขดังนี้

- ประเภทเงิน คือประเภทเงินที่ให้สวัสดิการ จะมีให้เลือกอยู่ 2 รายการคือ เงินค่าแรงงาน -สตรี และ เงินสงเคราะห์เด็กในครอบครัว (เด็กฝากเลี้ยงตามบ้าน)
- วันที่อนุมัติ

เมื่อกำหนดเงื่อนไขแล้วให้กดปุ่ม 💷 ระบบจะแสดงรายการตามเงื่อนไข ดังรูป

| รขอมูล: บั  | ันทึกเงินสงเคราะห์ด | <b>เอเนือง</b>          |           |                       |         |                       |                 |               |          |
|-------------|---------------------|-------------------------|-----------|-----------------------|---------|-----------------------|-----------------|---------------|----------|
|             |                     |                         |           |                       |         |                       |                 |               |          |
| · —         |                     |                         |           | ค้นหาข้อมูลผู้ประ     | สบปัญหา | <b>1</b> :            |                 |               |          |
|             | L                   | งิน                     |           | เงินค่าแรงงานสตรี     |         | •                     |                 |               |          |
|             |                     | ันที่อนมัติ             | ระหว่าง   | 01/01/2011            | และ     | 31/01/2011            |                 |               |          |
|             |                     |                         | ด้นหา (*  | ) แสดงทั้งหมด         |         |                       |                 |               |          |
|             |                     | ดำที่ต้องการ () ทั้งหมด | () ศาใค เ | <u></u>               |         |                       |                 |               |          |
|             |                     |                         |           |                       |         |                       |                 |               |          |
| สำคับ       | บัตรประชาชน (*)     | ชื่อ-นามสกุล (*)        | เพศ       | ประเภทของรายการข้อมูล |         | สถานะการช่วยเหลือ     | วันที่รับเรื่อง | วันที่อนุมัติ | จัดการ   |
| 1           | 5440800047505       | สุภีร์ โชดิจินดาสกุล    | หญิง      | การสำรวจ              |         | อนุมัติการช่วยเหลือ   | 12/01/2554      | 23/11/2555    | 1        |
| 2           | 3200700265875       | ชะเอม ลายทอง            | หญิง      | การสำรวจ              |         | อนุมัติการช่วยเหลือ   | 07/01/2554      | 07/01/2554    | <b>V</b> |
| 3           | 1309900215686       | จิราวรรณ แจ้งอื่ม       | หญิง      | การสำรวจ              |         | อนุมัติการช่วยเหลือ   | 12/01/2554      | 18/01/2554    |          |
| 4           | 3960300256627       | พารีดัะ รีเด็ง          | หญิง      | การสำรวจ              |         | อนุมัติการช่วยเหลือ   | 18/04/2554      | 12/01/2554    | <b>V</b> |
| 5           | 3960300264000       | บาดารียะห์ อูมา         | หญิง      | การสำรวจ              |         | อนุมัติการช่วยเหลือ   | 20/12/2553      | 10/01/2554    | <b>V</b> |
|             | 3200400304158       | เสกสรรค์ เจ๊ะมะ         | ชาย       | การสำรวจ              |         | อนุมัติการช่วยเหลือ   | 24/11/2553      | 23/11/2555    |          |
| 6           | 2200200408847       | พิภพ พูลข่า             | ชาย       | การสำรวจ              |         | อนุมัติการช่วยเหลือ   | 07/01/2554      | 22/11/2555    |          |
| 6<br>7      | 3200200408047       |                         | 1         |                       |         | อมพัติการย่ายเหลือ    | 21/01/2554      | 21/01/2554    |          |
| 6<br>7<br>8 | 3200200408847       | ฟัง เอื้อเพื่อ          | หญัง      | การสารวจ              |         | E GAINITT TA DACENTER |                 |               |          |

รูปแสดงหน้าบันทึกเงินสงเคราะห์ต่อเนื่อง

จากนั้นทำเครื่องหมาย 🗹 ที่ท้ายรายการที่เราต้องการบันทึกเงินสงเคราะห์ต่อเนื่อง สามารถเลือกได้หลาย รายการพร้อมกัน จากนั้นให้ระบุ จำนวนเงิน ที่ต้องการให้ความช่วยเหลือ และ วันที่อนุมัติเงินช่วยเหลือ เสร็จแล้วกดปุ่ม "เพิ่มข้อมูลจัดสวัสดิการ" ดังรูป

|           |      |               | เพิ่มข้อมูลจัดส | วัสดิการ |
|-----------|------|---------------|-----------------|----------|
| สานวนเงิน | 2000 | วันที่อนุมัติ | 25/03/2556      |          |

รูปแสดงการระบุข้อมูลการจัดสวัสดิการ

เป็นอันเสร็จสิ้นการบันทึกเงินสงเคราะห์ต่อเนื่อง

28

3.1.3 การออกหนังสือขออนุมัติ

คือการออกหนังสือเพื่อขออนุมัติส่งตัวผู้ประสบปัญหา

| 11152  | าอที่ช: กากบอที่ชห์เ | ของบปรการ 🖝 📼        | -     |                                                                                              |          |
|--------|----------------------|----------------------|-------|----------------------------------------------------------------------------------------------|----------|
| ันหา   |                      |                      |       |                                                                                              |          |
|        | 1                    | บัตรประชาชน          |       |                                                                                              |          |
|        | 1                    | วัน/เดือน/ปีเกิด     |       |                                                                                              |          |
|        | 5                    | รหัสประจำบ้าน        |       |                                                                                              |          |
|        | 4                    | จังหวัด              |       | == เลือกข้อมูล == 🗸                                                                          |          |
|        | -                    | อำเภอ<br>Verve       |       | == เลอกขอมูล == ▼                                                                            |          |
|        |                      | สีบาล                |       | <u>manaafa </u>                                                                              |          |
|        | ,                    | แวนสถุล              |       |                                                                                              |          |
|        |                      |                      | ( čiu | (*) uzo wiwwo                                                                                |          |
|        |                      |                      |       |                                                                                              |          |
|        |                      | 🔍 คาทตองการ 🔍 ทงหมด  | ∣ © ค | 1.6 1                                                                                        |          |
| ข้อมูล | าที่จัดสรรแล้ว       |                      |       |                                                                                              |          |
| 🗆 เสี  | โอกทั้งหมด           |                      |       | 1                                                                                            |          |
| ลำดับ  | บัตรประชาชน          | ชื่อ - นามสกุล       | อายุ  | ที่อยู่                                                                                      | เลือก- ส |
| 1      | 3810300112928        | ฉาวนัย ละใมล์        |       | บ้านเลขที่ 150 หมู่ 10 ต.เกาะกลาง อ.เกาะลันตา จ.กระบี รหัสไปรษณีย์ 80110                     |          |
| 2      | 1810300057637        | เกรียงพล พลศักดิ์เดช |       | บ้านเลขที่ 49 หมู่ 2 ต.เกาะกลาง อ.เกาะสันดา จ.กระบี รหัสไปรษณีย์ 80110                       |          |
| 3      | 1810300039698        | ณัฐวุฒิ หมาดบู       |       | บ้านเลขที่ 102 หมู่ 8 ต.เกาะกลาง อ.เกาะสันตา จ.กระบี่ รหัสไปรษณีย์ 80110                     |          |
| 4      | 11111111111111       | สวัสดี มีเงิน        |       | ออ บ้านเลขที่ 444 หมู่ 1 ตรอก ออ ซอย ออ ถนน ออ ต.ตากแดด อ.เมืองชุมพร จ.ชุมพร รหัสไปรษณีย์ ออ |          |
|        |                      |                      |       |                                                                                              |          |

รูปแสดงหน้าออกหนังสือขออนุมัติ

### <u>การเพิ่มรายชื่อผู้ประสบปัญหาเพื่อออกในหนังสือ</u>

เมื่อเข้าม<sup>้</sup>ายังหน้าออ<sup>้</sup>กหนังสืออนุมัติ ข้อมูลผู้ประสบปัญหาที่ได้มีการจัดสรรแล้ว จะขึ้นมาแสดงให้เลย หรือ ผู้ใช้งานสามารถกำหนดเงื่อนไขเพื่อค้นหาผู้ประสบปัญหาเพิ่มเติมได้ตามเงื่อนไขที่กำหนดให้ดังนี้

- บัตรประชาชน
- วัน/เดือน/ปีเกิด
- รหัสประจำบ้าน
- จังหวัด
- อำเภอ
- ตำบล
- ชื่อ นามสกุล

| มื่อกำหนดเงื่อนไขแล้วให้กดปุ่ม | 🕬 🕬 ระบบจะแสดงรายการตามเงื่อนไข ดังรูป |  |
|--------------------------------|----------------------------------------|--|
|                                |                                        |  |

| ยการข้อมู   | ล: บันที             | กข้อมูลผู้ข               | อรับบริเ | nns 🗐    | M 🔷 📔        | 1             |                          |                          |                          |                   |          |          |        |   |
|-------------|----------------------|---------------------------|----------|----------|--------------|---------------|--------------------------|--------------------------|--------------------------|-------------------|----------|----------|--------|---|
| ค้นหา       |                      |                           |          |          |              |               |                          |                          |                          |                   |          |          |        |   |
|             |                      | ឃ័                        | เรประชา  | ชน       |              |               |                          |                          |                          |                   |          |          |        |   |
|             |                      | 51                        | /เคือน/  | ປີເກີດ   |              |               |                          |                          |                          |                   |          |          |        |   |
|             |                      | 53                        | สประสา   | บ้าน     |              |               |                          |                          |                          |                   |          |          |        |   |
|             |                      | শ্ব                       | ทวัด     |          |              | ลตรธานี       |                          |                          |                          |                   |          |          |        |   |
|             |                      | ತೆಗ                       | เกอ      |          |              | == 18;        | intiala == 💌             |                          |                          |                   |          |          |        |   |
|             |                      | 1                         |          |          |              |               | ningetik IK              |                          |                          |                   |          |          |        |   |
|             |                      | 141                       | ມສາລ     |          |              |               |                          |                          |                          |                   |          |          |        |   |
|             |                      |                           |          |          | ค้นห         | n (*) uas     | งทั้งหมด                 |                          |                          |                   |          |          |        |   |
|             |                      |                           | สาทีต์   | aanns @  | ท้อหมด 🔘 ส   | าโตๆ          |                          |                          |                          |                   |          |          |        |   |
|             |                      |                           | (8)      |          |              |               |                          |                          |                          |                   |          |          |        |   |
| ปตรประชาก   | su (*)               | ชอ-นามสกุล                | (*)      | uwa (*)  | ประเภทของราย | เการขอมูล (*  | ) สถานขการช่วยเหลือ (*   | ) วันที่รับเรื่อง วันที่ | กอนุมต์ วัน/เดือน/ปีเกิด | รหล่ประจำบ่าน (*) | จงหวัด   | สาเมอ    | สาบล   | ľ |
| 1102700     | 131221               | วชวนทร ชุม<br>สิรารรณ คาค | nd.      | ษาย      | walk in      |               | งบุริตการชวยเหลือ        | 14/02/2007               | 10/08/1991               | 41020006013       | สตรธานิ  | กุดสบ    | ปตสบ   |   |
| 1103702     | 385603               | สะอาต                     | 47       | หญิง     | Walk in      |               | อนมีคิการช่วยเหลือ       | 26/09/2006               | 01/08/1997               | 41020119870       | ฉครธานี  | กุลรับ   | ປະຊຸກ  | ¢ |
| 1311200     | 054518               | อนงค์นาถ พื               | งโค      | หญิง     | Walk in      |               | อนุมัติการช่วยเหลือ      | 08/02/2007               | 24/06/1990               | 41020161230       | อุตรธานี | ຖຸດຈັນ   | ຖຸດຈັນ |   |
| 1410200     | 026253               | NH355B 99                 | นกัว     | ສາຍ      | Walk in      |               | รับแจ้ง                  | 25/10/2006               | 01/03/1986               | 41020147768       | อุตรธานี | ຖຸດຈັນ   | ຖຸດຈານ |   |
| 1410200     | 028884               | สุภานดา จัน<br>ร          | ทร์เพ็ช  | ифа      | Walk in      |               | อนมัติการช่วยเหลือ       | 01/08/2006               | 28/01/1986               | 41020003782       | อุตรธานี | กุลจับ   | กุดจับ |   |
| 1410200     | 028884               | สุกานดา จับ<br>ร          | ทร์เพีย  | หญิง     | การสำรวจ     |               | รับแจ้ง                  | 01/01/2006               | 28/01/1986               | 41020003782       | อุดรธานี | กุลจับ   | กุดจับ |   |
| 1418800     | 021411               | ศุภกิตต์ นาส              | มอนด์    | ชาย      | Walk in      |               | รับแจ้ง                  | 19/02/2007               | 21/07/2005               | 41880000016       | อุตรธานี | กุลจับ   | กุลจับ |   |
| 1419200     | 001488               | ศรีสักษณ์ เก              | גפאש     | ифо      | Walk in      |               | อนมัติการช่วยเหลือ       | 16/08/2006               | 31/12/2001               | 41020100320       | อุตรธานี | กุดจับ   | ຖຸດຈັນ |   |
| 1419200     | 004762               | Tuswad gui                | M        | สาย      | Walk in      |               | อนุมัติการช่วยเหลือ      | 22/01/2007               | 24/10/2002               | 41020100320       | อุตรธานี | ຖຸດຈັນ   | ຖຸດຈັນ |   |
| 1419200     | 016167               | ศติวิมล ลุนแ              | สง       | หญิง     | Walk in      |               | อนุมัติการช่วยเหลือ      | 20/10/2007               | 17/09/2005               | 41020011289       | อุตรธานี | ຖຸດຈັນ   | ຖຸດຈັນ |   |
| 1419900     | 245550               | จินคหรา ขาว               | รับดี    | หญิง     | Walk in      |               | อนมัติการช่วยเหลือ       | 08/02/2007               | 11/10/1990               | 41010389629       | อุตรธานี | กุลจับ   | กุลจับ |   |
| 1419900     | 465070               | ธิดารัตน์ บุญ             | นาม      | หญิง     | Walk in      |               | อนุมัติการช่วยเหลือ      | 26/01/2007               | 27/10/1994               | 41020018577       | อุตรธานี | กุลจับ   | กุดจับ |   |
| 1419900     | 462721               | ปีอะณัฐ ค่าม              | คดั      | ขาย      | Walk in      |               | อนุมัติการช่วยเหลือ      | 19/02/2007               | 23/10/1994               | 41020018577       | อุตรธานี | กุดจับ   | กุดจบ  | ċ |
| 1410300     | 046116               | สามารถ ปีส                | ในกัว    | ชาย      | Walk in      |               | รับแจ้ง                  | 12/04/2006               | 17/09/1986               | 41020096896       | อดรธานี  | กุดจับ   | กุลจับ |   |
| 1410300     | 046116               | สามารถ ปีสไ               | ในกัว    | ชาย      | การสำรวจ     |               | รับแจ้ง                  | 01/01/2006               | 17/09/1986               | 41020096896       | อดรธานี  | กุดจับ   | กุดจับ |   |
| 1419900     | 261369               | สุจินคา ส่มน              | an       | ອ່າຍ     | Walk in      |               | รับแจ้ง                  | 27/10/2006               | 15/02/1991               | 41020160161       | ฉครธานี  | กุดจับ   | กุดจับ |   |
| 1410200     | 070406               | เอมอร ภักดี               |          | หญิง     | Walk in      |               | อนุมัติการช่วยเหลือ      | 30/09/2002               | 03/08/1988               | 41020100052       | อุตรธานี | ຖຂຈັນ    | ຖຸດຈັນ |   |
| 1410200     | 074533               | อนับดพร เด                | សាស      | หญิง     | Walk in      |               | อนุมัติการช่วยเหลือ      | 15/02/2007               | 31/12/1988               | 41020014326       | อุตรธานี | ຖຸດຈັນ   | ຖຸດຈັນ |   |
| 1410200     | 099226               | ธรีช วงษา                 |          | ชาย      | Walk in      |               | อนุมัติการช่วยเหลือ      | 08/02/2007               | 17/09/1991               | 41020000457       | อุดรธานี | กุลจบ    | กุดจบ  |   |
| 1410200     | 100071               | วณิเคช วรรร               | ແຈຊີໜີ   | ชาย      | Walk in      |               | อนุมัติการช่วยเหลือ      | 15/02/2007               | 13/10/1991               | 41020105470       | อุดรชานี | กุดจับ   | กุดจบ  |   |
|             | -                    |                           |          |          |              |               |                          |                          |                          |                   |          | เลือกข่อ | อมูล   | J |
| ข้อมูลที่จั | ดสรรแถ้ว             |                           |          |          |              |               | 1                        |                          |                          |                   |          |          |        |   |
| สำนัก เป็   | กงหมด<br>โคราโรชช่วง | รับ                       | 1 dia    | นามสกล   | อาย          | ที่อย่        | _                        |                          |                          |                   |          |          | เลือก- |   |
| 1 3         | 810300               | 112928                    | ฉาวปัง   | เละในส์  | a ut         | บ่านเลขที่ 1  | 50 หมู่ 10 ต.เกาะกลาง อ  | .เกาะสันดา จ.กระบี รหัส  | ก็ประกับ 80110           |                   |          |          | 123    | - |
| 2 1         | 810300               | 057637                    | เกรียง   | พล พลศัก | เค้เคช       | บ้านเลขที่ 4  | ) หมู่ 2 ต.เกาะกลาง อ.เก | าะสันตา จ.กระบี่ รหัสไป  | รษณีย์ 80110             |                   |          |          |        |   |
| 3 1         | 810300               | 039698                    | ຕ້ຽວກ່   | ) หมาคบ  |              | บ้านเลขที่ 10 | 02 หมู่ 8 ต.เกาะกลาง อ.เ | การสันดา จ.กระบี รหัสไ   | ประณีต์ 80110            |                   |          |          |        |   |
| 4 1         | 111111               | 111111                    | atel     | 6.34     |              | an allow part | ddd uni 1 oran aa w      |                          | 0.0.0.000                | เสราสาประเทศ      |          |          |        |   |

### รูปแสดงการค้นหาผู้ขอรับบริการ

จากนั้นทำเครื่องหมาย 🗹 ที่ท้ายรายการที่เราต้องการออกหนังสืออนุมัติ สามารถเลือกได้หลายรายการ พร้อมกัน เสร็จแล้วกดปุ่ม "เลือกข้อมูล" ผู้ประสบปัญหาที่ถูกเลือกจะมาปรากฏในส่วนของ "ข้อมูลที่จัดสรร แล้ว" ด้านล่าง

### <u>การลบรายชื่อผู้ประสบปัญหาออกจากหนังสือขออนุมัติ</u>

กรณีที่ร<sup>้</sup>ายชื่อที่จะอ<sup>้</sup>อกในหนังสือฯ มีมากเกินไปและต้องการเอาข้อมูลออก สามารถทำเครื่องหมาย เขี ที่ท้ายรายการที่เราต้องการในส่วนของ "ข้อมูลที่จัดสรรแล้ว" สามารถเลือกได้หลายรายการพร้อมกัน จากนั้นกดปุ่ม อานัญดี ดังรูป

| 🗐 เลือ | บกทั้งหมด      |                      |      |                                                                                              |              |
|--------|----------------|----------------------|------|----------------------------------------------------------------------------------------------|--------------|
| สำดับ  | บัตรประชาชน    | ชื่อ - นามสกุล       | อายุ | ที่อยู่                                                                                      | เลือก- ลา    |
| 1      | 3810300112928  | ฉาวนุ้ย ละใมล์       |      | บ้านเลขที่ 150 หมู่ 10 ต.เกาะกลาง อ.เกาะสันตา จ.กระบี รหัสไปรษณีย์ 80110                     | $\checkmark$ |
| 2      | 1810300057637  | เกรียงพล พลศักดิ์เดช |      | บ้านเลขที่ 49 หมู่ 2 ต.เกาะกลาง อ.เกาะสันตา จ.กระบี่ รหัสไปรษณีย์ 80110                      |              |
| 3      | 1810300039698  | ณัฐวุฒิ หมาดบู       |      | บ้านเลขที่ 102 หมู่ 8 ต.เกาะกลาง อ.เกาะสันตา จ.กระบี รหัสไปรษณีย์ 80110                      |              |
| 4      | 11111111111111 | สวัสดี มีเงิน        |      | ลล บ้านเลขที่ 444 หมู่ 1 ตรอก ลล ซอย ลล ถนน ลล ต.ตากแดด อ.เมืองชุมพร จ.ชุมพร รหัสไปรษณีย์ ลล |              |

### <u>การออกหนังสือขออนุมัติ</u>

30

เมื่อทำการเพิ่ม หรือ ลบ ข้อมูลผู้ประสบปัญหาเรียบร้อยแล้ว และ ต้องการออกหนังสือขออนุมัติ ให้ กดปุ่ม ออกหนังสือขออนุมัติ จากนั้นรายชื่อทั้งหมดที่อยู่ในส่วนของ "ข้อมูลที่จัดสรรแล้ว" จะถูกนำไปออกหนังสือ ขออนุมัติ ดังรูป

| ส่วนราชการ<br>ที่<br>เรื่อง<br>เร็ตม                                                                                                    | วันที่                                                                                      |
|----------------------------------------------------------------------------------------------------|---------------------------------------------------------------------------------------------|
| ที่<br>เรื่อง<br>อีทน                                                                                                    | วันที่                                                                                      |
| รื่อง<br>รีกน                                                                                                    |                                                                                             |
| รียน                                                                                                    |                                                                                             |
|                                                                                                    |                                                                                             |
| 1. เรื่องเดิมและข้อเท็จจริง                                                                                                    |                                                                                             |
| ด้วยสำนักบริหารสวัสดิการสังคม ได้รับคำร้องจากครอบครัวคนพิการ ซึ่งอาศัยอยู่เขต กรุงเทพมหานคร เนื่องจากครอบครัวประสบบ<br>เดือดร้อนพราบว่า | ญหาด้านการครองขีพ ได้มอบให้นักสังคมสงเคราะท์ดำเนินการสอบสภาพความเป็นอยู่และปัญหาความ 🍐<br>📕 |
| 1.1 คุณฉาวนุ้ย ละไมล์ อายุ ทพัสบัตรประจำตัวประชาชน 3810300112928 อยู่บ้านเลขที่ 150 หมู่ 10 ต.เทาะกลาง อ.เทาะลันตา จ.กระบี่ รพัสไร      | าษณีย์ 80110                                                                                |
| 1.2 คุณตรียงพล พลศักลิ์เดช อายุ รพัสบัตรประจำด้าประชาชน 1810300057637 อยู่บ้านเลขที่ 49 หมู่ 2 ต.เกาะกลาง อ.เกาะลันดา จ.กระบี่ รหั      | ไปรษณีย์ 80110                                                                              |
| 1.3 คุณณัฐาณิหมาดบู อายุ รหัสบัตรประจำตัวประชาชน 1810300039698 อยู่บ้านเลชที่ 102 หมุ่ 8 ต.เตาะกลาง อ.เตาะลันตา จ.กระบี้รหัสไป          | ษณีย์ 80110                                                                                 |
| 1.4 คุณสวัสดิมีเงิน อายุ รหัสบัตรประจำตัวประชาชน 111111111111 อยู่ออ บ้านเลขที่ 444 หมู่ 1 ตรอก ออ ชอย ออ กนน ออ ต.ตากแดด               | .เมืองชุมพร จ.ชุมพร รหัสไปรษณีย์ aa                                                         |
| 2. ข้อพิจารณา                                                                                                    |                                                                                             |
|                                                                                                    | A                                                                                           |
|                                                                                                    | *                                                                                           |
| 3. ข้อเสนอ                                                                                                    |                                                                                             |
|                                                                                                    | *                                                                                           |
|                                                                                                    | *                                                                                           |
| ลงชื่อ                                                                                                    |                                                                                             |
| ดำแหน่ง                                                                                                    |                                                                                             |
| พิมพ์                                                                                                    |                                                                                             |
|                                                                                                    |                                                                                             |

รูปแสดงการกรอกข้อมูลหนังสือบันทึกข้อความ

กรอกข้อมูลส่วนที่เหลือจากนั้นกดปุ่ม 🎟 เพื่อออกหนังสือ จะปรากฏหนังสือ ดังรูป

|                                                                                                    | บันทึกข้อความ                                                                                                    |
|----------------------------------------------------------------------------------------------------|----------------------------------------------------------------------------------------------------|
| ส่วนราชการ ส่านักบริหารสวัสดิการสังคม                                                                                                    |                                                                                                    |
| ที่ 101/2556                                                                                                    | วันที่ 01 มกราคม 2556                                                                                                    |
| เรื่อง ส่งตัวผู้ประสบปัญหา                                                                                                    |                                                                                                    |
| เรียน ผู้อำนวยการศูนย์                                                                                                    |                                                                                                    |
| <ol> <li>เรื่องเดิมและข่อเท็จจริง<br/>ด้วยสำนักบริหารสวัสดิการสังคม ได้<br/>ครัวประสบปัญหาด้านการครองขีพ ได้มอบไ<br/>ทราบว่า</li> <li>คุณฉาวนุ้ย ละไมล์ อายุ รหัสบัด<br/>อ.เกาะลันดา จ.กระบี่ รหัสไปรษณีย์ 80110</li> <li>1.2 คุณเกรียงพล พลศักดิ์เดช อายุ<br/>กลาง อ.เกาะลันดา จ.กระบี่ รหัสไปรษณีย์ 60<br/>1.3 คุณณัธวุฒิ หมาดบู อายุ รหัสบั<br/>อ.เกาะลันตา จ.กระบี่ รหัสไปรษณีย์ 80110</li> <li>1.4 คุณสวัสดี มีเงิน อายุ รหัสบัตรป<br/>อล ถนน ออ ต.ตากแตด อ.เมืองชุมพร จ.ชุม</li> <li>2. ข้อพิจารณา<br/>พิจารณาอนุมัติรับเข้าฝึกอบรมวิชาชี</li> <li>3. ข้อเสนอ</li> </ol> | รับคำร้องจากครอบครัวคนพิการ ซึ่งอาศัยอยู่เขต กรุงเทพมหานคร เนื่องจากครอบ<br>ห้นักสังคมสงเคราะห์ตำเนินการสอบสภาพความเป็นอยู่และปัญหาความเดือดร้อน<br>เรประจำตัวประชาชน 3810300112928 อยู่บ้านเลขที่ 150 หมู่ 10 ต.เกาะกลาง<br>รหัสบัตรประจำตัวประชาชน 1810300057637 อยู่บ้านเลขที่ 49 หมู่ 2 ต.เกาะ<br>80110<br>ตรประจำตัวประชาชน 1810300039698 อยู่บ้านเลขที่ 102 หมู่ 8 ต.เกาะกลาง<br>Isะจำตัวประชาชน 111111111111 อยู่ออ บ้านเลขที่ 444 หมู่ 1 ตรอก ออ ชอย<br>พร รหัสไปรษณีย์ ออ |
|                                                                                                    | ลงชื่อ นายอานนท์ คนชื่อ<br>ตำแหน่ง ผู้อำนวยการศูนย์                                                                                                    |

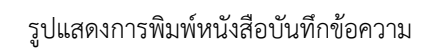

จากนั้นผู้ใช้งานสามารถสั่งพิมพ์หนังสือได้ตามปกติที่สั่งพิมพ์จาก Browser หรือ สามารถคัดลอกเนื้อหาออกไป จัดแต่งใน Microsoft Word ได้

### 3.2 การจัดสรรรายการ

#### 3.2.1 การจัดสรรรายการ

คือการส่งข้อมูลผู้ขอรับบริการไปยังหน่วยงานที่รับผิดชอบโดยตรง

| -                                                                                                    |                                        |                                                              |            | ค้นมา                            | ข้อมูลพี่ยังไม่ไ | ด้จัดสรร : |                                                    |                                                                 |  |
|----------------------------------------------------------------------------------------------------|----------------------------------------|--------------------------------------------------------------|------------|----------------------------------|------------------|------------|----------------------------------------------------|-----------------------------------------------------------------|--|
|                                                                                                    | 40M3                                   | A                                                            |            | อครธาชิ                          |                  |            |                                                    |                                                                 |  |
|                                                                                                    | สาเกล                                  |                                                              |            | == เลือกซ่อมูล                   |                  |            |                                                    |                                                                 |  |
|                                                                                                    | สำบล                                   |                                                              |            | == เลือกซ่อมูล                   |                  |            |                                                    |                                                                 |  |
|                                                                                                    |                                        |                                                              | สัมหว (**) | แสดงทั่งหมด                      |                  |            |                                                    |                                                                 |  |
|                                                                                                    |                                        | nidamen 🗇 stanua                                             | O ente e   | and an and a state of the second |                  |            |                                                    |                                                                 |  |
|                                                                                                    |                                        |                                                              |            |                                  |                  |            |                                                    |                                                                 |  |
| Same                                                                                                    | Case Diff.                             |                                                              |            |                                  |                  |            |                                                    |                                                                 |  |
| the second second second second second second second second second second second second second second second se | C 2550 (517)31                         |                                                              |            |                                  |                  |            |                                                    |                                                                 |  |
| 46055                                                                                                    | Case cano<br>9m/2e                     | == เลือกข้อมูล -                                             | -          |                                  |                  |            | สาเภอ :                                            | == เสือกข้อมูล ==                                               |  |
| 46055                                                                                                    | Case tunu<br>Qm/2e<br>shua :           | == ເລືອກຮ້ອນສ<br>== ເລືອກຮ້ອນສ                               | -          |                                  |                  |            | อำเภอ :<br>อบค./เทศบาล :                           | == เลือกซ่อมูล ==                                               |  |
| 44044                                                                                                    | Case tinu<br>Qarta<br>drua :<br>Wilata | = เลือกซ่อมูล -<br>== เลือกซ่อมูล -<br>น : == เลือกซ่อมูล -  | -          |                                  |                  |            | อำเภอ :<br>อบค./เทศบาล :<br>ผู้ใต้รับการมอบหมาย :  | == ເຮັລກຮ່ວນສ == 💌<br>== ເຮັລກຮ່ວນສ == 💌<br>== ເຮັລກຮ່ວນສ ==    |  |
| 4004                                                                                                    | Case tunu<br>Ganta<br>dhua :<br>Miladh | == ເລືອກນ້ອນສ<br>== ເລືອກນ້ອນສ<br>u : == ເລືອກນ້ອນສ          | -          |                                  | 400              | TTT Case   | สาเกอ :<br>อขค./เทศบาล :<br>ผู้ให้รับการมอบหมาย :  | == ເຮັດກຈ່ວນສ ==<br>== ເຮັດກຈ່ວນສ ==<br>== ເຮັດກຈ່ວນສ ==        |  |
| - Thursday                                                                                                    | Case tinu<br>Ganta<br>ahua :<br>wispan | == ເລືອກນ້ອນູລ •<br>== ເລືອກນ້ອນູລ •<br>u : == ເລືອກນ້ອນູລ • |            |                                  | - Sac            | ITT. Case  | ວ່າເກວ :<br>ວນຈ./ເທສນາສ :<br>ຢູ່ໃນອີນກາກນວນຫນາຍ :  | == ເລັລກຮ່ວນສ ==                                                |  |
| unus<br>unus                                                                                                    | Gase tunu<br>Gante<br>drus :<br>Witter | == ເລືອກຫົວນຸລ<br>== ເລືອກຫົວນູລ<br>u : == ເລືອກຫົວນູລ       | -          |                                  | - dae            | #11 Case   | ວ່າເຄວ :<br>ວນຄ./ເກອນາລ :<br>ຢູ່ໃຜ່ໃນການວັນກະການ : | == เลือกซ่อมูล == 💌<br>== เลือกซ่อมูล == 💌<br>== เลือกซ่อมูล == |  |

รูปแสดงหน้าจัดสรรรายการ

### <u>การเพิ่มข้อมูลการจัดสรร</u>

เมื่อเข้ามายังหน้าการจัดสรรรายการ ผู้ใช้งานสามารถกำหนดเงื่อนไขเพื่อค้นหาผู้ประสบปัญหา ที่ยังไม่ได้จัดสรรได้ตามเงื่อนไขที่กำหนดให้ดังนี้

- จังหวัด
- อำเภอ
- ตำบล
  - คำใด ๆ

เมื่อกำหนดเงื่อนไขแล้วให้กดปุ่ม 💷 ระบบจะแสดงรายการตามเงื่อนไข ดังรูป

|       |        |        |                 |                    |                | Á                  | นหาข้อมูลที่ยังไม่ได้จัดสรร :                                                                                         |                  |   |
|-------|--------|--------|-----------------|--------------------|----------------|--------------------|----------------------------------------------------------------------------------------------------|------------------|---|
|       |        |        | จังหวัด         |                    | dr             | มาจเจริญ 💽         |                                                                                                    |                  |   |
|       |        |        | สาเกล           |                    |                | ເປລ້າໝາຈເຈຣີໝ 💌    |                                                                                                    |                  |   |
|       |        |        | shua            |                    | 199            | Jangn 💌            |                                                                                                    |                  |   |
|       |        |        |                 |                    | สับหา (**)     | แสดงทั้งหมด        |                                                                                                    |                  |   |
|       |        |        | 🖲 ศาร           | ใต้องการ 🔘 ทั้งหมด | 🔿 ศาโต ๆ       |                    |                                                                                                    |                  |   |
| das   | สับที่ | เลือก  | ปีครประชาชน (*) | ซืล สกุล (*)       | ประเภทผู้ประ   | វរយីលូម។ (*)       | สภาพปัญหา (*)                                                                                                    | วันที่ตรวจเที่กน |   |
|       | 1      | 13     | 3341700198809   | ปุ่น มาศเหลือง     | ขากจน          |                    | 1. ไม่มีหุนประกอบอาชีพ<br>2. รายให้สินให้ยอพอแก่การครองชีพ<br>3. มีหนึ่มีม                                            | 25/08/2010       |   |
|       | 2      |        | 3341600235231   | น้อย ชายยินดี      | ยากจน          |                    | 1. รายใต้ไม่เพียงพลแก่การครองชี้พ<br>2. มีหนีสิน                                                                      | 04/03/2009       |   |
| 3     | 3      | 10     | 3341600460293   | สาเพียร ทัสบุตร    | ขอรับการคุ้มค  | รองและพิทักษ์สิทธิ | 1. ถูกกระทำด้วยความรุนแรงในครอบครีว                                                                                   | 25/05/2009       |   |
|       | 4      |        | 1379900332224   | รบโชด์ แคนศรีลา    | ขอรับการคุ้มค  | รองและพิทักษ์สิทธิ | 1. เสียงจูไม่หมายสม<br>2. ผู้มีกรรงหรือผู้ผูลเอ็พฤษีกรรมไม่เหมาะสม<br>3. ถูกกรรทับว่ายวามรุณธรรโนตรอนตรัว             | 25/06/2009       |   |
| 2     | 5      | в      | 3341601328089   | สำพัน ชันทะวิชัย   | ติดเชื้อ HIV , | 'ปู่ปีวยเอดส่      | 1. ป่วยเป็นโรคร่ายแรง/เจ็บป่วยเรื่อร้o<br>2. คิดเชื่อเอลส์หรือป่วยสำขอเอลส์<br>3. รายได้เป็นชื่อหอแก่การหวอปรพ        | 13/07/2009       |   |
| - j   | 6      | 13     | 1379900107158   | ชินวัฒน์ ทัศบุตร   | ยากจน          |                    | 1. เล็กอยู่ในครอบครัวยากจน                                                                                            | 14/08/2010       |   |
| 1     | 7      | 13     | 1209702370520   | วรรณวดี แจ้งแสง    | ยากจน          |                    | 1. เด็กอยู่ในครอบครัวยากจน<br>2. ครอบครัวมีภารแล้ยอยู่มุ่ประสบบัญหา(อาทิเล็ก คนพิการ ผู้ติดเชื้อเอตส์ ผู้ติดยาแสหติด) | 17/08/2009       |   |
| 49    | adss ( | Case h | <b>ล์กับ</b>    |                    |                |                    |                                                                                                    |                  |   |
|       |        |        |                 |                    | จังหวัด :      | เลือกข้อมูล        | 🛪 อำเภอ: == เดือกข้อมูล == 💌                                                                                          |                  |   |
|       |        |        |                 |                    | ตำบล :         | == เลือกซ่อมูล ==  | อบค./เทศบาล : 🛛 == เดือกข้อมูล == 💌                                                                                   |                  |   |
|       |        |        |                 |                    | : ערויפנעויי   | raguzana           | Sents Cace                                                                                                    |                  | _ |
| 1.000 |        |        |                 | L                  |                |                    |                                                                                                    |                  |   |

รูปแสดงการค้นหาหน้าจัดสรรรายการ

ทำเครื่องหมาย 🗹 ที่หน้ารายการที่ต้องการทำการจัดสรรรายการ จากนั้นระบุหน่วยงานที่ต้องการจัดสรรให้ เสร็จแล้วกดปุ่ม 🚥 ๙งรูป

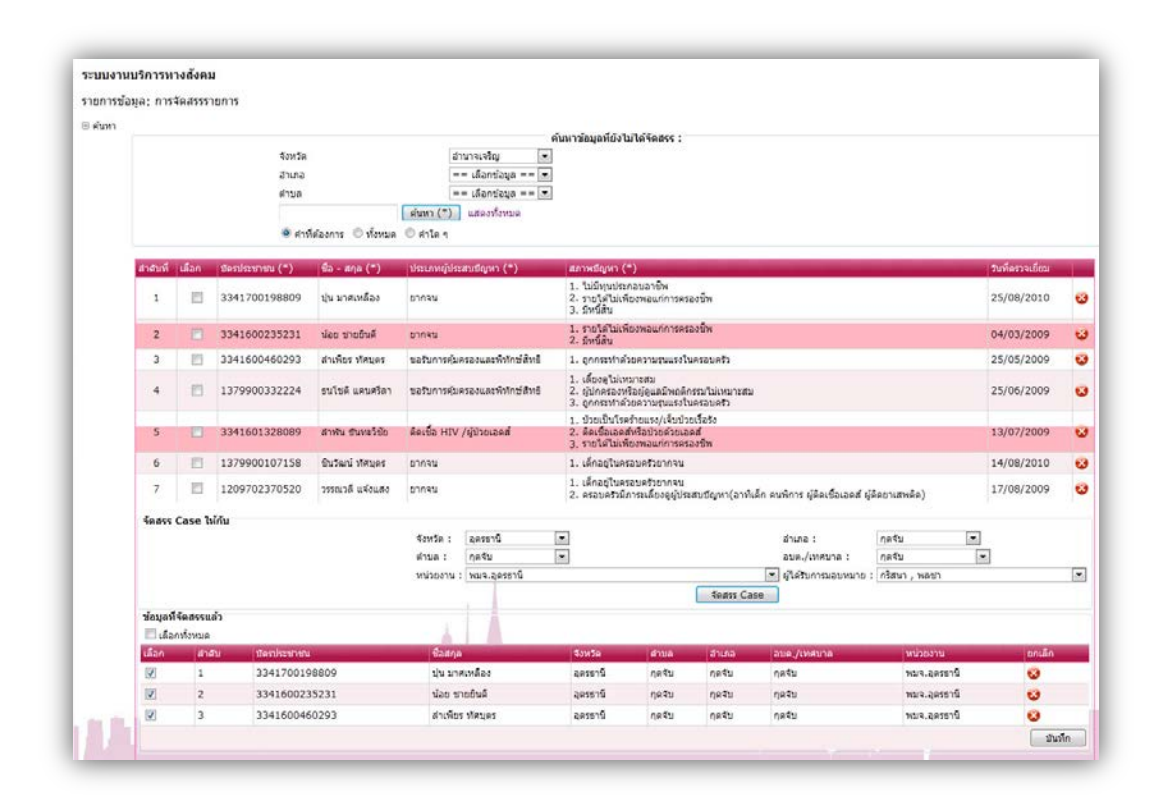

รูปแสดงการจัดสรรรายการ

ข้อมูลที่เลือกไว้จะไปปรากฏอยู่ในส่วน "ข้อมูลที่จัดสรรแล้ว" เมื่อเรียบร้อยแล้วให้กดปุ่ม 💷 เพื่อทำการ ยืนยันการจัดสรร

#### 3.2.2 รายงานการจัดสรร

การออกรายงานสามารถกำหนดเงื่อนไขได้ดังนี้

- ประเภทผู้ขอรับบริการ
- จังหวัด
- อำเภอ
- ตำบล
- อบต./เทศบาล
- ช่วงวันที่

จากนั้นกดปุ่ม 💷 ระบบจะแสดงรายการ ดังรูป

| ะบบงานบริกา                                                 | ารทางสังคม                                                                                                    |                                                                    |                                                                                                    |                                                                                                    |
|-------------------------------------------------------------|----------------------------------------------------------------------------------------------------|--------------------------------------------------------------------|----------------------------------------------------------------------------------------------------|----------------------------------------------------------------------------------------------------|
| กรางข้อมูล: รา                                              | ายงานการจัดสรร 🎜 🗷 🗢 📓                                                                                                    |                                                                    |                                                                                                    |                                                                                                    |
| ค้าหา                                                       |                                                                                                    |                                                                    |                                                                                                    |                                                                                                    |
|                                                             | ประเภทยู่ขยอรับบริการ                                                                                                    | เลือกข่อมูล 🕞                                                      |                                                                                                    |                                                                                                    |
|                                                             | จะพระ                                                                                                    | aesenti 💌                                                          |                                                                                                    |                                                                                                    |
|                                                             | สาเกล                                                                                                    | กุคจบ                                                              |                                                                                                    |                                                                                                    |
|                                                             | สายล                                                                                                    | 0040                                                               |                                                                                                    |                                                                                                    |
|                                                             | בשא./נאושטס                                                                                                    | 0840                                                               |                                                                                                    |                                                                                                    |
|                                                             |                                                                                                    | III ute                                                            | 100                                                                                                    |                                                                                                    |
|                                                             | ช่วงวามที่ ระหว่าง                                                                                                    | (11) MOV                                                           |                                                                                                    |                                                                                                    |
|                                                             | shown (*) Reset search crite                                                                                                    | ria                                                                |                                                                                                    |                                                                                                    |
|                                                             |                                                                                                    | Note a series and the series and                                   | de contra                                                                                                    |                                                                                                    |
| ประเภทศุลษณรา                                               | นธิการ มีครประชาชน ชื่อ-นามสกุล ผู้รับบริการ ร่                                                                                                    | lagปัจจุบัน วันที่จิตสรร 🌥 สภาพปัญหาความเคือคร้อน                  | ความช่วยเหลือที่ต้องการ จังหวัด อำเภอ ร                                                                                                    | กบล อบค./เพศบาล พบ่วยงาน ช่วงวันที่                                                                  |
| ustan.                                                      | 1410200030421 วรรณดา นาลี                                                                                                    | 02/02/2012                                                         | เงินสุดหนุ่มคนปราชบารกรณีถุกเดิน (ครั้งที่ 1)                                                                                                    | พยาะสุดรอานิ 14/01/20                                                                                |
| citizru                                                     | 3410200413679 สวัสด์ โปดกลาง                                                                                                    | 02/02/2012 ได้รับกละกระทบจากสับพิบัติ                              | เงินอุดหญนคนเปราะบางกรณีฉุกเฉ้น (ครั้งที่ 1)                                                                                                    | พมจ.ลุสรรานี 01/02/20                                                                                |
| utitiena                                                    | 1410200010101 สมคัด เรียนาทว่า                                                                                                    | 02/02/2012                                                         | ເດີນຊຸສກນຸນສາແນ່ຮາຍນາວກຣຣົມຸກເຜັນ (ສຣັ້ງກີ 1)                                                                                                    | พมพ.สุดรรามี 14/01/20                                                                                |
| เสรอน                                                       | 5410200005976 จิราพรรณ ลาสรีตอน                                                                                                    | 02/02/2012                                                         | ເດີນລຸດທະນຸນຄາມປຣາຊນາວກຣາມີລຸກເວັນ (ດຣົ່ວທີ 1)                                                                                                    | พมจ.ลุดรดานี 14/01/20                                                                                |
| 195211                                                      | 3410200362471 พิลา และองซ์                                                                                                    | 02/02/2012                                                         | ເດີນລຸດທະນຸນຄາແປຮາຮນາວກະເນີລຸກເວັນ (ຄຣິນທີ 1)                                                                                                    | พมจ.ลูดชอานี 14/01/20                                                                                |
| เชียวน                                                      | 3410600551254 faan vawa                                                                                                    | 02/02/2012                                                         | เงินอุดหมุนคนเปราขบางกรณีอุกเฉ็น (ครั้งที่ 1)                                                                                                    | พบจ.ลุดระพับ 14/01/20                                                                                |
| usisianu                                                    | 3410200259920 เกตสนก เพียนที่                                                                                                    | 02/02/2012                                                         | เงินอุดหนุนคนแปราะบางกรณีอุกเฉิน (ครั้งที่ 1)                                                                                                    | พมจ.อุตรธานี 14/01/20                                                                                |
| เช่ร่อน                                                     | 3410200361806 จันดี สันดา                                                                                                    | 02/02/2012                                                         | เงินอุดหนุนคนเปราขนางกรณีอุกเฉ็น (ครั้งที่ 1)                                                                                                    | พมจ.สุดรธานี 14/01/20                                                                                |
| uddaru                                                      | 1640200042486 Aaph #wax                                                                                                    | 02/02/2012                                                         | เดิมอุดหนุนคนเปราขบางกรณีอุกเอ็น (ครั้งที่ 1)                                                                                                    | พมจ.อุตรรานี 14/01/20                                                                                |
| เรร่อน                                                      | 1410400096018 พรประกา สโพชั่นสน                                                                                                    | 02/02/2012                                                         | เงินอุดหนุนคนแปราขบางกรณีอุกเฉิน (ครั้งที่ 1)                                                                                                    | พมจ.ลูดรรานี 14/01/20                                                                                |
|                                                             | 3410200320832 ร่งอรุณ มูลปลีด                                                                                                    | 02/02/2012                                                         | ເວັນລຸຂອບພຸພອນເບີຮາຫນາວກະໜີລຸກເລັນ (ຂຮົ້ນທີ່ 1)                                                                                                    | พมจ.อุตรธานี 14/01/20                                                                                |
| osau                                                        | 3410200362497 #ann utlamm                                                                                                    | 02/02/2012                                                         | ເວັນລຸອາທຸນອນເປົຽາໜາວກຽຫລັດແດ້ນ (ອຣິ້ນທີ່ 1)                                                                                                    | พบจ.อุตรธานี 14/01/20                                                                                |
| สร้อน<br>เฟอน                                               |                                                                                                    | 00/00/0010                                                         | เงินสุดหนุนคนเปราะบางกรณีสุกเฉิน (ครั้งที่ 1)                                                                                                    | พบจ.สุดรธานี 14/01/20                                                                                |
| ชรีอน<br>ชรีอน<br>ชรีอน                                     | 3471200343621 วารณ์ แรเสีย                                                                                                    | 02/02/2012                                                         |                                                                                                    |                                                                                                    |
| เชรอน<br>เชรอน<br>เชรอน<br>เชรอน                            | 3471200343621 วารณี แขล้ม<br>5341000005532 คอบ บามวงศ์                                                                                                    | 02/02/2012                                                         | เงินฉุดหนุนคนเปราะบางกรณีอุกเฉ็น (ครั้งที่ 1)                                                                                                    | พมจ.อุครธานี 14/01/20                                                                                |
| เชริลน<br>เชริลน<br>เชริลน<br>เชริลน<br>เชริลน              | 3471200343621 ราชุนีนซุลีม<br>5341000005532 ดอบมามวงศ์<br>3410200238826 นิริมศัมสะคม                                                                       | 02/02/2012<br>02/02/2012<br>02/02/2012                             | เป็นอุดทรุมคนเปราขบวงกรณีอุกเอ็น (ครั้งที่ 1)<br>เป็นอุดทรุมคนเปราขบวงกรณีอุกเอ็น (ครั้งที่ 1)                                                                                                   | พมจ.ลูครรามี 14/01/20<br>พมจ.ลูครรามี 14/01/20                                                       |
| เชรอน<br>เชรอน<br>เชรอน<br>เชรอน<br>เชรอน<br>เชรอน          | 3471200343621 วาคุณี แห่ส้ม<br>5341000005532 ดอน นามวงศ์<br>3410200238826 นิชัมต์ แต่งคม<br>3412100155076 ฟัตภัย ภักด้วาปี                                 | 02/02/2012<br>02/02/2012<br>02/02/2012<br>02/02/2012               | ເປັນຊຸດອານຸນຄະແມ່ຮ່າຍນາວຄະໜິຊຸດເຜັ້ນ (ຂຣັ້ວທີ 1)<br>ເປັນຊຸດອານຸນຄະແມ່ຮ່າຍນາວຄະໜິຊຸດເຜັ້ນ (ຂຣັ້ວທີ 1)<br>ເປັນຊຸດອານຸນສະແມ່ຮ່າຍນາວຄະໜິຊຸດເຜັ້ນ (ຂຣັ້ວທີ 1)                                         | พมจ.อุครรามี 14/01/20<br>พมจ.อุครรามี 14/01/20<br>พมจ.อุครรามี 15/01/20                              |
| effau<br>effau<br>effau<br>effau<br>effau<br>effau<br>effau | 3471200343621 ราชุณี แต่เส้ม<br>5341000005532 ลอน นามารศ์<br>3410200238826 ซิชิมต์ แลกลง<br>3412100155076 พัฒน ภกเจ็าปี<br>34000101699969 โไลล์การน์ การนก | 02/02/2012<br>02/02/2012<br>02/02/2012<br>02/02/2012<br>02/02/2012 | ເປັນລູດທາງພອນເປົາການວາກາຣຕິລູກເລັຍ (ລຣິກທີ 1)<br>ເປັນລູດທາງພອນເປົາການວາກາຣຕິລູກເລັຍ (ລຣິກທີ 1)<br>ເປັນລູດທາງພອນເປົາການວາກາຣຕິລູກເລັຍ (ລຣິກທີ 1)<br>ເປັນລູດທາງພອນເປົາການວາກາຣຕິລູກເລັຍ (ລຣິກທີ 1) | พมะ, ลูดรรามี 14/01/20<br>พมะ, ลูดรรามี 14/01/20<br>พมะ, ลูดรรามี 15/01/20<br>พมะ, ลูดรรามี 15/01/20 |

รูปแสดงรายงานการจัดสรร

#### 3.2.3 รายงานการส่งต่อ

การออกรายงานสามารถกำหนดเงื่อนไขได้ดังนี้

- จังหวัด
- อำเภอ
- ตำบล
- อบต./เทศบาล
- หน่วยงาน

จากนั้นกดปุ่ม 💷 ระบบจะแสดงรายการ ดังรูป

| Filter | 5             |                           |                                                           |                                                                       |                                                                         |                           |          |
|--------|---------------|---------------------------|-----------------------------------------------------------|-----------------------------------------------------------------------|-------------------------------------------------------------------------|---------------------------|----------|
|        |               |                           | fords<br>d'une :<br>Arun :<br>eux.roman<br>miliartu :     |                                                                       | ĺ                                                                       |                           |          |
| กลมส์  | 1 บัครประชาชน | ชื่อ-มากรุงผู้ในปริการ    | ที่อยู่ปัจจุปน                                            | สภาพปัญหาความสื่อหรือน                                                | สวามช่วยเหลือที่ต้องการ                                                 | หน่วยงานที่ได้ใบการส่งค่อ | วันที่สอ |
| 1      | 3411900538939 | นายศักรับ ใจบุญ           | บ้านสงที่ 300 หมู่ 1 ค.สุมเส้า องที่ยู จ. อุครราษี        | เป็นทั่วหน้าครอบครัวอากจน<br>มีหนี้อิน                                | เงินทุนประกอบอาชีพ<br>จัดหาอาชีพ                                        |                           | 30/09/20 |
| 2      | 3410102145661 | นางสาวออาวรรณ์ สูดนขวัฒน์ | บ้านสขที่ 194 หมู่ 1 ค.สุรเส้า อ.เพียู จ. อุศรษานี        | เป็นพัวหน้าครอบครัวอากจน                                              | เงินทุนประกอบอาชีพ<br>จัดหาอาชีพ                                        |                           | 30.09.20 |
| 9      | 3411900612454 | นางขันของ ปัวโท           | บ้านสาที่ 74 หญ่ 1 ค.ชีองหวาง ย.ทัญ 6. สุดาษานี 41150     | เป็นทำงหน้าทรอบหร้อยากรน<br>รายได้ในเสียงพอนก่าวรครองชีพ<br>นิตนี้สิน | ເວີນທູນປະເກດນອາອີກ<br>ເວີນທູນແລະອຸປກະລັດາະອັກ<br>ຕໍລຣ້າກີ່ຄອນາມ ອາອີກ   |                           | 30 09 20 |
| 4      | 5411990010561 | นางประไท เหล่าดาด         | บ้านตรที่ 174 หมู่ 1 ค.สุนเส้า องหัญ จ. อุตรรานี          | เป็นพัวหน้าครอบครัวอากจน<br>มีหนี้สิน                                 | เป็นทุนประกอบอาชีพ<br>จัดหาอาชีพ                                        |                           | 30.09.20 |
| 5      | 3341501697783 | นายร้ออก แสนสุข           | บ้านสรที่ 54 หญ่ 9 ค.เรื่องหวาง 8.เท็ญ 6. สุดรรามี        | รายได้ในเพียงพอแก่การครองชีพ<br>มิพนี้สิน<br>ในมีอาณฑ่า               | เป็นทุนประกอบอารีท<br>เป็นทุนและอุปกรณ์การศึกษา<br>ต่อข้าที่กอบรม อารีท |                           | 30 09 20 |
| 6      | 3411900274486 | นางอรูฒิ ชาวกล้า          | น้ำนองที่ 52 หมู่ 1 ค.สุนเส้า อ.เพียู อ.อุดรรานี          | เป็นพัวหน้าครอบครัวอากจน                                              | เงินทุนประกอบอาชีพ<br>จัดหาอารีพ                                        |                           | 30 09 20 |
| ,      | 3411900275377 | หางมูกอย่ อวงมัก          | บ้านสขติ่ง7 หญ่ 1 ค.ศุณตั้า ณะที่สุ จ. ดูครรามี           | เป็นทำงหน้าทรอบครัวขวาดน<br>รายได้ในเดิมเพยนก่าารครองรีพ<br>มิตนี้สิน | เงินทุนประกอบอารีท<br>จัดหาอารีท                                        |                           | 30:09:20 |
| 8      | 3411900612454 | นางขันทอง ปัวโค           | บ้านเลขที่ 74 หมู่ 1 ค.เรืองหวาง อ.เพ็ญ 9. อุตรษานี 41150 | รายได้ไม่เพื่อเพยแก่การครองจีท<br>ให้มีการประกอบอาจิม                 | สอร์ที่คอบรม อาริท<br>วิวาทยาล อย่องร้องส์คอง                           |                           | 30 09 20 |

รูปแสดงรายงานการส่งต่อ

#### 3.3 สืบค้นข้อมูล

สำหรับค้นหาข้อมูลผู้ขอรับบริการ เฉพาะผู้ที่มีสิทธิ์ในการดูข้อมูลผู้ขอรับบริการอย่างเดียว ไม่สามารถ แก้ไข หรือ บันทึกได้

### <u>การค้นหา</u>

หน้าสืบค้นข้อมูลผู้ขอรับบริการ สามารถทำการค้นหาผู้ขอรับบริการได้โดยสามารถค้นหาได้จาก

- เลขที่บัตรประชาชน
- วัน เดือน ปี เกิด ของผู้รับบริการ
- รหัสประจำบ้าน
- จังหวัด
- อำเภอ
- ตำบล
- ชื่อ นามสกุล
- คำค้นอื่น ๆ

จากนั้นกดปุ่ม ค้นหา ระบบจะแสดงข้อมูลดังรูป

| ยการข้อมล: บัน                                            | ทางสงคม<br>เท็กข้อมอผ้ขอรั                                                    | าเมริการ                                                        | 률 🗷 🗢 😭                                                                                          |                                                                                                    |                                                                                                   |                                           |                                              |                         |                                                      |                                                                  |                                  |
|-----------------------------------------------------------|-------------------------------------------------------------------------------|-----------------------------------------------------------------|--------------------------------------------------------------------------------------------------|----------------------------------------------------------------------------------------------------|---------------------------------------------------------------------------------------------------|-------------------------------------------|----------------------------------------------|-------------------------|------------------------------------------------------|------------------------------------------------------------------|----------------------------------|
| ดับหา                                                     |                                                                               |                                                                 |                                                                                                  |                                                                                                    |                                                                                                   |                                           |                                              |                         |                                                      |                                                                  |                                  |
|                                                           | บัตร:                                                                         | ประชาชน                                                         |                                                                                                  | 1-1111-11111-11-1                                                                                    |                                                                                                   |                                           |                                              |                         |                                                      |                                                                  |                                  |
|                                                           | ວັນ/ເ                                                                         | .ดือน/ปีเก                                                      | โด                                                                                               |                                                                                                    |                                                                                                   |                                           |                                              |                         |                                                      |                                                                  |                                  |
|                                                           | รหัส                                                                          | ประสาบ้า                                                        | u                                                                                                |                                                                                                    |                                                                                                   |                                           |                                              |                         |                                                      |                                                                  |                                  |
|                                                           | จังห                                                                          | วัด                                                             |                                                                                                  | == เลือกข้อมูล == 💌                                                                                  |                                                                                                   |                                           |                                              |                         |                                                      |                                                                  |                                  |
|                                                           | อำเภ                                                                          | а                                                               |                                                                                                  | == เลือกข้อมูล == 💌                                                                                  |                                                                                                   |                                           |                                              |                         |                                                      |                                                                  |                                  |
|                                                           | ตำบ                                                                           | ล                                                               |                                                                                                  | == เลือกข้อมูล == 💌                                                                                  |                                                                                                   |                                           |                                              |                         |                                                      |                                                                  |                                  |
|                                                           | ชื่อ                                                                          |                                                                 |                                                                                                  |                                                                                                    |                                                                                                   |                                           |                                              |                         |                                                      |                                                                  |                                  |
|                                                           |                                                                               |                                                                 |                                                                                                  |                                                                                                    |                                                                                                   |                                           |                                              |                         |                                                      |                                                                  |                                  |
|                                                           | บามเ                                                                          | สกุล                                                            |                                                                                                  |                                                                                                    |                                                                                                   |                                           |                                              |                         |                                                      |                                                                  |                                  |
|                                                           | นาม<br>( )                                                                    | สกุล<br>สางอีต่า ห                                              | ค้นหา (*                                                                                         | ) แสดงทั้งหมด                                                                                        |                                                                                                   |                                           |                                              |                         |                                                      |                                                                  |                                  |
|                                                           | บาม<br>(0) (                                                                  | สกุล<br>ค่าที่ต้องก                                             | ุศัมหา (**<br>เาร © ทั้งหมด © ศาใด ๆ                                                             | ) แสดงทั้งหมด                                                                                        |                                                                                                   |                                           |                                              |                         |                                                      |                                                                  |                                  |
| รประชาชน (*)                                              | นาม<br>( ) ) ) ) ) ) ) ) ) ) ) ) ) ) ) ) ) )                                  | สกุล<br>ศาทีต้องก<br>เพศ (*                                     | ุศัมหา (*<br>กร © ทั้งหมด © ศาใด ๆ<br>) ประเภทของรายการข้อมูล (                                  | ) แสดงทั้งหมด<br>(*) <mark>สถานะการช่วยเหลือ (*</mark>                                               | <sup>*</sup> ) วันที่รับเรื่อง                                                                    | วันที่อนุมัติ                             | วัน/เดือน/ปีเกิด                             | รพัสประจำบ้าน (*)       | จังหวัด                                              | อำเภอ                                                            | ទាំ                              |
| รประชาชน (*)<br>1111111111                                | บาม<br>(0)<br>ชื่อ-นามสกุล (*)<br>สวัสดี มีเงิน                               | สกุล<br>คำที่ต้องก<br>เพศ (*<br>ชาย                             | ศัมหา (*<br>การ © ทั้งหมด © ศาโด ๆ<br>) ประเภทของรายการข้อมูล (<br>การสำรวจ                      | ) แสดงทั้งหมด<br>(*) สถานะการช่วยเหลือ (*<br>รับแจ้ง                                                 | <sup>•</sup> ) วันที่รับเรื่อง<br>03/04/2550                                                      | วันที่อนุมัติ                             | วัน/เดือน/ปีเกิด                             | รหัสประจำบ้าน (*)<br>ออ | จังหวัด<br>ชุมพร                                     | อำเภอ<br>เมืองชุมพร                                              | ថា<br>ព<br>แ                     |
| ระประชาชน (*)<br>.11111111111<br>.11111111111             | นามเ<br>๏๏<br><mark>ชื่อ-นามสกุล (*)</mark><br>สวัสดี มีเงิน<br>ลิ้ม พินิชการ | สกุล<br>ศาท์ต้องศ<br>เพศ (*<br>ชาย<br>หญิง                      | ตันหา (**<br>าร (** หังหมด (** สาไต ๆ<br>) ประเภทของรายการข้อมูล (<br>การสำรวจ<br>การสำรวจ       | ) แสดงทั้งหมด<br>(*) สถานะการช่วยเหลือ (*<br>รับแจ้ง<br>อนุมิติการช่วยเหลือ                          | <ol> <li>วันที่รับเรื่อง</li> <li>03/04/2550</li> <li>30/01/2555</li> </ol>                       | วันที่อนุมัติ<br>16/02/2555               | วัน/เดือน/ปีเกิด<br>01/01/2481               | รภัสประจำบ้าน (*)<br>ออ | <b>จังหวัด</b><br>ชุมพร<br>สมุทรสาคร                 | <mark>อำเภอ</mark><br>เมืองชุมพร<br>เมือง<br>สมุทรสาคร           | ต่<br>ตา<br>แ<br>บุ<br>บุ        |
| รประชาชม (*)<br>11111111111<br>11111111111<br>11111111111 | นาม<br>                                                                       | สกุล<br>รำทีต้องก<br><mark>เพศ (*</mark><br>ชาย<br>หญิง<br>หญิง | ศัมหา (‴<br>ศัมหา (‴<br>) <mark>ประบทของรายการข้อมูล (</mark><br>การสำรวจ<br>พารสำรวจ<br>Walk in | ) แสดงทั้งหมด<br>(*) (สถานะการช่วยเหลือ (*)<br>รับแจ้ง<br>อนุมิติการช่วยเหลือ<br>อนุมิติการช่วยเหลือ | <ul> <li>) วันที่รับเรื่อง</li> <li>03/04/2550</li> <li>30/01/2555</li> <li>18/01/2555</li> </ul> | วันที่อนุมัติ<br>16/02/2555<br>26/01/2555 | รับ/เดือน/ปีเกิด<br>01/01/2481<br>14/04/2529 | รหัสประ⊀าบ้าน (*)<br>ออ | จังหวัด<br>ชุมพร<br>สมุทรสาคร<br>พระนครศรี<br>อยุธยา | <mark>อำเภอ</mark><br>เมืองชุมพร<br>เมือง<br>สมุทรสาคร<br>มหาราช | ต์<br>ต<br>แ<br>บ<br>ร นั้<br>พี |

รูปแสดงการค้นหาผู้ขอรับบริการ

#### 3.4 รายงาน

36

เมื่อคลิ๊กที่เมนู "รายงาน" ระบบจะแสดงหน้ารายการรายงาน ดังรูป

| คระพรว<br>รมู่งสู่สังคม<br>ระบบงานบริการทางสังคม                                                                          | งการพัฒนาสังคมและความมั่นคงของมนุษย์<br>ๆณาห บบทันฐานความรับผิดของว่ามกัน"                                                                                                    |
|----------------------------------------------------------------------------------------------------|----------------------------------------------------------------------------------------------------|
| หน้าแรก                                                                                                    | ระบบงานบริการหางสังคม                                                                                                    |
| ปายโองโลนอ                                                                                                    | รายงามข้อมูลเชื้อสถิติ                                                                                                    |
| nauusada                                                                                                    | 🔹 รายงานช่อมลเชือสติดี จำแนกคามการเกิดขึ้นของข่อมล                                                                                                    |
| การรัดสรรรายการ                                                                                                    | จายงานข้อมูลเริ่มสถิจิ เปรียนเพียงการเกิดขึ้นของข้อมูล สถานยการตำเนินการแล้วเสร็จ                                                                                                    |
|                                                                                                    | ๑ รายงานห่อมอะเจิงสดิด์ จำแนกคามสถานหการให้บริการ                                                                                                    |
| สบคนขอมูล                                                                                                    | จายงานข้อมูลเชิงสอีด์ จำแบกคามสถานรการให้บริการ ประเภทผู้ขอใบบริการ สภาพบัณฑาความเดือดร้อน และช่วงอาย                                                                                                    |
| ข้อมูลผู้ใช้งาน                                                                                                    | รายงานข้อมูลเชิงสุรัติ ร่ายแกครมการให้บริการที่ใด้รับอนมีต้องรวมช่วยเหลือแต่ว                                                                                                    |
|                                                                                                    | รายงานน่อมละยังสอดี จำแนกตามการจัดสวิสติการที่ได้รับ และช่วงอาย                                                                                                    |
| รายงานผู้เข้าใช่งาน                                                                                                    | จายงานน่อมลเข็งสุดิดี จำแนกคามประเภทหรียอริบบริการ                                                                                                    |
| ช้อมูลพื้นฐาน                                                                                                    | 🔹 รายงานช่อมูลเข็งสติดี จำแนกคามกลุ่มมีผูหาพิการ                                                                                                    |
|                                                                                                    | 🔹 รายงานข้อมูลเข็งสมิดี จำแนกตามสภาพปัญหาความเลือดร้อน                                                                                                    |
| รายงาน                                                                                                    | 🐁 รายงานช่อมูลเพิ่งสมีดี จ้าแนกตามสภาพปัญหาความเพื่อตร้อน (กลุ่มปัญหาพิการ)                                                                                                    |
| ออกจากระบบ                                                                                                    | 🔹 รายงานน้อมูดเชิงสถิติ จำแนกตามเช่วยเหลือที่ต้องการ                                                                                                    |
|                                                                                                    | 🔹 รายงานน้อมูดเชิ่งสถิติ จำแนกตามประเภทพรู้ขอวันบริการ และแทส่งเงินสนับสนุน                                                                                                    |
| the second second                                                                                                    | รายงานข้อมูลรายบุคคล                                                                                                    |
| :: ยันด์ด้อนจัน ::<br>คุณภัญน แล้งหอง<br>หน่วยงาน : พม.<br>สิทธิ์การใช้งาน : เรียนธระบบ<br>เวลาเข้าใช้งาน : 03 เม.ย. 2556 | <ul> <li>จำนนกตามประเภทการเกิดข้องข้อมูล และประเภทผู้ของวิบบริการ</li> <li>จำนนกตามประเภทการเกิดขึ้นของข้อมูล และสภาพปัญหาตรายแต้ดตร้อน</li> <li>จำนนกตามประเภทการเกิดขึ้นของข้อมูล และสภาพปัญหาตรายแต้ดตร้อน</li> <li>จำนนกตามประเภทการศึกดร์ของข้อมูล และสภาพปัญหาตรายแต้ดตร้อน</li> <li>จำนนกตามประเภทการศึกดร์ของข้อมูล และสภาพปัญหาตรายแต้ดตร้อน</li> <li>จำนนกตามประเภทการศึกดร์ของข้อมูล และสภาพปัญหาตรายแต้ดตร้อน</li> <li>จำนนกตามประเภทการศึกดร์ของข้อมูล และสภาพปัญหาตรายแต้ดตร้อน</li> <li>จำนนกตามประเภทการศึกดร์ของข้อมูล และสภาพปัญหาตรายแต่ดตร้อน</li> </ul>                                                                                                    |
|                                                                                                    | A REAL PROPERTY AND A REAL PROPERTY AND A REAL |

รูปแสดงหน้าแสดงรายการรายงาน

ซึ่งแบ่งรายงานออกเป็น 2 ประเภทคือ

- รายงานข้อมูลเชิงสถิติ
- รายงานข้อมูลรายบุคคล

### 3.4.1 รายงานข้อมูลเชิงสถิติ จำแนกตามการเกิดขึ้นของข้อมูล

|                                        | เรพัฒนาสังคมและความมั่นคงของมน<br>การก็บูาเคราะกิโลกแกรมการ<br>ราชชาติสามาร | นย์                                                                                |  |
|----------------------------------------|-----------------------------------------------------------------------------|------------------------------------------------------------------------------------|--|
| ายงานข้อมูลเชิงสถิติ จำแนกตามก<br>Plan | าาวเกิดขึ้นของข้อมูล 🦨 🗷 🌒 🎓                                                |                                                                                    |  |
| *****                                  | สอานะของงาม :<br>ชั่วเอารู :<br>จังหรัด :<br>ข้ามคอ :<br>ศำนาด :            | [เรียนค] •<br>(เรียนค] •<br>(เรียนระเทศ) •<br>(อันกอร์โรยนค] •<br>(อันกอร์โรยนค] • |  |
|                                        | ช่วงวันที่: ระหว่าง                                                         | futti Reset                                                                        |  |

รูปแสดงหน้าเงื่อนไข

การออกรายงานสามารถกำหนดเงื่อนไขได้ดังนี้

- สถานะของงาน
- ช่วงอายุ
- จังหวัด
- อำเภอ
- ตำบล
- ช่วงวันที่

จากนั้นกดปุ่ม 💷 ระบบจะแสดงรายการ ดังรูป

|          |               |     |      |            |     |     |       | การเกิดของ   | ข้อมูล | 1   |      |            |     |                 |  |
|----------|---------------|-----|------|------------|-----|-----|-------|--------------|--------|-----|------|------------|-----|-----------------|--|
| ลำดับที่ | อำเภอ         |     | 7    | Walk In    |     | ñ   | ารออก | หน่วยเคลื่อน | ที่    |     | fî   | ารสำรวจ    |     | รวมทั้งหมด      |  |
|          |               | ชาย | หญิง | ไม่ระบุเพศ | รวม | ชาย | หญิง  | ไม่ระบุเพศ   | รวม    | ชาย | หญิง | ไม่ระบุเพศ | รวม | 9 9911141919191 |  |
| 1        | โนนสะอาด      | 1   | 0    | 0          | 1   | 0   | 0     | 0            | 0      | 0   | 0    | 0          | 0   | 1               |  |
| 2        | พิบูลย์รักษ์  | 1   | 0    | 0          | 1   | 0   | 0     | 0            | 0      | 0   | 0    | 0          | 0   | 1               |  |
| 3        | กู่แก้ว       | 0   | 0    | 0          | 0   | 0   | 0     | 0            | 0      | 0   | 1    | 0          | 1   | 1               |  |
| 4        | บ้านผือ       | 0   | 2    | 0          | 2   | 0   | 0     | 0            | 0      | 0   | 0    | 0          | 0   | 2               |  |
| 5        | ศรีชาตุ       | 0   | 1    | 0          | 1   | 0   | 0     | 0            | 0      | 0   | 0    | 0          | 0   | 1               |  |
| 6        | บ้านดุง       | 0   | 0    | 0          | 0   | 0   | 0     | 0            | 0      | 1   | 0    | 0          | 1   | 1               |  |
| 7        | เมืองอุครธานี | 2   | 3    | 0          | 5   | 0   | 0     | 0            | 0      | 0   | 0    | 0          | 0   | 5               |  |
| 8        | กุดจับ        | 2   | 1    | 0          | 3   | 0   | 0     | 0            | 0      | 0   | 1    | 0          | 1   | 4               |  |
| 9        | หนองวัวซอ     | 2   | 2    | 0          | 4   | 0   | 0     | 0            | 0      | 0   | 0    | 0          | 0   | 4               |  |
| 10       | กุมภวาปี      | 0   | 2    | 0          | 2   | 0   | 1     | 0            | 1      | 0   | 1    | 0          | 1   | 4               |  |
| จำนวนร   | เวม           | 8   | 11   | 0          | 19  | 0   | 1     | 0            | 1      | 1   | 3    | 0          | 4   | 24              |  |

©2011 Ministry of Social Development and Human Security All rights reserved

### 3.4.2 รายงานข้อมูลเชิงสถิติ เปรียบเทียบการเกิดขึ้นของข้อมูล สถานะการดำเนินการแล้วเสร็จ

| กระทรวงการพัฒนา<br>สายปลายการการที่สาย<br>การการการการที่สาย | รังคมและความมั่นครของมนุษย์<br>การเกิดคอกรามนั้น                                                         |  |
|--------------------------------------------------------------|----------------------------------------------------------------------------------------------------|--|
| วายงานข้อมูลเขิงสดิติ เปรียบเทียบการเกิดขึ้นจะ               | วงข้อมูล สถานะการคำเนินการแล้วเสร็จ 률 🗏 🗐 🎓                                                              |  |
| (9 PDH)                                                      | <ul> <li>จังหวัด [ให้เประเทศ] ▼</li> <li>ช่วงรวิมที่ ระหว่าง ■</li> <li>ดับกาา</li> <li>Reset</li> </ul> |  |
| 2                                                            |                                                                                                    |  |

รูปแสดงหน้าเงื่อนไข

### การออกรายงานสามารถกำหนดเงื่อนไขได้ดังนี้

- จังหวัด
- ช่วงวันที่

จากนั้นกดปุ่ม 💷 ระบบจะแสดงรายการ ดังรูป

|       |               |         | การเกิ                | ดขึ้นของข้อ | มูล           |            |
|-------|---------------|---------|-----------------------|-------------|---------------|------------|
| ลาดบท | จงหวด         | Walk in | การออกหน่วยเคลื่อนที่ | การสำรวจ    | การแจ้งเบาะแส | รวมทั้งหมด |
| 1     | กระบี่        | 2       | 20                    | 35          |               | 57         |
| 2     | กรุงเทพมหานคร | 739     | 15                    | 41          |               | 795        |
| 3     | กาญจนบุรี     | 285     | 1                     | 783         |               | 1,069      |
| 4     | กาพสินธุ์     | 338     | 0                     | 2           |               | 340        |
| 5     | กำแพงเพชร     | 11      | 241                   | 8           |               | 260        |
| 6     | ขอนแก่น       | 73      | 2                     | 55          |               | 130        |
| 7     | จันทบุรี      | 53      | 0                     | 13          |               | 66         |
| 8     | ฉะเชิงเทรา    | 1       | 0                     | 90          |               | 91         |
| 9     | ชลบุรี        | 157     | 1                     | 168         |               | 326        |
| 10    | ชัยนาท        | 22      | 0                     | 4           |               | 26         |
| 11    | ชัยภูมิ       | 5       | 0                     | 4           |               | 9          |
| 12    | ชุมพร         | 100     | 37                    | 58          |               | 195        |
| 13    | เชียงราย      | 11      | 2                     | 608         |               | 621        |
| 14    | เชียงใหม่     | 351     | 2                     | 269         |               | 622        |
| 15    | ตรัง          | 39      | 1                     | 64          |               | 104        |
| 16    | ตราด          | 62      | 24                    | 148         |               | 234        |
| 17    | ตาก           | 256     | 2                     | 16          |               | 274        |

### 3.4.3 รายงานข้อมูลเชิงสถิติ จำแนกตามสถานะการให้บริการ

| птемятеля                   | รพัฒนานังคมและความมั่นคงของมนุ<br>การคัญ เอาหารีริการระกา     | លប័                                                                                                    |  |
|-----------------------------|---------------------------------------------------------------|----------------------------------------------------------------------------------------------------|--|
|                             |                                                               |                                                                                                    |  |
| ระานข้อมูลสดิดิ จำเนกลามสถา | ະະດານໃຫ້ນະດານ 💵 🗟 📆 🌮                                         |                                                                                                    |  |
| Fühers                      |                                                               |                                                                                                    |  |
|                             | ROTULNEALTN                                                   | (พักษณา)                                                                                                    |  |
|                             |                                                               | at and a second second s |  |
|                             | ช่วมกาญ<br>จังหวัด                                            | (dona)                                                                                                    |  |
|                             | elsang<br>Gerla<br>Euro :                                     | (vintave)                                                                                                    |  |
|                             | eisang<br>Gertin<br>Khane :<br>Khane :                        | (18000) .<br>(18000) .<br>(18000) .<br>(18000) .<br>(18000) .                                                                                                    |  |
|                             | eitanny<br>Centin<br>Étunn :<br>Étunn :<br>Hitun :<br>Hitun : | (ปักระชา) -<br>(ปักราชงา) -<br>(กับเทศโตระชา) -<br>(กับเทศโตระชา) -<br>(หน่วยงาศโตระชา)                                                                                                    |  |

รูปแสดงหน้าเงื่อนไข

การออกรายงานสามารถกำหนดเงื่อนไขได้ดังนี้

- สถานะของงาน
- ช่วงอายุ
- จังหวัด
- อำเภอ
- ตำบล
- หน่วยงาน
- ช่วงวันที่

จากนั้นกดปุ่ม 💷 ระบบจะแสดงรายการ ดังรูป

|       | ດ້ານດວ          | สถานะการให้บริการ |      |            |     |        |  |  |  |  |  |
|-------|-----------------|-------------------|------|------------|-----|--------|--|--|--|--|--|
| ดเพบ  | 0.111.0         | ชาย               | หญิง | ไม่ระบุเพศ | รวม | ร้อยละ |  |  |  |  |  |
| 1     | กุดจับ          | 2                 | 2    | 0          | 4   | 16.67  |  |  |  |  |  |
| 2     | หนองวัวซอ       | 2                 | 2    | 0          | 4   | 16.67  |  |  |  |  |  |
| 3     | ຄູ່ແຄ້ <b>ວ</b> | 0                 | 1    | 0          | 1   | 4.17   |  |  |  |  |  |
| 4     | บ้ำนผือ         | 0                 | 2    | 0          | 2   | 8.33   |  |  |  |  |  |
| 5     | ศรีษาตุ         | 0                 | 1    | 0          | 1   | 4.17   |  |  |  |  |  |
| 6     | โนนสะอาด        | 1                 | 0    | 0          | 1   | 4.17   |  |  |  |  |  |
| 7     | บ้ำนดุง         | 1                 | 0    | 0          | 1   | 4.17   |  |  |  |  |  |
| 8     | กุมภวาปี        | 0                 | 4    | 0          | 4   | 16.67  |  |  |  |  |  |
| 9     | เมืองอุดรธานี   | 2                 | 3    | 0          | 5   | 20.83  |  |  |  |  |  |
| 10    | พิบูลย์รักษ์    | 1                 | 0    | 0          | 1   | 4.17   |  |  |  |  |  |
| จำนวน | เรวท            | 9                 | 15   | 0          | 24  | 100.00 |  |  |  |  |  |

รูปแสดงผลการแสดงรายงาน

3.4.4 รายงานข้อมูลเชิงสถิติ จำแนกตามสถานะการให้บริการ ประเภทผู้ขอรับบริการ สภาพ ปัญหาความเดือดร้อน และช่วงอายุ

|                                                                                                    | คมารังคมและความนั้นคงของมนุ<br>รหญาะการเรียนระบบ<br>จะการเรียนระบบ                | มย์                                                                                                    | THE REAL |
|----------------------------------------------------------------------------------------------------|-----------------------------------------------------------------------------------|----------------------------------------------------------------------------------------------------|----------|
|                                                                                                    |                                                                                   |                                                                                                    |          |
| เนลดามสดานะการได้บริการ ประเท                                                                                  | หญิงธริมบริการ สภาพปัญหาความเดือดร้อน เ                                           | ເລັ່ນຈຳໃຈລານີ້ 🐿 🖼 🚮 🔽                                                                                                |          |
| and a second second second second second second second second second second second second second second second |                                                                                   |                                                                                                    |          |
|                                                                                                    |                                                                                   |                                                                                                    |          |
|                                                                                                    | 001%c50(41%)                                                                      | [stout]                                                                                                    |          |
|                                                                                                    | สอรมมาจองกาม :<br>ส่วนอานุ:<br>ส่วนอานุ:                                          | (slows)                                                                                                    |          |
|                                                                                                    | aonus veerne :<br>gisnory :<br>deurse<br>disene :                                 | [10045] .<br>[10045] .<br>[10045] .                                                                                   |          |
|                                                                                                    | aditus velenas :<br>Vitas vele<br>Genesa<br>Atuas :<br>Atuas :                    | [ปั๊กแก] -<br>[ปั๊กแก] -<br>[ปั๊กแก] -<br>[ปั๊กแกร้อนต] -<br>[ภัณรรักแต] -                                            |          |
|                                                                                                    | สมรณรงรงการ :<br>ช่วงอายุ:<br>ซ่างการ:<br>ซ่างกร :<br>สำนุณ :<br>หนังอย่าง :      | [Jonan] =<br>[Jonan] =<br>[Jonana] =<br>[Jonana] =<br>[Jonana] =<br>[Jonana] =<br>[Jonana] =<br>[Jonana] =            |          |
|                                                                                                    | สองระบบ :<br>ส่วนอายุ:<br>ถึงประ<br>ส่วนจะ:<br>หนังสองระ :<br>ช่วงรับก็: ระบาร์วง | [Soun] =<br>[donne] =<br>[donne] =<br>[donne] =<br>[donne] =<br>[soizerreferen]<br>[soizerreferen]<br>[soizerreferen] | •        |

รูปแสดงหน้าเงื่อนไข

การออกรายงานสามารถกำหนดเงื่อนไขได้ดังนี้

- สถานะของงาน
- ช่วงอายุ
- จังหวัด
- อำเภอ
- ตำบล

40

- หน่วยงาน
- ช่วงวันที่

จากนั้นกดปุ่ม 💷 ระบบจะแสดงรายการ ดังรูป

| a.a.d  | งไระเองเม้งเอรังเงเริการ                        |     | สถานะการให้บริการ |            |     |        |  |  |  |
|--------|-------------------------------------------------|-----|-------------------|------------|-----|--------|--|--|--|
| ดเตบาเ | กระทุมพื้ดครากรุ่น เร                           | ชาย | หญิง              | ไม่ระบุเพศ | รวม | ร้อยละ |  |  |  |
| 1      | พิการ                                           | 6   | 8                 | 0          | 14  | 21.54  |  |  |  |
|        | ไม่มีรายได้                                     | 2   | 1                 |            | 3   | 21.43  |  |  |  |
|        | ไม่ได้รับการฝึกอาชีพ                            |     | 2                 |            | 2   | 14.29  |  |  |  |
|        | ไม่ทราบวิธีการปฏิบัติตนหรือการปรับตัวที่เหมาะสม | 1   | 2                 |            | 3   | 21.43  |  |  |  |
|        | เงินไม่พอใช้จ่าย                                | 2   | 1                 |            | 3   | 21.43  |  |  |  |
|        | ไม่ได้รับการรักษาพยาบาลหรือการฟื้นฟูสมรรถภาพ    | 1   | 2                 |            | 3   | 21.43  |  |  |  |
| 2      | ยากจน                                           |     | 27                | 0          | 41  | 63.08  |  |  |  |
|        | ไม่มีทุนประกอบอาชีพ                             | 1   | 3                 |            | 4   | 9.76   |  |  |  |
|        | รายได้ไม่เพียงพอแก่การครองชีพ                   | 3   | 6                 |            | 9   | 21.95  |  |  |  |
|        | ไม่มีงานทำ                                      |     | 4                 |            | 4   | 9.76   |  |  |  |
|        | มิหนี้สิน                                       | 1   | 6                 |            | 7   | 17.07  |  |  |  |
|        | ไม่มีที่อยู่อาศัย/ที่ทำกิน                      | 1   | 1                 |            | 2   | 4.88   |  |  |  |
|        | พื่อยู่อาศัยไม่มั่นคง                           |     | 1                 |            | 1   | 2.44   |  |  |  |
|        | ไม่มีทุนการศึกษา                                | 3   |                   |            | 3   | 7.32   |  |  |  |
|        | เด็กอยู่ในครอบครัวยากจน                         | 2   | 2                 |            | 4   | 9.76   |  |  |  |

### 3.4.5 รายงานข้อมูลเชิงสถิติ จำแนกตามการให้บริการที่ได้รับอนุมัติความช่วยเหลือแล้ว

| (1) กระพรวงการพัฒ                                                            | นาสังคมและความนั้นคงของมนูษย์<br>19 เหาะการสนาสามาร | DE AL |
|------------------------------------------------------------------------------|-----------------------------------------------------|-------|
| - ABARA                                                                      | ARCH                                                |       |
|                                                                              |                                                     |       |
| ו נאאנע על פאר מיני מיני מעראי גי ממיי איז איז איז איז איז איז איז איז איז א | n an an an an an an an an                           |       |
| Fäers                                                                        |                                                     |       |
|                                                                              | รับเชายุ (สมหาริง) ยุปหนาย                          |       |
|                                                                              | ร้อนเรื่อง                                          |       |
|                                                                              | สามาง: (สามารสังหมด).<br>                           |       |
|                                                                              | ອານອະ (ອານອານອາໄອ<br>ອານອານະ: (ອານອານອາໄອນອາໄ       | -     |
|                                                                              | ร่วงให้: มหว่า 🔄 เพ                                 | -     |
|                                                                              | En a                                                |       |

รูปแสดงหน้าเงื่อนไข

การออกรายงานสามารถกำหนดเงื่อนไขได้ดังนี้

- ช่วงอายุ
- จังหวัด
- อำเภอ
- ตำบล
- ช่วงวันที่

จากนั้นกดปุ่ม 💷 ระบบจะแสดงรายการ ดังรูป

|      |                        |                       |            | ผู้ขอรับริเ | หลือแล้ว   |        |            |                     |            |  |            |  |            |  |            |  |            |  |            |  |            |  |                |  |       |
|------|------------------------|-----------------------|------------|-------------|------------|--------|------------|---------------------|------------|--|------------|--|------------|--|------------|--|------------|--|------------|--|------------|--|----------------|--|-------|
| 2.2. | ทำบล                   | 4                     |            | สวั         | สดิการที่  | ได้รับ |            |                     |            |  |            |  |            |  |            |  |            |  |            |  |            |  |                |  |       |
| ดเทบ |                        | A LH 1H 3 HOT 3 LL 13 | เงิน       |             | สิ่งของ    |        | 5011       | เฉลี่ย (บาท/บริการ) |            |  |            |  |            |  |            |  |            |  |            |  |            |  |                |  |       |
|      |                        |                       | บริการ บาท |             | บริการ บาท |        | บริการ บาท |                     | บริการ บาท |  | บริการ บาท |  | บริการ บาท |  | บริการ บาท |  | บริการ บาท |  | បទិการ บาง |  | บาท บริการ |  | บาท บริการ บาท |  | 466.6 |
| 1    | อ.กุดจับ ต.กุดจับ      | 8                     | 8          | 14,500.00   |            |        | 14,500.00  | 1,812.50            |            |  |            |  |            |  |            |  |            |  |            |  |            |  |                |  |       |
| 2    | อ.กุดจับ ค.ขอนยูง      | 6                     | 6          | 12,000.00   |            |        | 12,000.00  | 2,000.00            |            |  |            |  |            |  |            |  |            |  |            |  |            |  |                |  |       |
| 3    | อ.กุดจับ ค.ตาลเลียน    | 5                     | 5          | 8,000.00    |            |        | 8,000.00   | 1,600.00            |            |  |            |  |            |  |            |  |            |  |            |  |            |  |                |  |       |
| 4    | อ.กุดจับ ต.ปะโค        | 3                     | 3          | 6,000.00    |            |        | 6,000.00   | 2,000.00            |            |  |            |  |            |  |            |  |            |  |            |  |            |  |                |  |       |
| 5    | อ.กุดจับ ค.เมืองเพีย   | 47                    | 47         | 73,208.00   |            |        | 73,208.00  | 1,557.62            |            |  |            |  |            |  |            |  |            |  |            |  |            |  |                |  |       |
| 6    | อ.กุดจับ ค.สร้างก่อ    | 28                    | 28         | 54,000.00   |            |        | 54,000.00  | 1,928.57            |            |  |            |  |            |  |            |  |            |  |            |  |            |  |                |  |       |
| 7    | อ.กุมภวาปี ต.กุมภวาปี  | 4                     | 4          | 9,000.00    |            |        | 9,000.00   | 2,250.00            |            |  |            |  |            |  |            |  |            |  |            |  |            |  |                |  |       |
| 8    | อ.กุมภวาปี ต.เชียงแหว  | 4                     | 4          | 9,000.00    |            |        | 9,000.00   | 2,250.00            |            |  |            |  |            |  |            |  |            |  |            |  |            |  |                |  |       |
| 9    | อ.กุมภวาปี ต.แชแล      | 1                     | 1          | 2,000.00    |            |        | 2,000.00   | 2,000.00            |            |  |            |  |            |  |            |  |            |  |            |  |            |  |                |  |       |
| 10   | อ.กุมภวาปี ต.ท่าลื่    | 2                     | 2          | 4,000.00    |            |        | 4,000.00   | 2,000.00            |            |  |            |  |            |  |            |  |            |  |            |  |            |  |                |  |       |
| 11   | อ.กุมภวาปี ต.ปะโค      | 1                     | 1          | 1,000.00    |            |        | 1,000.00   | 1,000.00            |            |  |            |  |            |  |            |  |            |  |            |  |            |  |                |  |       |
| 12   | อ.กุมภวาปี ต.ผาสุก     | 1                     | 1          | 8,000.00    |            |        | 8,000.00   | 8,000.00            |            |  |            |  |            |  |            |  |            |  |            |  |            |  |                |  |       |
| 13   | อ.กุมภวาปี ต.พันดอน    | 1                     | 1          | 1,000.00    |            |        | 1,000.00   | 1,000.00            |            |  |            |  |            |  |            |  |            |  |            |  |            |  |                |  |       |
| 14   | อ.กุมภวาปี ต.เวียงคำ   | 1                     | 1          | 3,000.00    |            |        | 3,000.00   | 3,000.00            |            |  |            |  |            |  |            |  |            |  |            |  |            |  |                |  |       |
| 15   | อ.กุมภวาปี ต.สีออ      | 3                     | 3          | 9,000.00    |            |        | 9,000.00   | 3,000.00            |            |  |            |  |            |  |            |  |            |  |            |  |            |  |                |  |       |
| 16   | อ.กุมภวาปี ค.เสอเพลอ   | 4                     | 4          | 7,000.00    |            |        | 7,000.00   | 1,750.00            |            |  |            |  |            |  |            |  |            |  |            |  |            |  |                |  |       |
| 17   | อ.กุมภวาปี ต.หนองหว้า  | 1                     | 1          | 2,000.00    |            |        | 2,000.00   | 2,000.00            |            |  |            |  |            |  |            |  |            |  |            |  |            |  |                |  |       |
| 18   | อ.กุมภวาปี ต.ห้วยเกิ้ง | 1                     | 1          | 1,000.00    |            |        | 1,000.00   | 1,000.00            |            |  |            |  |            |  |            |  |            |  |            |  |            |  |                |  |       |

### 3.4.6 รายงานข้อมูลเชิงสถิติ จำแนกตามการจัดสวัสดิการที่ได้รับ และช่วงอายุ

| ()<br>                               | นาศังการและความนั้นคงของหมูมย์<br>กรู-เอาแกร์สองความส่ง                                |  |
|--------------------------------------|----------------------------------------------------------------------------------------|--|
| AD SAM                               | NOREAT                                                                                 |  |
| ແພດສານການຈັດສະໂສຈິການນີ້ໄດ້ວັນ ແລະນຳ | 200 g 📲 🗟 街 🥬                                                                          |  |
| rites .                              |                                                                                        |  |
|                                      | state interview                                                                        |  |
|                                      | ence (mutane)                                                                          |  |
|                                      | อ้างกอ (อ้างกอนี้องรมด) 💌                                                              |  |
|                                      | อันกอง (อันกองโลนเลง) ซ.<br>สำนวง (สามารโลนเลง) ซ.                                     |  |
|                                      | ร่างคะ (สามครั้งการ) -<br>ส่วนละ (สามครั้งการ) -<br>พน่วยงาน (หน่วยงามรั้งการ)         |  |
|                                      | éhon (éhoneðuma).<br>éhon (éhoneðuma).<br>vísann: (énsamslann)<br>vísann: (misamslann) |  |

รูปแสดงหน้าเงื่อนไข

การออกรายงานสามารถกำหนดเงื่อนไขได้ดังนี้

- ช่วงอายุ
- จังหวัด
- อำเภอ
- ตำบล
- ช่วงวันที่

จากนั้นกดปุ่ม 💷 ระบบจะแสดงรายการ ดังรูป

|        | staloudilde.                                                                     | จำนวนรายบริการ |      |           |     |              | (มาม)      |            |          |            |                |
|--------|----------------------------------------------------------------------------------|----------------|------|-----------|-----|--------------|------------|------------|----------|------------|----------------|
| สาคบท  | สาวสาคการราช เครรม                                                               | 410            | พญิง | ใน่ระบุกษ | 570 | <b>Ennex</b> | 410        | หญิง       | hingon   | 5351       | เฉลิ่ม (นาน คน |
| 1      | สน                                                                               | 97             | 193  | 2         | 282 | 41.47        | 165,690.00 | 347,702.00 | 2,500.00 | 515,892.00 | 1,829.4        |
|        | ช่วยหลือด้านเงิน อื่นๆ                                                           |                | 28   | 1         | 38  | 13.48        | 13,500.00  | 42,000.00  | 1,500.00 | 57,000.00  | 1,500.00       |
|        | เงินสงเคราะพ์ครอบครัว                                                            | 46             | 76   | 1         | 123 | 43.62        | 92,000.00  | 145,500.00 | 1,000.00 | 238,500.00 | 1,939.0        |
|        | ເວີນສະເຄງາະທີ່ເນັ້ຍຍັງອີທ                                                        | 10             | 31   | 0         | 41  | 14.54        | 22,500.00  | \$6,000.00 | 0.00     | 108,500.00 | 2,646.3        |
|        | เงินสงเคราะห์ช่วงเหลือผู้คิดเชื้อเอลล์และครอบครัว                                | 3              | 3    | 0         | 6   | 2.13         | 6,000.00   | 5,000.00   | 0,00     | 11,000.00  | 1,833.3        |
|        | เงินทุนและอุปกรณ์การศึกษา                                                        | 0              | 3    | 0         | 3   | 1.06         | 0.00       | 3,000.00   | 0.00     | 3,000.00   | 1,000.0        |
|        | เงินทุนประกอบอาซิท                                                               | 0              | 1    | 0         | 1   | 0.35         | 0.00       | 5,000.00   | 0.00     | 5,000.00   | 5,000.00       |
|        | เงินสงเคราะทำจัดการศทหรู้สูงอาบุที่มีฐานะอากขน                                   | 6              | 1    | 0         | 7   | 2.48         | 12,000.00  | 2,000.00   | 0.00     | 14,000.00  | 2,000.00       |
|        | เงินค่าเดินทางกลับภูมิอำเนา                                                      | 8              | 8    | 0         | 16  | 5.67         | 4,040.00   | 6,430.00   | 0.00     | 10,470.00  | 654.3          |
|        | เงินสงเคราะทัครอบครัวผู้มีรางได้น้อมและผู้ใร้ที่ทั้ง                             | 5              | 12   | 0         | 17  | 6.03         | 6,000.00   | 17,000.00  | 0.00     | 23,000.00  | 1,352.9        |
|        | เงินสงเคราะท์เล็กในครอบครัว(เล็กขาดแคลน)                                         | 5              | 6    | 0         | 11  | 3.90         | 5,000.00   | 7,000.00   | 0.00     | 12,000.00  | 1,090.9        |
|        | เงินสงเคราะท์เด็กในครอบครัว(เล็กฝากเสื้องตามบ้าน)                                | 0              | 5    | 0         | 5   | 1.77         | 0.00       | 19,000.00  | 0.00     | 19,000.00  | 3,500.0        |
|        | เงินสงเคราะท์เล็กในครอบครัวผลึกลิดเชื้อหรือป่วยด้วแอดต์และได้รับผลกระทบจากเอดส์) | -1             | 3    | 0         | 4   | 1.42         | 2,000.00   | 6,000.00   | 0.00     | 5,000.00   | 2,000.00       |
|        | เงินสมคราะห์และฟื้นซู่สมรรอกาทคนพิการ                                            | 1              | -1   | 0         | 2   | 0.71         | 2,000.00   | 2,000.00   | 0.00     | 4,000.00   | 2,000.00       |
|        | เงินสาสงดัวผู้รับการสงเคราะพ์กลับภูมิสำเนา                                       | 3              | 5    | 0         | 8   | 2.84         | 650.00     | 1,772.00   | 0.00     | 2,422.00   | 302.7          |
| 2      | สี่งของ                                                                          | 1              | 6    | 0         | 7   | 1.03         | 500.00     | 2,158.00   | 0.00     | 2,658.00   | 379.7          |
|        | កើនិនរប៉ូតាម័យ                                                                   | 0              | 1    | 0         | -1  | 14.29        | 0.00       | 300.00     | 0.00     | 300.00     | 300.00         |
|        | งมตรสำหรับเล็ก                                                                   | 0              | 5    | 0         | 5   | 71.43        | 0.00       | 1,858.00   | 0.00     | 1,858.00   | 371.60         |
|        | เครื่องอุปโภคและบริโภค                                                           | 1              | 0    | 0         | 1   | 14.29        | 500,00     | 0.00       | 0.00     | 500.00     | 500.00         |
| 3      | ເຫລື່ອະຫັວຫຼວງເມທິກາຣ                                                            | 25             | 17   | 0         | 42  | 6.18         | 0.00       | 0.00       | 0.00     | 0.00       | 0.0            |
|        | ดาเพิ่มนาเปลี่ยนแก้วดา                                                           | 10             | 2    | 0         | 12  | 28.57        | 0.00       | 0.00       | 0.00     | 0.00       | 0.0            |
|        | เครื่องช่วยขัง                                                                   | 10             | 6    | 0         | 16  | 38.10        | 0.00       | 0.00       | 0.00     | 0.00       | 0.0            |
|        | กายอุปกรณ์                                                                       | 5              | 8    | 0         | 13  | 30.95        | 0.00       | 0.00       | 0.00     | 0.00       | 0.0            |
|        | ເຫລື້ອະຮັວແຫວາມທີ່ການ ອື່ນຖ                                                      | 0              | 1    | 0         | 1   | 2.38         | 0.00       | 0.00       | 0.00     | 0.00       | 0.0            |
| 4      | ช่วยเหลือด้านอื่นๆ                                                               | 184            | 161  | 3         | 348 | 51.18        | 0.00       | 0.00       | 0.00     | 0.00       | 0.0            |
|        | ให้คำปรึกษาแนะนำ                                                                 | 24             | 31   | 0         | 55  | 15.80        | 0.00       | 0.00       | 0.00     | 0.00       | 0.0            |
|        | ส่งกลับภูมิอำเนา                                                                 | -4             | 6    | ٥         | 10  | 2.87         | 0.00       | 0.00       | 0.00     | 0.00       | 0.0            |
|        | ช่วยเหลือด้านอื่นๆ                                                               | 156            | 124  | 3         | 283 | \$1.32       | 0.00       | 0.00       | 0.00     | 0.00       | 0.0            |
| 5      | ਜੇ ਕਮੇਲ                                                                          | 1              | 0    | 0         | 1   | 0.15         | 0.00       | 0.00       | 0.00     | 0.00       | 0.0            |
|        | ส่งก่อความช่วยเหลือ อื่นๆ                                                        | 1              | 0    | ٥         | 1   | 100.00       | 0.00       | 0.00       | 0.00     | 0.00       | 0.0            |
| จำนวนร | 1201                                                                             | 308            | 367  | 3         | 680 | 100.00       | 166,190.00 | 349,860.00 | 2,500.00 | 518,550.00 | 762.5          |

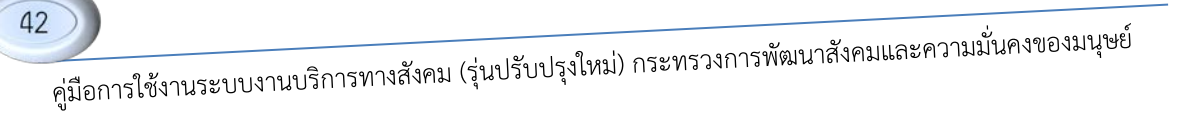

### 3.4.7 รายงานข้อมูลเชิงสถิติ จำแนกตามประเภทผู้ขอรับบริการ

|                               | ท้อมาสังหมและความนั้นคงของหนุ<br>ระหญามาสถึงความสม<br>เหม | มข์                            |  |
|-------------------------------|-----------------------------------------------------------|--------------------------------|--|
| ันแอลานประเภทผู้จะรับบริการ 🕯 | 1 B 2 #                                                   |                                |  |
| Pibers                        |                                                           |                                |  |
|                               | ประเททของรางการข้อมูด :<br>ช่วงอายุ:<br>สงวงระชงจะรง :    | (apara) •<br>(apara) •         |  |
|                               | Gentan<br>Kenna :<br>Kenna :                              | (dastante) -<br>(dastantena )- |  |
|                               | ารเวอรรม<br>ช่วงวังนี้: มา                                | Sur Instantion I               |  |

รูปแสดงหน้าเงื่อนไข

การออกรายงานสามารถกำหนดเงื่อนไขได้ดังนี้

- ประเภทของรายการข้อมูล
- ช่วงอายุ
- สถานะของงาน
- จังหวัด
- อำเภอ
- ตำบล
- หน่วยงาน
- ช่วงวันที่

จากนั้นกดปุ่ม 💷 ระบบจะแสดงรายการ ดังรูป

| ลำดับที่ | ประเภทผู้ขอรับริการ (กลุ่มเป้าหมาย) | ชาย | หญิง | ไม่ระบุ | รวม | %      |
|----------|-------------------------------------|-----|------|---------|-----|--------|
| 1        | พิการ                               | 6   | 8    | 0       | 14  | 21.54  |
| 2        | ยากจน                               | 14  | 27   | 0       | 41  | 63.08  |
| 3        | เร่ร่อน                             | 0   | 7    | 0       | 7   | 10.77  |
| 4        | ขอรับอุปการะเด็ก                    | 0   | 2    | 0       | 2   | 3.08   |
| 5        | ผู้ผ่านการบำบัดยาเสพติด             | 1   | 0    | 0       | 1   | 1.54   |
| จำนวนร   | າວນ                                 | 21  | 44   | 0       | 65  | 100.00 |

รูปแสดงผลการแสดงรายงาน

### 3.4.8 รายงานข้อมูลเชิงสถิติ จำแนกตามกลุ่มปัญหาพิการ

|                               | พัฒนานังคมและความมั่นคงของมนุยย์<br>กระดัง และเขาสิติตและแต่ง |                | 1 Alexandre |  |
|-------------------------------|---------------------------------------------------------------|----------------|-------------|--|
| ร้ามและงานกลุ่มปัญหาพิการ 🎜 🗃 | 2) ¢                                                          |                |             |  |
| ii Tibes                      |                                                               |                |             |  |
|                               | ร้ายสาวทางสาวอย่าง<br>ไปไป<br>เรื่อง                          | eas) 🔹         |             |  |
|                               | entransentra : (sie<br>Gen Se (tá                             | Ham ]          |             |  |
|                               | ditate : [dt                                                  | Telepura 1 •   | 13          |  |
|                               | 115 20475 (MS                                                 | 304 #46 PMB# ] | 1           |  |

รูปแสดงหน้าเงื่อนไข

การออกรายงานสามารถกำหนดเงื่อนไขได้ดังนี้

- ประเภทของรายการข้อมูล
- ช่วงอายุ
- สถานะของงาน
- จังหวัด
- อำเภอ
- ตำบล

44

- หน่วยงาน
- ช่วงวันที่

จากนั้นกดปุ่ม 💷 ระบบจะแสดงรายการ ดังรูป

| ลำดับ    | กลุ่มปัญหาพิการ        | ชาย | หญิง | ไม่ระบุเพศ | รวม | ร้อยละ |
|----------|------------------------|-----|------|------------|-----|--------|
| 1        | พิการทางร่างกาย        | 1   | 0    | 0          | 1   | 25.00  |
| 2        | พิการทางจิตใจ/พฤติกรรม | 1   | 2    | 0          | 3   | 75.00  |
| จำนวนรวม |                        | 2   | 2    | 0          | 4   | 100.00 |

### 3.4.9 รายงานข้อมูลเชิงสถิติ จำแนกตามสภาพปัญหาความเดือดร้อน

| Que                             | พัฒนาสังคมและความนั้นคงของมนุมย์<br>เรติญ และสะกิจะและสะสะ |   |  |
|---------------------------------|------------------------------------------------------------|---|--|
| จัพแนดตามสภาพปัญหาความเพื่อครัด |                                                            |   |  |
| = fibes                         |                                                            |   |  |
|                                 | ร่วยสาของรายการจัดสุข (ประกอบ) 💽                           |   |  |
|                                 | รอาณรงธรราม [สูงหมด ]                                      |   |  |
|                                 | Grada (daritera)                                           |   |  |
|                                 | árua : (árualarua) •                                       |   |  |
|                                 | พน่วงงาน : [หน่วงงานซึ่งหมด ]                              |   |  |
|                                 | gastefi: 12mins 🛄 1.00                                     | 8 |  |

รูปแสดงหน้าเงื่อนไข

การออกรายงานสามารถกำหนดเงื่อนไขได้ดังนี้

- ประเภทของรายการข้อมูล
- ช่วงอายุ
- สถานะของงาน
- จังหวัด
- อำเภอ
- ตำบล
- หน่วยงาน
- ช่วงวันที่

จากนั้นกดปุ่ม 💷 ระบบจะแสดงรายการ ดังรูป

| ลำคับ | สภาพปัญหาความเดือดร้อน                                                                | ชาย | หญิง | ไม่ระบุเพศ | รวม | ร้อยละ |
|-------|---------------------------------------------------------------------------------------|-----|------|------------|-----|--------|
| 1     | ไม่มีคนอุปการะ/ไร้ที่พึ่ง                                                             | 0   | 1    | 0          | 1   | 1.54   |
| 2     | เร่ร้อน ไม่มีที่อยู่เป็นหลักแหล่ง                                                     | 0   | 1    | 0          | 1   | 1.54   |
| 3     | ไม่มีทุนประกอบอาชีพ                                                                   | 2   | 4    | 0          | 6   | 9.23   |
| 4     | รายได้ไม่เพียงพอแก่การครองชีพ                                                         | 3   | 7    | 0          | 10  | 15.38  |
| 5     | ไม่มีงานทำ                                                                            | 0   | 5    | 0          | 5   | 7.69   |
| 6     | มีหนี้สิน                                                                             | 1   | 6    | 0          | 7   | 10.77  |
| 7     | ไม่มีที่อยู่อาศัย ที่ทำกิน                                                            | 1   | 2    | 0          | 3   | 4.62   |
| 8     | ที่อยู่อาศัยไม่มั่นคง                                                                 | 0   | 2    | 0          | 2   | 3.08   |
| 9     | ไม่มีทุนการศึกษา                                                                      | 3   | 0    | 0          | 3   | 4.62   |
| 10    | เด็กอยู่ในครอบครัวยากจน                                                               | 2   | 2    | 0          | 4   | 6.15   |
| 11    | ครอบครัวมีภาระเสี้ยงดูผู้ประสบบัญหา(อาทิเด็ก คนพิการ ผู้ทิดเชื้อเอคส์ ผู้ทิดยาเสพติด) | 2   | 4    | 0          | 6   | 9.23   |
| 12    | ครอบครัวอุปถัมภ์                                                                      | 0   | 2    | 0          | 2   | 3.08   |
| 13    | ไม่มีค่าพาหนะเดินทางกลับภูมิลำเนา                                                     | 1   | 0    | 0          | 1   | 1.54   |
| 14    | ไม่มีรายได้                                                                           | 2   | 1    | 0          | 3   | 4.62   |
| 15    | ไม่ได้รับการฝึกอาชีพ                                                                  | 0   | 2    | 0          | 2   | 3.08   |
| 16    | ไม่ทราบวิธีการปฏิบัติตนหรือการปรับตัวที่เหมาะสม                                       | 1   | 2    | 0          | 3   | 4.62   |
| 17    | เงินไม่พอใช้ง่าย                                                                      | 2   | 1    | 0          | 3   | 4.62   |
| 18    | ไม่ได้รับการรักษาพยาบาลหรือการพื้นฟูสมรรถภาพ                                          | 1   | 2    | 0          | 3   | 4.62   |
| จำนวร | รวม                                                                                   | 21  | 44   | 0          | 65  | 100.00 |

รูปแสดงผลการแสดงรายงาน

3.4.10 รายงานข้อมูลเชิงสถิติ จำแนกตามสภาพปัญหาความเดือดร้อน (กลุ่มปัญหาพิการ)

| interiorent              | าพคนามจังหมายสอกรายมันคงของหมู<br>สารแต่ปฏาและการที่ Genetariu far | 10                                                         | RO |
|--------------------------|--------------------------------------------------------------------|------------------------------------------------------------|----|
| CHARAGE C                | AND ADA                                                            |                                                            |    |
| แนดคามสภาพปัญหาความเคือจ | ໂອນ (ຄຣຸ່ນນັ້ນງາງທີ່ກາງ) 🦨 🗏 🗐 🎓                                   |                                                            |    |
|                          | 92.00F                                                             |                                                            |    |
| Fibers                   |                                                                    |                                                            |    |
| Г                        | ร่างสงจมาอการขึ้นสูง                                               | (slow)                                                     |    |
|                          | shance.                                                            | (quere)                                                    |    |
|                          | MOTOR WEATTN :                                                     | (aueily)                                                   |    |
|                          | 614/50                                                             | [Applerowa]                                                |    |
|                          | 6                                                                  | Colores Tomas ( 17)                                        |    |
|                          | frans :<br>dana                                                    | (สามาร์โลกมา ) -                                           |    |
|                          | fann :<br>Aran :                                                   | (สามาร์โกแล ) •<br>(สามาร์โกแล ) •                         |    |
|                          | бала:<br>Ала:<br>мажна:<br>мажна:                                  | (สามาร์สามาร)<br>(สามาร์สามาร)<br>(หม่ายการส์สามาร)        |    |
|                          | 6400 :<br>6400 :<br>4400 :<br>4600 :                               | (durohous)<br>(durohous)<br>(valueradeus)<br>(valueradeus) |    |

รูปแสดงหน้าเงื่อนไข

การออกรายงานสามารถกำหนดเงื่อนไขได้ดังนี้

- ประเภทของรายการข้อมูล
- ช่วงอายุ
- สถานะของงาน
- จังหวัด
- อำเภอ
- ตำบล

46

- หน่วยงาน
- ช่วงวันที่

จากนั้นกดปุ่ม 💷 ระบบจะแสดงรายการ ดังรูป

| ลำดับ | สภาพปัญหาความเคือคร้อน (เฉพาะกลุ่มผู้พิการ)     | ชาย | หญิง | ไม่ระบุเพศ | รวม | ร้อยละ |
|-------|-------------------------------------------------|-----|------|------------|-----|--------|
| 1     | ไม่มีรายได้                                     | 2   | 1    | 0          | 3   | 21.43  |
| 2     | ไม่ได้รับการฝึกอาชีพ                            | 0   | 2    | 0          | 2   | 14.29  |
| 3     | ไม่ทราบวิธีการปฏิบัติตนหรือการปรับตัวที่เหมาะสม | 1   | 2    | 0          | 3   | 21.43  |
| 4     | เงินไม่พอใช้จ่าย                                | 2   | 1    | 0          | 3   | 21.43  |
| 5     | ไม่ได้รับการรักษาพยาบาลหรือการฟื้นฟูสมรรถภาพ    | 1   | 2    | 0          | 3   | 21.43  |
| จำนวเ | ายวท                                            | 6   | 8    | 0          | 14  | 100.00 |

### 3.4.11 รายงานข้อมูลเชิงสถิติ จำแนกตามช่วยเหลือที่ต้องการ

|                                | ารพัฒนาสังคมและความมั่นคงของมนุษย์<br>การตั้งๆ และแก้ได้คยสายใน |                                          |  |
|--------------------------------|-----------------------------------------------------------------|------------------------------------------|--|
| รัพแนดสามข่ายกะลือที่ต่องการ ส | 1890                                                            |                                          |  |
| ii Pibes                       |                                                                 |                                          |  |
|                                | ນຳເທາກອະຫານກາວຈັດມູກ<br>ອຳຫານຸ.                                 | (quan) •                                 |  |
|                                | entrus per a crus :<br>Genefan                                  | (dashan)                                 |  |
|                                | 6 tuna :<br>6 tuna :                                            | ( สำนักสี่งานต ) 💌<br>( สำนักสี่งานต ) 💌 |  |
|                                | พช่วงงาน:<br>ช่วงวันนี้: มะหว่าง                                | (หม่วยงามที่อานุส<br>(พ.ศ. 1997)         |  |
|                                |                                                                 | dawn Room                                |  |

รูปแสดงหน้าเงื่อนไข

การออกรายงานสามารถกำหนดเงื่อนไขได้ดังนี้

- ประเภทของรายการข้อมูล
- ช่วงอายุ
- สถานะของงาน
- จังหวัด
- อำเภอ
- ตำบล
- หน่วยงาน
- ช่วงวันที่

จากนั้นกดปุ่ม 💷 ระบบจะแสดงรายการ ดังรูป

| ลำดับ | ความช่วยเหลือที่ต้องการ                   | ชาย | หญิง | ไม่ระบุเพศ | รวม | ร้อยละ |
|-------|-------------------------------------------|-----|------|------------|-----|--------|
| 1     | เงินทุนประกอบอาชีพ                        | 1   | 1    | 0          | 2   | 6.25   |
| 2     | เงินสงเคราะห์ครอบครัว                     | 1   | 7    | 0          | 8   | 25.00  |
| 3     | เงินทุนการศึกษา                           | 2   | 1    | 0          | 3   | 9.38   |
| 4     | เงินค่าเดินทางกลับภูมิลำเนา               | 1   | 0    | 0          | 1   | 3.13   |
| 5     | เงินค่าสงเคราะห์ช่วยเหลือผู้ติดเชื้อเอคส์ | 2   | 3    | 0          | 5   | 15.63  |
| 6     | อุปกรณ์การศึกษา                           | 1   | 0    | 0          | 1   | 3.13   |
| 7     | อาหาร                                     | 0   | 1    | 0          | 1   | 3.13   |
| 8     | นมผงสำหรับเค็ก                            | 0   | 1    | 0          | 1   | 3.13   |
| 9     | ขอบุตรบุญธรรม/ครอบครัวอุปถัมภ์            | 0   | 1    | 0          | 1   | 3.13   |
| 10    | คำปรึกษา/แนะนำ                            | 4   | 2    | 0          | 6   | 18.75  |
| 11    | ช่วยเหลือด้ำนเงิน อื่นๆ                   | 0   | 1    | 0          | 1   | 3.13   |
| 12    | เงินส่งกลับภูมิลำเนา                      | 0   | 1    | 0          | 1   | 3.13   |
| 13    | สิ่งของ อื่นๆ                             | 0   | 1    | 0          | 1   | 3.13   |
| จำนวเ | ารวท                                      | 12  | 20   | 0          | 32  | 100.00 |

รูปแสดงผลการแสดงรายงาน

### 3.4.12 รายงานข้อมูลเชิงสถิติ จำแนกตามประเภทผู้ขอรับบริการ และแหล่งเงินสนับสนุน

| האיז איז איז איז איז איז איז איז איז איז | ทพัฒนามีเงาและความนี้แคงของผอย์                                                                                                    | R |
|------------------------------------------|----------------------------------------------------------------------------------------------------|---|
| Crara a                                  | moren apart                                                                                                    |   |
| แนงคามประเภทผู้ขอรับบริการ แ             | เลขาะหน่าน้ำมาในสามาน 🔊 🗃 🕲 🖉                                                                                                    |   |
|                                          |                                                                                                    |   |
|                                          |                                                                                                    |   |
| Fibes                                    |                                                                                                    |   |
| (Den                                     | understorgen : [e]<br>Andre : Informat :                                                                                                    |   |
| -Oes                                     | vatardungu: [diwarah]<br>eres (rahzung)<br>eres (conselland)                                                                                                    |   |
| Shes                                     | sasiarðungu : [dínsas].<br>Gerík [dínsses] =<br>Genes : Genesfinus (=<br>dínus : [dínssénus (=                                                                                                    |   |
| Shes                                     | sandardampu : tdiman (m)<br>fordin (tdimana)<br>funo: (duanforma)<br>funo: (duanforma)<br>funo: (thianforma)<br>withorn. (thianforma)                                                                                                    |   |
| Shes                                     | uniantianty (Investigation)<br>fearing (Investigation)<br>fearing (Investigation)<br>fearing (Investigation)<br>relations (Investigation)<br>fearing (Investigation)<br>fearing (Invest |   |

### รูปแสดงหน้าเงื่อนไข

การออกรายงานสามารถกำหนดเงื่อนไขได้ดังนี้

- แหล่งเงินสนับสนุน
- จังหวัด
- อำเภอ
- ตำบล
- หน่วยงาน
- ช่วงวันที่

จากนั้นกดปุ่ม 💷 ระบบจะแสดงรายการ ดังรูป

| 2. z. d |                                     |            | ชาย               |             | หญิง             | 12         | ระบุเพศ           |            | รวม                |
|---------|-------------------------------------|------------|-------------------|-------------|------------------|------------|-------------------|------------|--------------------|
| สาคมท   | กระเทพพิงอรกกรบาร                   | จำนวน (คน) | งระประกาณ (ระวาจ) | ล้ำนวน (คน) | งขาประมาณ (ขาวข) | ลำนวน (คน) | งจารไระมาณ (จากา) | จำนวน (คน) | งจาจไระมาณ (จากจา) |
| 1       | วัยเด็ก (0-18 ปีบริบูรณ์)           | 1          | 1,000.00          | 1           | 1,000.00         | 0          | 0.00              | 2          | 2,000.00           |
|         | ยากจน                               | 1          | 1,000.00          | 1           | 1,000.00         | 0          | 0.00              | 2          | 2,000.00           |
| 2       | เยาวชน (18ปีขึ้นไป-25 ปีบริบูรณ์)   | 2          | 1,000.00          | 0           | 0.00             | 0          | 0.00              | 2          | 1,000.00           |
|         | พิการ                               | 1          | 0.00              | 0           | 0.00             | 0          | 0.00              | 1          | 0.00               |
|         | ยากจน                               | 1          | 1,000.00          | 0           | 0.00             | 0          | 0.00              | 1          | 1,000.00           |
| 3       | วัยทำงาน (25ปีขึ้นไป-60 ปีบริบูรณ์) | 3          | 3,350.00          | 13          | 27,360.00        | 0          | 0.00              | 16         | 30,710.00          |
|         | พิการ                               | 0          | 0.00              | 2           | 0.00             | 0          | 0.00              | 2          | 0.00               |
|         | ยากจน                               | 3          | 3,350.00          | 9           | 17,360.00        | 0          | 0.00              | 12         | 20,710.00          |
|         | เร่ร่อน                             | 0          | 0.00              | 1           | 2,000.00         | 0          | 0.00              | 1          | 2,000.00           |
|         | ขอรับอุปการะเด็ก                    | 0          | 0.00              | 1           | 8,000.00         | 0          | 0.00              | 1          | 8,000.00           |
| 4       | วัยชรา (60 ปีขึ้นไป)                | 2          | 2,000.00          | 0           | 0.00             | 0          | 0.00              | 2          | 2,000.00           |
|         | พิการ                               | 1          | 0.00              | 0           | 0.00             | 0          | 0.00              | 1          | 0.00               |
|         | ยากจน                               | 1          | 2,000.00          | 0           | 0.00             | 0          | 0.00              | 1          | 2,000.00           |
| จำนวนร  | າວນ                                 | 8          | 7,350.00          | 14          | 28,360.00        | 0          | 0.00              | 22         | 35,710.00          |

### 3.4.13 รายงานส่วนบุคคล จำแนกตามประเภทการเกิดของข้อมูล และประเภทผู้ขอรับบริการ

| (1) (1) (1) (1) (1) (1) (1) (1) (1) (1) | ณนานังคมและความมั่นคงของมนุ<br>         |                                                                                                    |
|-----------------------------------------|-----------------------------------------|----------------------------------------------------------------------------------------------------|
| - AND A                                 | NO STORY                                |                                                                                                    |
| THE SECOND                              |                                         |                                                                                                    |
| ขูดคล จำแนกคามประเภทการเลือขึ้          | นของข้อมูล และความช่วยเหลือที่ค้องการ 🔊 | 國 创 2                                                                                                    |
|                                         |                                         |                                                                                                    |
| bers                                    |                                         |                                                                                                    |
|                                         | ประเภณโดยใจหรืองระ                      | rdmat 📼                                                                                                    |
|                                         | ประเศษตราวเกาะที่อนุต                   | (down)                                                                                                    |
|                                         | 1000 tg:                                | (viewan)                                                                                                    |
|                                         | Genefan :                               | • Press                                                                                                    |
|                                         | ésine :                                 | 1 d'unerfireure 1 -                                                                                                    |
|                                         | สำนอ :                                  | (vitanionus)                                                                                                    |
|                                         | กรุโมหามี ออสาม 1                       | [เม[กษณ์สอานอิสเหต]                                                                                                    |
|                                         | พนิวงสาม :                              | (หร่วยกระจัดกระ)                                                                                                    |
|                                         | ช่วงวันที่: ระบ                         | rýna al 01 2553 🔤 Hár 31 41 2553 🤤                                                                                                    |
|                                         |                                         | (dega)                                                                                                    |
|                                         | 907929247921                            | Lange Contraction of Contraction of |

### รูปแสดงหน้าเงื่อนไข

การออกรายงานสามารถกำหนดเงื่อนไขได้ดังนี้

- ประเภทผู้ขอรับบริการ \_
- ประเภทรายการข้อมูล
- ช่วงอายุ
- จังหวัด
- อำเภอ
- ตำบล
- กลุ่มหน่วยงาน
- หน่วยงาน
- ช่วงวันที่
- สถานะของงาน

จากนั้นกดปุ่ม 💷 ระบบจะแสดงรายการ ดังรูป

| mbi | Telitufer  | ชื่อ - ระสะสรุด        | 1114 | 978 | และที่ประจำคัวประจาดน | ง่อยู่งารกระบังหรังเ                                           | ที่อยู่ประบบ                                                 | in a finite | สภาพมีถุพาความศิลงโรน                                                                                                    | ลานร่วมหลือที่ต้องการ                                                     |
|-----|------------|------------------------|------|-----|-----------------------|----------------------------------------------------------------|--------------------------------------------------------------|-------------|----------------------------------------------------------------------------------------------------|---------------------------------------------------------------------------|
|     | 04 et 20/9 | ungentau efter<br>Tall | 719  | 22  | 24100010236808        | ร้านเพริมารยู่ 1 ก. หมารหยู่า อ.<br>ขระอว่าลอ อ. สุสรรมิ       | ป้านเขาที่ หลายปู่ รัก หมารคญ้า<br>ก หมดสว้าขอ อ จุดรษาปี    |             | ใบสีรายได้<br>ในไปชีวเครมโดมาหมายาทอดโอการตั้นคู่<br>สนกรอกาท<br>เป็นโมพรได้ราย                                                                                                 | สำเร็จรากแห่ง                                                             |
| 2   | 05/01/2010 | นายนาย พระสารที่       | нų́  | 42  | 3433400272678         | ข้ามเหลิ่ง หมู่วด ดารุก 1 สุมภาษี<br>1. ถุงรราชี               | บ้านอาที่ : หรู่ : ค.ศาสุก ต.<br>กุมการปี ต. จุดธรรมี        |             | ครอาหารรูปปนต์                                                                                                    | สันสมครายพ่อรอบครัว<br>สิ่งของ อิ่งๆ<br>จอบุครบุญจรรม ครอบครั<br>อุปมันน์ |
| ,   | 01/01/2010 | นางสำหา สบอง           | мĝi  | 17  | 543060005748          | ข้านองที่ 29 หมู่ 5 ค. ฮรีารก่อ 6. กุษรับ<br>9. ถูงรรรษี 41210 | บ้านอาษี 29 หมู่ 8 ค.ศรีารร่อ 6.<br>กุลรับ 8. อุลาชานิ 41250 |             | ราชได้ไม่เพื่องพระเก่าระระองริพ<br>ในสีงามฟา<br>มีหนึ่งใน                                                                                                    | สันสลสรายที่สรดบคริว                                                      |
| •   | 06412039   | พระสารสำคัญ<br>โมรามอย | ĸĝi  | 3   | 44100000278           | ร้านสงขึ้งเหล่ เก.หมารหล้าย<br>หนดเวิวลอด สุสรชนิ              | น้ำและซึ่งคะยู่ คร. หมาพหรู้ร<br>6. หมรงวิวสต 6 สุดระนิ      |             | ไม่ได้ระการโคลาโท<br>ไม่ได้ระการโคลามสาราสาโอการที่แก่<br>คนารออกก<br>ไม่สารารโด้เกรนไรโดนหรือการส่วนให้ดนาย<br>คน<br>ไม่สารา ได้                                               | สำนักงารสา                                                                |
| 3   | 06 91 20:0 | รายรรูแกร ทองรอ        | нĘ   | 33  | 3+10000279077         | ข้ามสหรี่ 64 หมู่ 64 หมารหญ้าย<br>หรองไว้ดอง ชุศรรษี           | ถ้าแหล้ เองรู่ ออ หมาหลู้ก<br>6 หมอะไหย 6 ยุกรณี             |             | ไม่ได้ไรการโดยเร็จ<br>ไม่ได้โรการโดยามารายาโอการใ้หญ่<br>การรถการ<br>ไม่หาวารีการปฏิวัติเหลรี่อายเร็วตั้งหมาย<br>กน<br>ในไม่พอได้รวย                                            | สำเร็จรางองจำ                                                             |
| •   | 01/81/2010 | นามการรมิดา ไขอ<br>มาย | ĸĝi  | 42  | 3+10900048548         | ข้ามหรื่องหรู่วดงกรุง ศัสหุ<br>ข. ถูงระนิ                      | บ้านองซี 41 หนู่ 3 ค. นายูก 8. คริ<br>ธาตุ 4. ยุควรานี       |             | ในมีสะหมุณสาม ได้ที่สะ<br>เรียม ไม่ที่หมู่มีบารสำหรรด<br>ให้มีคุณประสบราช<br>ๆได้ไม่มีสะหมุดหมู่การสองรัพ<br>ให้มีสามรู้สะม<br>ในมีสะหมูดหมูดให้ ที่ม<br>ในมีสะหมูดหมูดให้ ที่ม | อาหาร<br>เสินส่องสัวสุนิสังนา                                             |

#### รูปแสดงผลการแสดงรายงาน

49 คู่มือการใช้งานระบบงานบริการทางสังคม (รุ่นปรับปรุงใหม่) กระทรวงการพัฒนาสังคมและความมั่นคงของมนุษย์

3.4.14 รายงานส่วนบุคคล จำแนกตามประเภทการเกิดขึ้นของข้อมูล และสภาพปัญหาความ เดือดร้อน

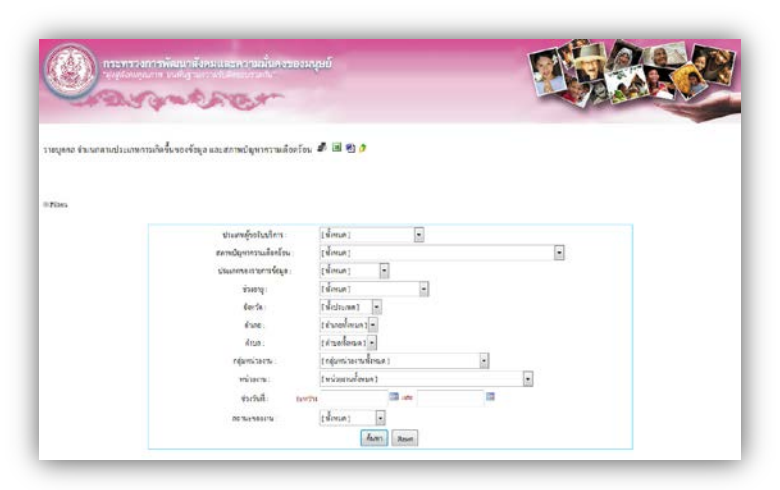

### รูปแสดงหน้าเงื่อนไข

การออกรายงานสามารถกำหนดเงื่อนไขได้ดังนี้

- ประเภทผู้ขอรับบริการ
- สภาพปัญหาความเดือดร้อน
- ประเภทรายการข้อมูล
- ช่วงอายุ
- จังหวัด
- อำเภอ
- ตำบล
- กลุ่มหน่วยงาน
- หน่วยงาน
- ช่วงวันที่
- สถานะของงาน

จากนั้นกดปุ่ม 💷 ระบบจะแสดงรายการ ดังรูป

| อำดับที่ | วันที่รับเรื่อง | ชื่อ - นามสกุล          | INN    | 010 | ( เลขาไประจำด้วประชาชน | ที่อยู่ตามทะเบือนบ้าน                                            | ที่อยู่ปัจจุบัน                                                  | เบอร์คิดก่อ | ความช่วยเหลือที่ต้องการ                                                 |
|----------|-----------------|-------------------------|--------|-----|------------------------|------------------------------------------------------------------|------------------------------------------------------------------|-------------|-------------------------------------------------------------------------|
| 1        | 04-01-2010      | นายมูดาไขน สร้อยไชคิ    | ชาม    | 23  | 2410301028608          | บ้านเลขที่ 94 หมู่ 5 ค.หมากหญ้า อ.หนองวัวขอ จ.<br>อุดรรณี        | บ้านเองที่ 94 หมู่ 5 ค.หมากหญ้า อ.หนองวัวขอ จ.<br>อุดรษานี       |             | คำปรึกมาแนะนำ                                                           |
| 2        | 05-01/2010      | นางนวล พรมสิทธิ์        | મહ્યુય | 62  | 3410400272670          | บ้านสงที่ 1 หมู่ 5 ค.ศาสุก อ.กุมควาปี อ.อุครธานี                 | บ้านสงที่ 1 หยู่ 5 ค.ศาสุก อ.กุมกวาปี จ.อุตรธานี                 |             | เงินสมคราะพัครอบครัว<br>สิ่งของ อื่นๆ<br>ขอบุครบุญธรรม ครอบครัวอุปอัมค์ |
| 3        | 05/01/2010      | นางสำเภา อบรม           | หญิง   | 37  | 3430600005748          | บ้านเลขที่ 29 หมู่ 3 ค.สร้างก่อ อ.กุลจับ จ.อุสรธานี 41250        | บ้านเลขที่ 29 หมู่ 8 ค.สร้างก่อ อ.กูดรับ จ.ถูดรชานี 41250        |             | เงินสงเคราะห์ครอบครัว                                                   |
| 4        | 06/01/2010      | นางสาวสำราญ โมรานอก     | หญิง   | 29  | 4410300002270          | บ้านเลขที่ 54 หมู่ 6 ค.หมากหญ้า อ.หนองวัวขอ จ.<br>อุดรรานี       | บ้านเองที่ 54 หมู่ 6 ต.หมากหญ้า อ.หนองวัวขอ จ.<br>อุดรรานี       |             | ดำปรีกษาแนะนำ                                                           |
| 5        | 06/01/2010      | นางหนูแหง หองาม         | หญิง   | 53  | 3410300279877          | บ้านเลขที่ 66 หมู่ 6 ค.หมากหญ้า อ.หนองวัวขอ จ.<br>อุตรรานี       | บ้านเลขที่ 66 หมู่ 6 ต.หมากหญ้า อ.หนองรัวชอ จ.<br>อุดรรานี       |             | ดำปรี่กมาแนะนำ                                                          |
| 6        | 07/01/2010      | นางสาววนิดา โรยราช      | អស្ទឹរ | 42  | 3410900049848          | บ้านเลขที่ 64 หมู่ 3 ค.นาอูง อ.ศรีราตุ จ.อุตรรานี                | บ้านเลขที่ 64 หมู่ 3 ค.นายูง อ.หรีราคุ จ.อุตรรานี                |             | อาหาร<br>เงินส่งกลับภูมิสำเหา                                           |
| 7        | 11/01/2010      | นายขังวิวัณน์ ไขยศาสทร์ | ชาย    | 22  | 1410500068369          | บ้านองที่ 65 หมู่ 2 ศ.หนองกุงศรี อ.โนนสะอาค จ.<br>อุศรธานี 41240 | น้ำนเลขที่ 65 หญ่ 2 ค.พนองกุงครี อ.โหนสะอาค จ.<br>อูตระานี 41240 | 085-005362  | เงินทุนการศึกษา<br>อุปกรณ์การศึกษา<br>คำปรึกษาแนะนำ                     |
| 8        | 11/01/2010      | นางพิสมพ์ สวัสติกุล     | ອາຍ    | 18  | 2411100028857          | บ้านเลขที่ 116 หมู่ 7 ค.วัยของ อ.บ้านอุง อ.อุครรานี              | บ้านเองที่ เวง หมู่ 7 ค.วังของ อ.บ้านลูง จ.อุครชานี              |             | เงินทุนการศึกษา                                                         |
|          | 13/01/2010      | นายรณร้อ ภูทิมท์        | 110    | 49  | 3410200049659          | บ้านเลขที่ 88 หมู่ 9 ค.เมื่อมพืช 6.กูลจับ จ.อุลรธานี 41250       | บ้านเองที่ 88 หมู่ 9 ค.ณีองเพีย อ.กูลจับ จ.อุครชานี 41250        |             | เงินสมคราะท์ครอบครัว                                                    |

3.4.15 รายงานส่วนบุคคล จำแนกตามประเภทการเกิดขึ้นของข้อมูล และความช่วยเหลือที่ ต้องการ

| the second second second second second second second second second second second second second second second s | and from the                                                            |                                                                                      | LA TR |  |
|----------------------------------------------------------------------------------------------------|-------------------------------------------------------------------------|--------------------------------------------------------------------------------------|-------|--|
|                                                                                                    |                                                                         |                                                                                      |       |  |
| and future and the second                                                                                      | alimentana carerresimentesistanan 🖋 🖲                                   |                                                                                      |       |  |
| faun aurena persenante                                                                                         | หลายของสอมัด เหมาะวายร่ายและสมครามประการ                                |                                                                                      |       |  |
|                                                                                                    |                                                                         |                                                                                      |       |  |
| ers.                                                                                                    |                                                                         |                                                                                      |       |  |
|                                                                                                    | กลุ่มความสายเหลือปีคืออยาว :                                            | t niresin 1                                                                          |       |  |
|                                                                                                    | ความข่ายเหร็ดที่ตั้งงาว:                                                | (ปกมก)                                                                               |       |  |
|                                                                                                    | ประเภทของเวลการข้อมูล :                                                 | (niron) •                                                                            |       |  |
|                                                                                                    | showing:                                                                | (down)                                                                               |       |  |
|                                                                                                    |                                                                         | (madale)                                                                             |       |  |
|                                                                                                    | Gaw Se                                                                  |                                                                                      |       |  |
|                                                                                                    | รังเกต                                                                  | (Garalinan) +                                                                        |       |  |
|                                                                                                    | Gantan<br>Gruna :<br>Arusa :                                            | (อังกะทั้งกาง) •<br>(ด้วยหรือกาง) •                                                  |       |  |
|                                                                                                    | 6สารโด<br>ยังเกล -<br>คำแล :<br>กลุ่มากไวอสาง :                         | (อำเหลือกเต)<br>(อำเหลือกเต)<br>(อรุ่มหน้าหมด)                                       |       |  |
|                                                                                                    | ริตหวัด<br>ถ้าเกล :<br>กรุ่มหน่วงสาน :<br>หน้างสาน :                    | [อันคลั้งหมด]<br>[ดันคลั้งหมด]<br>[กญ่างการประเทศ]<br>[หน่าระการประเทศ]              | P     |  |
|                                                                                                    | Gentin<br>Buna<br>Africa<br>Africano<br>Africano<br>Addicato<br>Acutore | (อ้างครั้งกระก] •<br>(ด้ามหรั้งกระก] •<br>(กรุ่มหรังราชอังกระก]<br>(หร่างราชอังกระก) |       |  |

รูปแสดงหน้าเงื่อนไข

การออกรายงานสามารถกำหนดเงื่อนไขได้ดังนี้

- กลุ่มความช่วยเหลือที่ต้องการ
- ความช่วยเหลือที่ต้องการ
- ประเภทรายการข้อมูล
- ช่วงอายุ
- จังหวัด
- อำเภอ
- ตำบล
- กลุ่มหน่วยงาน
- หน่วยงาน
- วันที่รับเรื่อง
- สถานะของงาน

จากนั้นกดปุ่ม 💷 ระบบจะแสดงรายการ ดังรูป

| in facili | รมประเร็จง | ชื่อ - นามหกุล          | (1)  | enę | สหพื่อว่าเจ้าส่วยในบทางน | พี่อยู่คนทะเบิดน้ำห                                             | ข้อผู้สำหุรโน                                                | molènia | สถางปัญหางวามเพียงโรม                                                                                                    |
|-----------|------------|-------------------------|------|-----|--------------------------|-----------------------------------------------------------------|--------------------------------------------------------------|---------|----------------------------------------------------------------------------------------------------|
| 1         | 04/01/2010 | นหมูลาโลน สโรด<br>โรคี  | 978  | 23  | 2419301025605            | ป้านเลขที่ 94 พยุ่ 5.ศ. ขณาระญัก 8.พนตงวิวสต<br>ของรองนี้       | ข้านเขาที่ 94 หมู่ 5 ค.ทะเวทหญ้า ค.ทะเครริว<br>ขอ ข.ดูหรอาษี |         | ไม่มีระบัดี<br>ไม่ได้รับการโกษาขอาบกละโรกรลั้มจู่สมรรดการ<br>สันโอกรได้ระ                                                                                                    |
| 2         | 65 00 2000 | นางนาด พระสิทธิ์        | nĝa  | 62  | 3410406272870            | นั่วแลงที่ 1 หมู่ 5 ค.ศาสุก อ.กุมส วาปี 6.<br>ดูดเขานี          | ข้างสรรที่ 1 หมู่ 5 คงกลุก ยภูมกวรปี 9.<br>สุดเรรรั          |         | halilepe Tweese                                                                                                    |
| 3         | 05/00/2010 | บางสำหา องรม            | nĝi  | 37  | 3430600005748            | บ้านเลขที่ 24 หมู่ 8.8. สร้างก่อ 11 กูลลับ 8.<br>สุทาสานี 41259 | บ้านสหรี่ 29 หมู่ 8 ค.สร้างก่อ 8 กุลยับ 8<br>กุลเรานี้ 41230 |         | รามได้ไม่พืดเพลแต่การสารเจริด<br>ในมีสามสำ<br>อิหนี้สิน                                                                                                    |
| 4         | 06-05-2010 | usertaitusey<br>Tasmien | หญิง | 29  | 4410300002270            | บ้ทมหนี่ 14 หมู่ 6.ค. หมาหญ้า อ.ทนคงวิวขอ<br>อลุงเขาไ           | ข้ามองที่ 14 หมู่ 4 ค.ท.เทพธุ์ว 5 คนคงวัว<br>ขอ 6 ธุระธรมี   |         | ไม่ได้ปอกปลึกอาชิต<br>ไม่ได้ปอกปลังมาของปลายที่จะเป็นรู้ปลายเอการ<br>ไม่สายปลึกรปผู้ปลิจจกร็อกาปรับตัวสัตรมาย<br>ไม่มีปปดี                                                   |
| 5         | 06 91 2010 | นารหมู่เสร หระเม        | ٢Ę   | 53  | 34103082799777           | ป่าและที่ 66 หมู่ 6.8. หมายะผู้1.8.หมดเว้าลด<br>คลุยายานี       | ข้ามสาที่ 66 หมู่ 6 ค.ทมากหญ้า 5 หนองวัว<br>ขอ 4 ธุราชานิ    |         | ไม่ได้รับการสึกอาร์ต<br>ไม่ได้รับการรักษาของบาตที่จะกรทั้งปลุ่มเราออกท<br>ไม่สราบริชีการปฏิบัติหลาริตรารปรับดับสัตวะเทพ<br>สำเน็จหลุ่ได้หม                                   |
| •         | 07 05 2010 | นางสาวาริคา ไขยาร       | rá   | 42  | 5410900049548            | ประเทศที่ 6 หมู่ 1.6. หมูง 6.ศรีรายุ 6<br>สุทราช                | ข้ามหรืด หรุ่ง คงกุง แต่สารุ เ<br>อุณหรั                     |         | ไม่มีเหตุอุปการะ ไปที่นั้ง<br>แก้เขา ไม่มีก็อุปการที่สายกรัง<br>ไม่มีกระประกอบเจ้าห<br>ไม่มีกระบบ<br>ไม่มีกระบบ<br>ไม่มีกระบบ<br>ไม่มีกระบบ<br>เม่นกระบบ<br>เหตุอาชมิ ไม่ปกล |

### 3.4.16 รายงานส่วนบุคคล จำแนกตามการจัดสวัสดิการ

| Jan                          |                                                                                                    | 10                                                                                                    |  |
|------------------------------|----------------------------------------------------------------------------------------------------|----------------------------------------------------------------------------------------------------|--|
|                              |                                                                                                    |                                                                                                    |  |
| ญลคล จำบนกลามการจัดสาริสลิกา | a 🕈 🖻 🌒 🍠                                                                                          |                                                                                                    |  |
|                              |                                                                                                    |                                                                                                    |  |
| ibers                        |                                                                                                    |                                                                                                    |  |
|                              | ประเภทผู้ของันนริการ :                                                                             | (vîmun)                                                                                                    |  |
|                              | ประเภทของการข้อมูล                                                                                 | [quere]                                                                                                    |  |
|                              | 43401Ų:                                                                                            | [ajaamu]                                                                                                    |  |
|                              |                                                                                                    |                                                                                                    |  |
|                              | Gaw Sn                                                                                             | (statisene ] 🔹                                                                                                    |  |
|                              | Con Sn<br>E sana :                                                                                 | ( slaviscine )                                                                                                    |  |
|                              | Gensten :<br>Krane :<br>Krane :                                                                    | ( Sautsenn ) -<br>( diaenšenan ) -<br>( diaenšenan ) -                                                                                                    |  |
|                              | Gantan<br>Anna :<br>Arun :<br>Afun :                                                               | (ที่ประเทศ) •<br>(ประชาติกระกา)•<br>(ประชาติกระกา<br>(กลุ่มหน่างระกาศโตระกา)                                                                                                    |  |
|                              | อิจหวัด:<br>อันทอ :<br>ครับหนัง<br>กฎ์เหน่าออาห<br>หน้าออาห                                        | ( fatiscie) .<br>( fatiscien ) .<br>( fatiscien ) .<br>( nisonafana ) .<br>( nisonafana )                                                                                                    |  |
|                              | ยิงหวัด<br>สำนาด<br>กรู้และเริ่มสาม<br>หรือเสาน<br>วันที่ในปีจะ นะ                                 | (dution)<br>(dutefront)<br>(dutefront)<br>(niterofront)<br>(niterofront) |  |
|                              | ຊີແຮງໃຫ<br>ອ້ານຫາ<br>ດ້ານແລ<br>ກາງຊົນແກ່ປະທານ<br>ຫນັດນາກປະ<br>ດ້ານນີ້ຖືກເປັນເຮົາ<br>ທານແຮງປະທານ ປະ | (distunt) =<br>(distunt)<br>(diseline);<br>(niperioralizen)<br>(niperioralizen)<br>(niperioralizen)<br>(niperioralizen)<br>(niperioralizen)                                                                                                    |  |

### รูปแสดงหน้าเงื่อนไข

การออกรายงานสามารถกำหนดเงื่อนไขได้ดังนี้

- ประเภทผู้ขอรับบริการ
- ประเภทรายการข้อมูล
- ช่วงอายุ
- จังหวัด
- อำเภอ
- ตำบล
- กลุ่มหน่วยงาน
- หน่วยงาน
- วันที่รับเรื่อง
- สถานะของงาน

จากนั้นกดปุ่ม 💷 ระบบจะแสดงรายการ ดังรูป

52

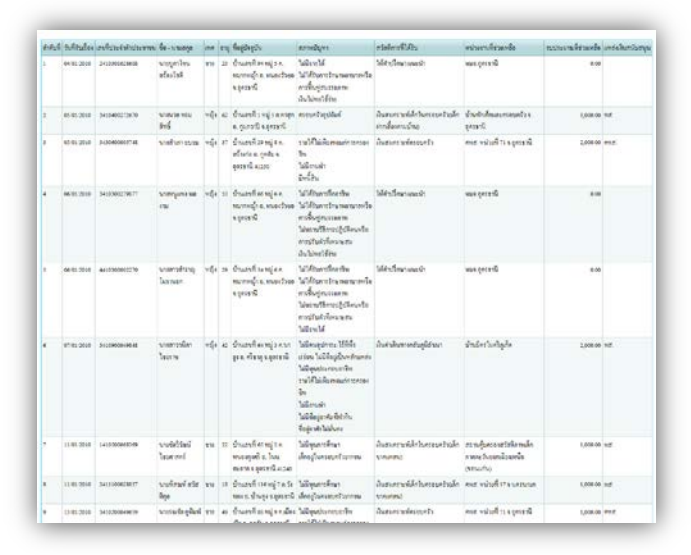

#### 3.4.17 รายงานส่วนบุคคล จำแนกตามรายบริการ

| алананан<br>Собраниетова<br>Собраниетова | ารจัดแก่สุดที่และสาวหนึ่นกระบ                                            | งหนุษย์                                                                           |   | <b>HARO</b> |
|------------------------------------------|--------------------------------------------------------------------------|-----------------------------------------------------------------------------------|---|-------------|
| หบุคคล จำบนกลามราชบริการ                 | 1                                                                        |                                                                                   |   |             |
| fibes                                    |                                                                          |                                                                                   |   |             |
|                                          | กลุ่มจายการจัดหวัดที่การ<br>รายการจัดหวัดจัการ<br>ปายการจะรายการจัดบูล : | (สังนะ)<br>(สังนะ)                                                                |   |             |
|                                          | 973979<br>67478<br>67478 :                                               | (vienne)                                                                          |   |             |
|                                          | สายุธิ :<br>กรุ่มากไดยาน :<br>หน่วงงาน :                                 | ( กระยะระมา)<br>( กรุ่มหรือมาระโดรมก )<br>( หร่วมกระโครมก )<br>( มหร้วมกระโครมก ) | • |             |
|                                          | รังรี่รับสื่อง มา                                                        | rine from Rose                                                                    |   |             |

รูปแสดงหน้าเงื่อนไข

การออกรายงานสามารถกำหนดเงื่อนไขได้ดังนี้

- กลุ่มรายการจัดสวัสดิการ
- รายการจัดสวัสดิการ
- ประเภทรายการข้อมูล
- ช่วงอายุ
- จังหวัด
- อำเภอ
- ตำบล
- กลุ่มหน่วยงาน
- หน่วยงาน
- แหล่งเงินสนับสนุน
- วันที่รับเรื่อง

จากนั้นกดปุ่ม 🎰 ระบบจะแสดงรายการ ดังรูป

| titul | รังที่ดับเรื่อง | สหรียวเร่าดังประชาวจ                                                                                                    | Se surge              | -   | =  | ที่อยู่นำยุนำ                                                | สภาพบัญหา                                                                                                    | eteknoilliktu                                | หน่วยหนึ่งว่าสะไข อย่างเกลร์ด้วยหลือ เขาป | แหล่งสิ่งสร้างสรุง |
|-------|-----------------|----------------------------------------------------------------------------------------------------|-----------------------|-----|----|--------------------------------------------------------------|----------------------------------------------------------------------------------------------------|----------------------------------------------|-------------------------------------------|--------------------|
| I     | 04/01/2002      | 2408389628466                                                                                                    | มารถูกประ<br>ครึ่งประ | 979 | 25 | บ้านสุขที่ 24 หมู่ 5 ค.ณฑ<br>หญ้าย เหมดงวิวรย 8<br>อุทราษี   | ในมีรถุได้<br>ในได้รับการโรมายสามาจารโร<br>การขึ้นๆสุดมารถอาก<br>เป็นไปเหมได้รวย                                                     | Mediamani                                    | 0.00                                      |                    |
| 2     | 65 91 2010      | 3408488212478                                                                                                    | ษาพวลางรม<br>สินธิ์   | -14 | 42 | น้ำแลงนี้ 1 หมู่ 5 ค.การุก<br>อ.กุมการซี 1 สุดเขานี้         | กรอนคริมรูปสัมธ์                                                                                                    | กันสมรรณฑ์สำนังระดบช่วยส์ด<br>การสื่อสารยังป | 8,000.00                                  | 118.               |
| 3     | 65 91 2010      | 343060001740                                                                                                    | นาสร้างกระบบ          | -   | 3. | น้ำแลงที่ 20 หมู่ 6 ค.ศักร<br>ก่อ 6 คุดใน 6 คุศรรณี<br>4(210 | รบไปให้สืบคระสารสาร<br>ให้สารสา<br>ใหล้สิน                                                                                           | กับสมเราะที่กระบรไว                          | 2,000.00                                  | mut.               |
| 4     | 66/91,0010      | มีกายให้มี คายเรงับครรับและบั จะ เรื่อง จูกัน อาการสาร<br>มาริการสารคารสารการสารการสารการ<br>เกรียงสาร<br>การให้สารกา<br>พราชมีสา |                       |     |    | น้ำแลงที่ 54 หมู่ 4 ค.ศ.<br>หญ้า ข.างอาวัวชะ 1.<br>มูงกราษี  | ไม่ได้ระหาเร็จอาร์ม<br>ไม่ได้ระหารางการการการ<br>การก็หญ่ยะรางการ<br>ไม่อาจได้การผู้บริหารก่อ<br>การร้วมให้การเหตุ<br>ไม่มีราชได้    | มัสปรีกระหมาย                                | 6.09                                      |                    |
| 5     | 06 91 2010      | 3438399279877                                                                                                    | utergan ne<br>nu      | nĝ  | 33 | บ้านสหพิ่งธานุ่ง คามาก<br>หญ้า ธาระกรรัวทร ธ<br>ดูพราษี      | ไม่ได้รับการสิทธารีม<br>ไม่ได้รับการ (กระทะกระทะสิท<br>การสิทธารุปสิทธารุปสิทธารไข<br>การปริบที่สำหรารรูปสิทธารุป<br>สิทธารุปประกัตร | มีสำนักและสำ                                 | 0.00                                      |                    |
| 0     | 67.41 2010      | 34:0900048548                                                                                                    | มาสการณ์คา<br>ใชงราช  | 14  | 42 | น้ำและที่ 64 หมู่ 2 ค.มายุจ<br>ม.ศัวราช ข.อุคาราษี           | hilespern. With<br>stee hildeplendenes<br>hileshensette<br>reitflichensettersette<br>hileste<br>hildepetechte<br>hildepetechte       | สัมร์หลังสารที่อยู่มีการก                    | 1.000.00                                  | 18.                |

รูปแสดงผลการแสดงรายงาน

### 3.4.18 รายงานส่วนบุคคล จำแนกตามประเภทเงินที่ช่วยเหลือ

| Contraction of the second           | anisan ann an ann an an an an an an an an an          | ε.                                  | <b>CHARCE</b> |
|-------------------------------------|-------------------------------------------------------|-------------------------------------|---------------|
| ารบุกคล จำแนกตามประเภทเงินที่ข่ายเห | 7. <b>8</b> E D                                       |                                     |               |
| (Film)                              |                                                       |                                     |               |
|                                     | รรุ่มการการจัดสวัสโตกร<br>รายการจัดสวัสดีการ          | [šenne]                             |               |
|                                     | กลุ่มหน่างราม :<br>ทาร์วมเกษ :<br>เหต่อวิเทศไป เหตุ : | (miseradora)                        |               |
|                                     | nanên :<br>Romanwên :                                 | [nasdadenas] -<br>[Bassardedonas] - |               |
|                                     | กับการมุยมะ<br>ช่วงกันนี้ เป็นหว่า                    | (กับราวเลียงกับระสา]                |               |
|                                     |                                                       | fiam Sea                            |               |

รูปแสดงหน้าเงื่อนไข

การออกรายงานสามารถกำหนดเงื่อนไขได้ดังนี้

- กลุ่มรายการจัดสวัสดิการ
- รายการจัดสวัสดิการ
- กลุ่มหน่วยงาน
- หน่วยงาน
- แหล่งเงินสนับสนุน
- กิจกรรมหลัก
- กิจกรรมย่อย
- ผลผลิต
- ช่วงวันที่

จากนั้นกดปุ่ม 💷 ระบบจะแสดงรายการ ดังรูป

| หน่วยงานที่ช่วยเหลือ | สำคับที่ | ทำนำหน้าชื่อ | \$0                 | หามสกุล        | วันเกิด    | เลขที่ประจำด้วประชาชน | บ้านเลขที่, ถนน, หมู่ที่              | ค่ามล              | อำเภอ             | ขังหวัด     | หมายเองโทรศัพท์ | วันที่อนุมัติความร่วยเหลือ | สวัสดิการที่ได้รับ                           |
|----------------------|----------|--------------|---------------------|----------------|------------|-----------------------|---------------------------------------|--------------------|-------------------|-------------|-----------------|----------------------------|----------------------------------------------|
| ทมอ.อุตรรานี         | 1        | นางสาว       | ไทย<br>รัดน์        | เครไรข         | 11/07/1976 | 3411700598521         | บ้านเล <mark>ง</mark> ที่ 119 หมู่ 10 | ныөз<br>1174       | บ้านพื่อ          | อุตรรานิ    |                 | 15/01/2010                 | เงินสงเคราะห์เด็กในตรอบครัวอุดีกติดเรื้อหรือ |
| พมด ดูดรรานี         | 2        | นาย          | นาย<br>พฤทธิ์<br>พร | อายนะ<br>โยริน | 14:05:1945 | 3110101619646         | บ้านเลขที่ 37/7 หมู่ 13               | บาง<br>หัว<br>เสือ | พระประเทง         | สมุทรปราการ |                 | 12:01/2010                 | เงินค่าเดินทางกลับภูมิอ่านา                  |
| พมจ.อุครรานี         | 3        | มห           | นิคยา               | มาทา           | 01 09 1981 | 5630300007561         | บ้านเลขที่ 13 หมู่ 6                  | จำปา<br>โมง        | บ้านคือ           | อุครชานี    |                 | 04 01 2010                 | เงินสงเคราะพ์ครอบครัว                        |
| ทมะ.อุดรรานี         | 4        | W18          | บัว<br>พันธ์        | สำแคง<br>รับ   | 21/11/1940 | 3410200244036         | บ้านเองที่ 116 หมู่ 4                 | 464<br>84          | กูดจับ            | อุครรานี    |                 | 18:01/2010                 | เงินสงเคราะห์ช่วยเหลือผู้สิตเชื้อเอคส์และครอ |
| ทมข.อุครรานี         | 5        | มห           | ม่วง                | ศาลิ           | 01/01/1979 | 3430600114130         | บ้านเองที่ 92 หมู่ 11                 | โมม<br>สูง         | เมือง<br>อุตรรานี | อุครษานี    |                 | 14-01/2010                 | เงินสงเคราะพ์ครอบครัว                        |
| ทมอ.อุดรรานี         | 6        | W18          | สำปาง               | ทรรณรัง<br>g   | 17/11/1982 | 5410600056105         | บ้านเอ <mark>ง</mark> ที่ 213 หมู่ 16 | เชื่อง<br>อื่น     | เมือง<br>อุครรามี | อุครรานิ    |                 | 13-01/2010                 | เงินสงเคราะห์เด็กในครอบครัว(เด็กติดเรื้อหรือ |
| ทมจ.อุครษานี         | 7        | นท           | สำใช                | บ่อทอง         | 11/09/1971 | 3410200152051         | บ้านเสขที่ 160 หมู่ 4                 | เมือง<br>เพีย      | ດູກອັນ            | อุครษานี    |                 | 15:01/2010                 | เงินสงเคราะท์เด็กในครอบครัว(เด็กติดเชื้อหรือ |
| ทมจ.อุครรานี         | 8        | มางสาว       | ชาย<br>ฝน           | พลเจริญ        | 22/02/1980 | 3410100449047         | บ้านเลขที่ 63 หมู่ 13                 | หนอง<br>นาคำ       | เมือง<br>อุครรานี | อุครรานี    |                 | 14/01/2010                 | เงินสงเคราะห์ครอบครัว                        |
| พมจ.อุครษานี         | 9        | พท           | ទរូជី               | แก้วหูอ        | 20/03/1976 | 3410400988462         | บ้านเองที่ 244 หมู่ 3                 | ทนอง<br>หว้า       | กุมกวาปี          | อุครรานี    |                 | 15/01/2010                 | เงินสงเคราะห์เล็กในครอบครัว(เล็กติดเชื้อหรือ |